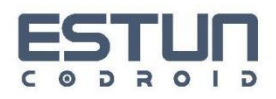

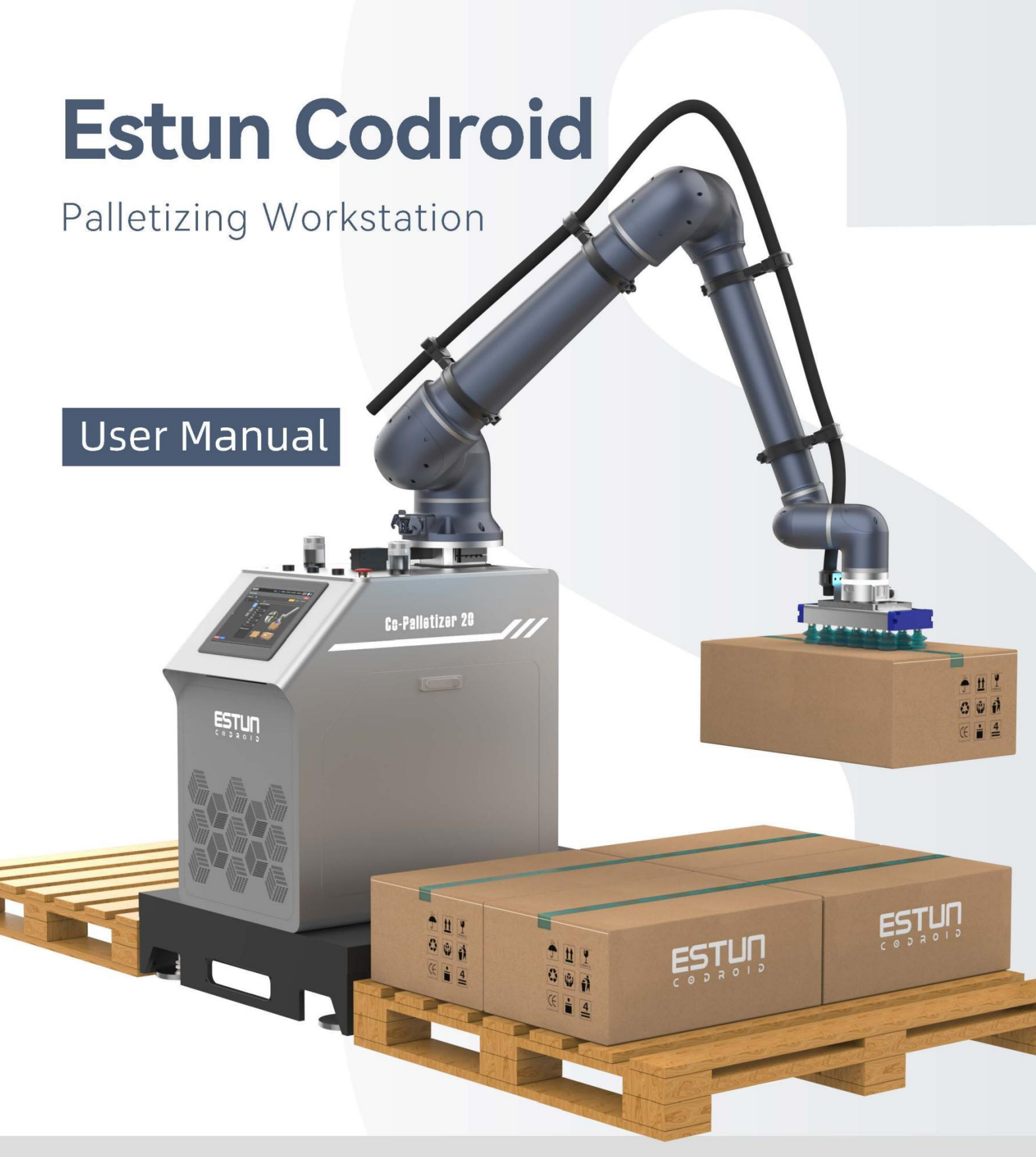

#### Nanjing Estun CoDroid Technology Co., Ltd

5/F, Building 1, Jiangning Innovation and Entrepreneurship Base, SEU National University Science Park, No. 33, SEU Road, Jiangning District, Nanjing City, Jiangsu Province, P. R. China

Tel: +86-400-025-3336

\*Semi-finished mechanical products shall not be put into use before the final assembly of the complete machine which has been declared to comply with the provisions of this Manual.

# Contents

| 1. Foreword                                       | 错误! | 未定义书签。 |
|---------------------------------------------------|-----|--------|
| 1.1 Thanks                                        | 错误! | 未定义书签。 |
| 1.2 Nameplate                                     |     | 1      |
| 1.3 How to use this manual                        |     | 2      |
| 1.4 Copyright and Trademark Notice                |     | 2      |
| 1.5 Disclaimer of the Manual                      |     | 2      |
| 1.6 Common terms used in this manual              |     | 2      |
| 1.6.1 Robot                                       |     | 2      |
| 1.6.2 Maximum working space                       |     | 3      |
| 1.6.3 Precision                                   |     | 3      |
| 1.6.4 Repeatability accuracy                      |     | 3      |
| 1.6.5 Trajectory accuracy                         |     | 3      |
| 1.6.6 Trajectory repetition accuracy              |     | 3      |
| 1.6.7 Tool center point (TCP)                     |     | 3      |
| 1.6.8 Load                                        |     | 3      |
| 1.6.9 Protective stop                             |     | 3      |
| 1.6.10 Singularity (singular point)               |     | 4      |
| 1.7 Version history                               |     | 4      |
| 2. Security Information                           |     | 5      |
| 2.1. Effectiveness and accountability             |     | 5      |
| 2.2. Warning signs as stipulated in this manual   |     | 5      |
| 2.3. Safety precautions                           |     | 6      |
| 2.4. Safety requirements                          |     | 7      |
| 2.5. Safety disclaimer                            |     | 8      |
| 2.6. Liability limitations                        |     | 8      |
| 2.7. Stop categories                              |     | 9      |
| 2.8. Risk assessment                              |     | 9      |
| 2.9. Security functions                           |     | 10     |
| 2.10. Emergency stop and recovery                 |     |        |
| 2.11. Movement without drive power                |     |        |
| 2.12. Storage, use, and transportation conditions |     | 11     |
|                                                   |     |        |

| 2.13. Control cabinet and body identification              |    |
|------------------------------------------------------------|----|
| 3. Quick start                                             |    |
| 3.1. Confirmation of packing items                         |    |
| 3.2. Installation and wiring                               | 15 |
| 3.2.1. Installation                                        |    |
| 3.2.2. Wiring                                              | 15 |
| 3.3. Startup                                               | 17 |
| 3.3.1. Stack type definitions                              | 17 |
| 3.3.2. Write a program                                     | 21 |
| 3.3.2. Run the program                                     | 22 |
| 4. Mechanical hardware and installation                    | 24 |
| 4.1. Workstation composition                               | 24 |
| 4.2. Mechanical dimensions                                 | 25 |
| 4.3. Load curve                                            | 25 |
| 4.4. Technical specifications for palletizing workstations | 26 |
| 4.5. Tricolor light                                        |    |
| 4.6. Buttons                                               |    |
| 4.7. Operating panel                                       |    |
| 5. Electrical hardware and installation                    |    |
| 5.1. External interfaces                                   |    |
| 5.2. Workstation electrical topology diagram               |    |
| 6. Maintenance and warranty                                |    |
| 6.1. Notes                                                 | 34 |
| 6.2. Routine checks                                        | 34 |
| 6.2.1. General cleaning                                    | 34 |
| 6.2.2. Control box                                         |    |
| 6.2.3. Mechanical arm                                      |    |
| 6.3. System update                                         |    |
| 6.3.1. Update steps                                        |    |
| 6.4. Common errors                                         |    |
| 6.4.1. Singular point/reverse solution failure             |    |
| 6.4.2. Trigger collision detection                         | 41 |
| 6.4.3. Position/speed out of limit                         | 41 |

| 6.4.4. The joint tracking        | error is too large        |    |
|----------------------------------|---------------------------|----|
| 6.4.5. Alarm release             |                           |    |
| 6.5. Fault code instructions     |                           |    |
| 6.6. Disclaimer                  |                           |    |
| 6.7. Abandoned robot             |                           |    |
| 7. Overview of the teach pendant | interface                 |    |
| 7.1. Login interface             |                           |    |
| 7.2. Main Interface              |                           |    |
| 7.2.1. Switch TAB areas          |                           |    |
| 7.2.2. Account settings b        | outton                    | 46 |
| 7.2.3. Error messages an         | d live log window buttons | 46 |
| 7.2.4. The buttons are di        | splayed in full screen    | 47 |
| 7.3. Stacking tabs               |                           |    |
| 7.3.1. Palletizing list          |                           |    |
| 7.3.2. Palletizing parame        | ters                      |    |
| 7.3.3. 3D simulation             |                           | 54 |
| 7.3.4. Engineering mana          | gement area               |    |
| 7.3.5. Speed multiplier a        | djustment area            | 57 |
| 7.4. Palletizing template TAB    |                           | 57 |
| 7.4.1. Box properties            |                           |    |
| 7.4.2. Pallet properties         |                           | 60 |
| 7.4.3. Stack type attribut       | es                        | 61 |
| 7.5. Robot control tabs          |                           | 63 |
| 7.5.1. 3D simulation             |                           | 63 |
| 7.5.2. Variable managem          | nent                      |    |
| 7.5.3. 1/0                       |                           |    |
| 7.5.4. Engineering mana          | gement area               |    |
| 7.5.5. Speed multiplier a        | djustment zone            |    |
| 7.6. Settings TAB                |                           |    |
| 7.6.1. Basics                    |                           |    |
| 7.6.2. Tools, load, coordi       | nate system               |    |
| 7.6.3. Security                  |                           |    |

| 7.6.4. Motion                                  | 74 |
|------------------------------------------------|----|
| 7.6.5. Register communication                  | 76 |
| 7.6.6. IO                                      | 78 |
| 7.6.7. MODBUS master station                   | 79 |
| 7.6.8. Palletizing                             | 81 |
| 7.6.9. Panel IO                                | 84 |
| 7.7. Log TAB                                   |    |
| 7.8. Manage tabs                               |    |
| 8. Calibration                                 |    |
| 8.1. Joint coordinate system                   | 88 |
| 8.2. World coordinate system                   | 89 |
| 8.3. Tools and calibration                     | 90 |
| 8.3.1. Four-way calibration method             | 91 |
| 8.3.2. One-point calibration method (attitude) | 93 |
| 8.3.3. Use the tool coordinate system          | 95 |
| 9. Appendices                                  | 96 |
| 9.1. Error code                                |    |
| 9.2. User levels and permissions               |    |
| 10. Contact information                        |    |

# 1. Preface

## 1.1 Safety

Thank you for purchasing and using our company's robot, it only passed two functional safety certifications of EN ISO 13840-1:2023:

1. the performance level of the emergency stop circuit for the above model of robot is Pld.

2. the nennrmance level of the protective stop circuit for the above model of robot is maximum PLd.

## 1.2 Nameplate

You can find information such as the model of the robot on the robot arm.

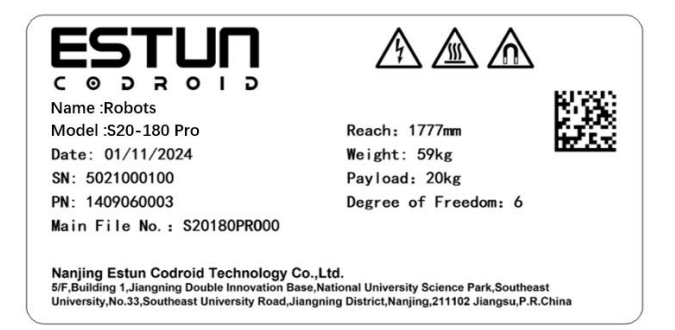

Figure 1-1 Robot body nameplate-

You can find information such as the model of the control cabinet on the control cabinet.

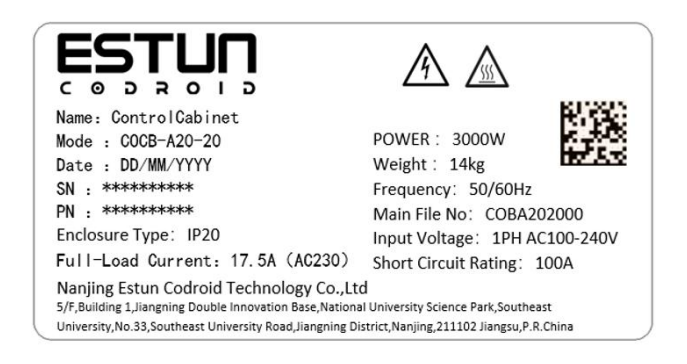

Figure 1-2 Control cabinet nameplate-

# 1.3 How to use this manual

This manual describes the hardware composition of the Codroid robot and teaches the operation of the control system, which helps users understand and master the functions, technical specifications, installation and use of the Codroid robot.

This manual is intended for customers, sales engineers, installation and commissioning engineers, technical support personnel, etc.

This manual contains methods on how to protect the user and prevent damage to the machine. The user needs to read all relevant descriptions in the manual and be fully aware of safety matters.

In this manual, we try our best to describe various situations. However, due to the abundance of possibilities, it is impossible to record all the situations that do not need to be done or cannot be done.

# 1.4 Copyright and Trademark Notice

Estun CoDroid, CoDroid EIP, CoBrain, CoDrive, CoSense, CoSafe, CoTool are registered trademarks of Estun Codroid. All rights reserved @ Nanjing Estun Coip Technology Co., LTD. No unit or individual may copy, reproduce or distribute any part or all of the content of this document without the written permission of the company.

# 1.5 Disclaimer of the Manual

Before using this product, read this user manual and relevant technical documentation published online in detail and understand the relevant information to ensure that you have a full understanding of the robot and its related knowledge. We recommend that you use this manual under the guidance of a professional. All safety information contained in this manual should not be regarded as a guarantee by Codroid that hazards or losses may still occur during use, even if this manual and related instructions are followed.

## 1.6 Common terms used in this manual

### 1.6.1 Robot

Fixed or mobile automatic machinery used in industrial automation that can be automatically controlled, reprogrammed, multi-purpose, and programmed with three or more axes.

## 1.6.2 Maximum working space

The space that the robot's moving parts can pass over, plus the space that the end effector and the workpiece can pass over when moving.

## 1.6.3 Precision

Deviation of position and attitude between the command distance and the average of the actual arrival distance.

## 1.6.4 Repeatability accuracy

The degree of consistency in the actual distance achieved after n repetitions of the same command distance in the same direction.

## 1.6.5 Trajectory accuracy

The maximum trajectory deviation of the trajectories obtained along the upper edge of position and attitude.

## 1.6.6 Trajectory repetition accuracy

The degree of consistency of the actual trajectory when the robot repeats the same command trajectory n times.

### **1.6.7** Tool center point (TCP)

A point set for a particular purpose by referring to the mechanical interface coordinate system. (Refer to GB/T 12643-2013, Definition 4.9)

### 1.6.8 Load

Refers to all loads mounted on the robot flange without the weight of the tool.

### 1.6.9 Protective stop

A form of operational interruption that allows motion to terminate in an orderly manner for safety and maintains program logic in order to restart.

## 1.6.10 Singularity (singular point)

A situation where two or more axes of a robot are collinear, causing uncertainty in the robot's motion and velocity.

### 1.7 Version history

| Version | Release date | Description     |
|---------|--------------|-----------------|
| V1.0    | 20250421     | Initial version |

# 2. Security Information

## 2.1.Effectiveness and accountability

The information in this manual does not cover the design, installation, and operation of a complete robotic application, nor does it cover all peripheral devices that may have an impact on the safety of this complete system. The design and installation of the complete system should comply with the safety requirements established in the standards and specifications of the country where the robot is to be installed.

Estun Codroid's integrator is responsible for ensuring compliance with the relevant country's practicable laws and regulations to ensure that there are no major hazards in the complete robot application. This includes but is not limited to the following:

- Conduct a risk assessment of the entire robotic system.
- Connect the other machinery and additional safety equipment as defined by the risk assessment.
- Make appropriate safety Settings in the software.
- Make sure that the user does not modify any security measures.
- Make sure the design and installation of the entire robot system are accurate.
- Specify the instructions for use.
- Mark the relevant logo and contact information of the integrator on the robot.
- Collect all the documents in the technical documentation; Include the risk assessment and this manual.

## 2.2. Warning signs as stipulated in this manual

The following safety warning signs may appear in this manual and they represent the following meanings:

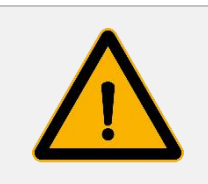

#### Warnings

This sign indicates a potentially dangerous electricity usage situation. If not avoided, it can lead to death, serious injury or severe damage to equipment.

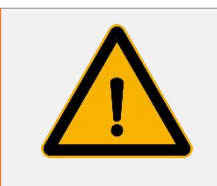

#### Warnings

This sign indicates a situation that may cause danger and, if not avoided, could result in death or serious injury.

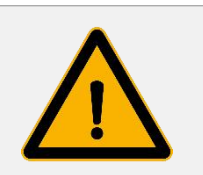

#### Warnings

This sign indicates an electrical situation that could cause danger and, if not avoided, could result in personal injury or serious damage to equipment.

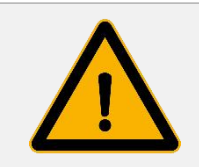

#### Warnings

This sign indicates a situation that could cause danger and, if not avoided, could result in personal injury or serious damage to equipment.

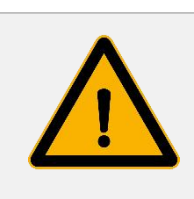

#### Warnings

This sign indicates an electrical situation that could cause danger and, if not avoided, could result in personal injury or serious damage to equipment.

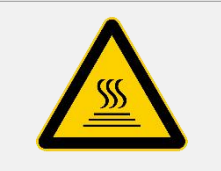

#### Warnings

This sign indicates a hot surface that may cause danger and can cause personal injury in the event of contact.

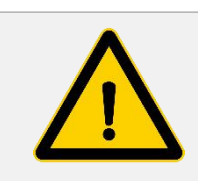

#### Be careful

This sign indicates a situation that, if not avoided, can cause serious damage.

#### 2.3. Safety precautions

- Ensure that the robotic arm and tools/end effectors are properly and securely fastened with bolts. Make sure the robot arm has enough space to move freely.
- Ensure that safety measures and/or robot safety configuration parameters have been established as defined in the risk assessment to protect programmers, operators, and bystanders.
- When operating the robot, please do not wear loose clothes and do not wear jewelry. Make sure your long hair is tied at the back of your head when operating the robot.
- Do not use the robot if it is damaged, such as when the joint cap is loose, damaged or removed.
- Do not put your fingers into the control box.

- Do not connect any security devices to the standard IO interface. Only use the secure IO interface.
- Make sure you have the correct installation Settings (e.g. Robot installation Angle, weight in TCP, TCP offset, security configuration).
- Drag-and-drop teaching functionality is only permitted during the installation process after a risk assessment.
- Tools/end effectors and obstacles must not have sharp corners.
- Make sure that warning people's heads and faces remain out of reach of the robot being operated or the robot about to start operating.
- Be aware of the robot's movement when using the teaching box.
- Do not enter the safe range of the robot, or touch the robot while the system is running, if the risk assessment has been determined.
- Linking different machines together may increase the risk or create new risks. Always conduct a comprehensive risk assessment for the entire installation.
- Never modify the robot. Alterations to a robot may pose unpredictable dangers.
   Robot authorization reorganizations are subject to the latest version of all relevant service manuals.
- Make sure the robot user knows where the emergency stop button is located and is instructed to activate the emergency stop in an emergency or abnormal situation.
- The robot and control box generate heat during operation, so do not touch the robot while it is running or just stopped. You can cool the robot by turning it off and waiting for an hour.
- When a robot is connected to or working with machinery that could cause damage to the robot, it is strongly recommended to test all of the robot's functions and robot programs separately.
- Do not expose the robot to magnetic fields, fire, explosive potential, radio interference, liquids, etc. all the time, otherwise the robot may be damaged.
- Robot systems are not allowed to be used in explosive or potentially explosive environments.
- A state in which the robotic arm appears to have stopped while the device is in operation because it is waiting for a start signal. It should also be regarded as being in motion. Do not approach the robotic arm.
- During the process of moving, installing, operating and maintaining the robot, the operator should wear safety gloves, glasses, anti-crush shoes and other safety protection equipment to avoid danger and injury.

### 2.4. Safety requirements

Safety features are generally in line with ISO 10218-1 standards, specifically with the

following requirements.

When safety-related control systems are required, safety-related components should be designed as follows:

- A single failure of any component will not result in the loss of safety functionality.
- Where reasonably practicable, a single failure should be detected at or before the next request for safety functionality is made.
- When a single failure occurs, the safety function is always in operation and should remain in safety until the detected failure is repaired.
- All faults that can be reasonably encountered should be checked out.

This requirement is regarded as equivalent to Class 3 structure as described in ISO 13849-1. Class 3 is typically accomplished through redundant circuits. Safety features and robot controllers comply with performance class (PL) d as stipulated in ISO 13849-1.

## 2.5. Safety disclaimer

This manual does not contain information on how to fully design, install and operate the robot for use with other equipment, nor does it contain the possibility that such use may affect peripheral equipment.

The safety of robot installation depends on how the robot is integrated, and the integrator needs to conduct a risk assessment of the system's design and installation in accordance with the laws, regulations, and safety norms and standards of the country where it is located.

Risk assessment is one of the most important tasks that integrators must complete, and integrators may refer to the following standards to carry out the risk assessment process:

- ISO 12100:2010 Mechanical safety General Principles of Design Risk assessment and risk reduction;
- ISO 10218-2:2011 Robots and robot equipment Safety requirements Part 2: Industrial robot systems and integration;
- RIA TR R15306-2014 Technical Report on Industrial Robots and Robot Systems Safety requirements, task-oriented risk assessment methods;
- ANSI B11.0-2010 Mechanical Safety; General requirements with risk assessment.

# 2.6. Liability limitations

No safety information contained in this manual should be regarded as a guarantee of our robots. Many descriptions of matters may not be exhaustive and can still cause injury or damage.

We are committed to improving the reliability and performance of our products and reserve the right to upgrade them without prior notice. We are not responsible for any errors or omissions in this manual and reserve the right of final interpretation of this manual.

| Class 0<br>Downtime  | Uncontrolled shutdown stops the robot by immediately cutting off the actuator power supply.                                                                                       |
|----------------------|----------------------------------------------------------------------------------------------------|
| Class 1<br>Downtime  | Controlled shutdown, where the actuator actively brakes but does<br>not ensure that the robot stops on the motion trajectory. After the<br>robot stops, cut off the power supply. |
| Class 2<br>Shutdowns | Controlled shutdown, where the actuator actively brakes and<br>ensures that the robot stops on the moving trajectory. After the<br>robot stops, the power supply is not cut off.  |

## 2.7. Stop categories

Referring to the IEC 60204-1 standard, Codroid robots have set three stop categories, namely stop Category 0 (Cat.0), stop category 1 (Cat.1), and Stop Category 2 (Cat.2). Among them, Stop category 0 is an uncontrollable stop, while Stop categories 1 and 2 are controllable stops.

According to IEC 60204-1 and ISO 13850, emergency equipment is not a safety protection device. They are supplementary protective measures and are not intended to prevent injury.

In the event of an emergency, pressing the emergency stop button will immediately halt all movement of the robot and lock it up. Emergency shutdowns should not be used as risk reduction measures. But it can be regarded as a secondary protection device for use only in emergency situations.

If you need to stop the robot's movement under normal circumstances, use other means. After the risk assessment, if an emergency stop button is to be installed, the emergency stop button must comply with IEC-60947-5-5.

When the emergency stop button is pressed, the robot system will cut off the power supply of the robot, and the braking device between the joints of the robot will automatically lock the joints. However, slight movement of the robot body under gravity is normal, but this may also cause the risk of pinching or colliding with the human body.

Stopping classes are achieved by joint drivers, further described in IEC 61800-5-2. Emergency stop and protective stop functions are implemented through a safety interface, refer to Section 5.3.2.

### 2.8.Risk assessment

Before installing or using this product, the user must conduct the necessary risk assessment based on the conditions of use and read carefully the residual risks that may exist in the Company's declared values. Please read and refer to the corresponding software and hardware version of the manual.

# 2.9.Security functions

| ть с с        |                 |         |           |         |        | · · I. I. · I. · I. |
|---------------|-----------------|---------|-----------|---------|--------|---------------------|
| The safety fu | inctions of the | CoDroid | robot are | shown i | in the | table below.        |

| Safety features                   | Instructions                                                                                                    |
|-----------------------------------|----------------------------------------------------------------------------------------------------|
| Emergency stop                    | Activate Stop category 1 when the emergency stop button is pressed.                                                                                                    |
| Protective stop                   | Start stop category 2 when the relevant signal input is low.<br>This feature requires a manual reset.                                                                                                    |
| Safety rated deceleration control | When the relevant signal input is low, the TCP speed will be reduced to the limit.                                                                                                    |
| Joint position<br>limitation      | Set the limit range that allows joint position.                                                                                                    |
| Joint speed limits                | Set a limit range that allows joint speed.                                                                                                    |
| Joint torque<br>limitation        | Set a limit range that allows joint torque.                                                                                                    |
| TCP position<br>limitation        | Set the limit range of allowed TCP locations.                                                                                                    |
| TCP Speed limit                   | Set the maximum rate of TCP.                                                                                                    |
| TCP torque limit                  | Set the maximum torque of TCP.                                                                                                    |
| Robot power limit                 | Limit the maximum power of the robot.                                                                                                    |
| TCP directional limitation        | Set the direction limits allowed by the tool.                                                                                                    |
| Safety level monitor<br>downtime  | When the relevant signal input is low, start stop category 2.<br>This function resets when the relevant signal input signal is<br>low.                                                                                                    |
| Speed and distance<br>monitoring  | Maintain a minimum protective distance between the<br>operator and the robot. When the separation distance is<br>reduced to below the protection distance, the robot system<br>stops. The robot can automatically resume movement when<br>the operator leaves the robot system. |
| Power torque<br>limitation        | Limit the maximum power and torque of the robot.                                                                                                    |

# 2.10. Emergency stop and recovery

When the emergency stop button is pressed, it will be locked and you need to rotate the button according to the label on the button to unlock it. After the lock is released, the alarm

can be cleared through control software, then power on, enable, and recover from the emergency state.

## 2.11. Movement without drive power

In case of an emergency, if it is necessary to move the robot's joints but it is impossible or not necessary to power the robot, a no-power forced drive can be used.

To perform a no-power forced drive, you must push or pull the robot arm forcefully to move the joint. Each joint brake has a grip that allows the joint to move under high intensity of torque.

The movement without electric drive is only for emergency use. And it has an impact on the lifespan of the brake device.

## 2.12. Storage, use, and transportation conditions

- The ambient temperature during storage and operation should be between 0 and 40°C;
- A place with low humidity and relatively dry. Relative humidity between 10% and 90%, no condensation;
- A place with less dust, dust, fumes and water;
- Flammable and corrosive liquids and gases are not allowed in the work area;
- A place with low vibration or shock energy to the electrical control cabinet (vibration below 0.5G);
- There should be no major electrical noise sources nearby (such as gas shielded welding TIG equipment, etc.);
- There is no potential danger of colliding with mobile devices such as AGVs;
- The control box should be installed outside the robot's range of motion (outside the safety fence);
- The control box should be at least 200mm away from the wall to keep the heat dissipation channels unobstructed.

## 2.13. Control cabinet and body identification

The following markings, nameplates. Attached to locations where specific dangers may occur. In order to avoid accidents, be sure to follow the instructions and contents of the signs when operating. Do not tear, damage or remove the sign at will. Take extra care when dealing with the parts or units attached to the sign or nameplate and the area around them.

|   |                                                                                                    | Equipment must be operated and maintained by professionals with personal protection. |
|---|----------------------------------------------------------------------------------------------------|--------------------------------------------------------------------------------------|
| A |                                                                                                    | Make sure to follow the hardware setup                                               |
|   |                                                                                                    | instructions. Avoid incorrect use of the                                             |
|   |                                                                                                    | other equipment, or injury to personnel                                              |
|   |                                                                                                    | Please do not open the control cabinet and                                           |
|   |                                                                                                    | the body to touch the electronic devices and                                         |
|   |                                                                                                    | circuits inside to avoid electric shock.                                             |
|   |                                                                                                    | There is risk of fire or electric shock.                                             |
| В |                                                                                                    | Please be sure to use appropriate personal                                           |
|   |                                                                                                    | protective devices to prevent the danger of                                          |
|   |                                                                                                    | arc hashover. Failure to follow this specification may result in personal injury or  |
|   |                                                                                                    | death.                                                                               |
|   | <b>^</b>                                                                                                    | Hot surfaces that may cause danger can                                               |
| С | (((                                                                                                    | cause personal injury if contact occurs.                                             |
|   |                                                                                                    |                                                                                      |
|   | ^                                                                                                    | There is a magnetic field inside the robot                                           |
| D |                                                                                                    | body, which may cause harm to the body and                                           |
|   |                                                                                                    | electronic devices.                                                                  |
|   |                                                                                                    | Product namenlate, confirming basic product                                          |
|   | C 0 0 0 0 1 0<br>C 0 0 0 0 1 0<br>Marca Ration<br>Marca Ration Rev Reveal: 17790                                                                                                    | information                                                                          |
| E | Date:         Out(1/2013)         Number 100         Machine           19:         19:000000         Provide All         Provide All           19:         19:000000         Provide All         Provide All           10:         10:0000000         Provide All         Provide All           Number 10:         10:0000000         Provide All         Provide All           Number 10:         10:0000000         Provide All         Provide All           Number 10:         10:0000000         Provide All         Provide All           Number 10:         10:0000000         Provide All         Provide All           Number 10:         10:00000000         Provide All         Provide All |                                                                                      |
|   |                                                                                                    |                                                                                      |

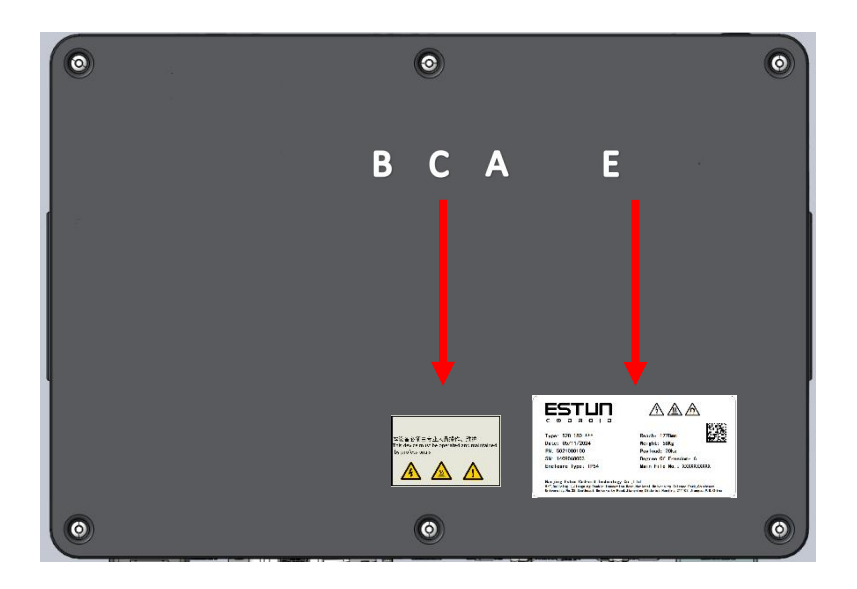

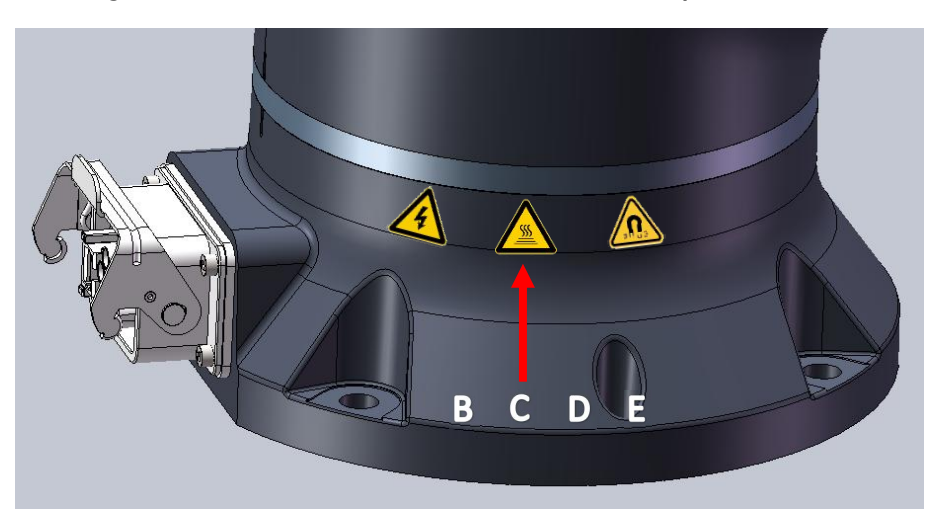

Figure 2-1 Control cabinet identification, nameplate location

Figure 2-2 Main body identification, nameplate position

# 3. Quick start

## 3.1. Confirmation of packing items

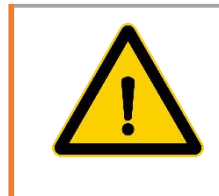

Before the robot is used for the first time, the user needs to read and understand the safety information in the manual and the safety configuration parameters in the Settings.

The entire palletizing workstation is dispatched. The standard shipment list includes the following items (optional information will be provided separately), including the robot body, the base of the palletizing workstation (containing the controller and operation plate), suction cups, etc.

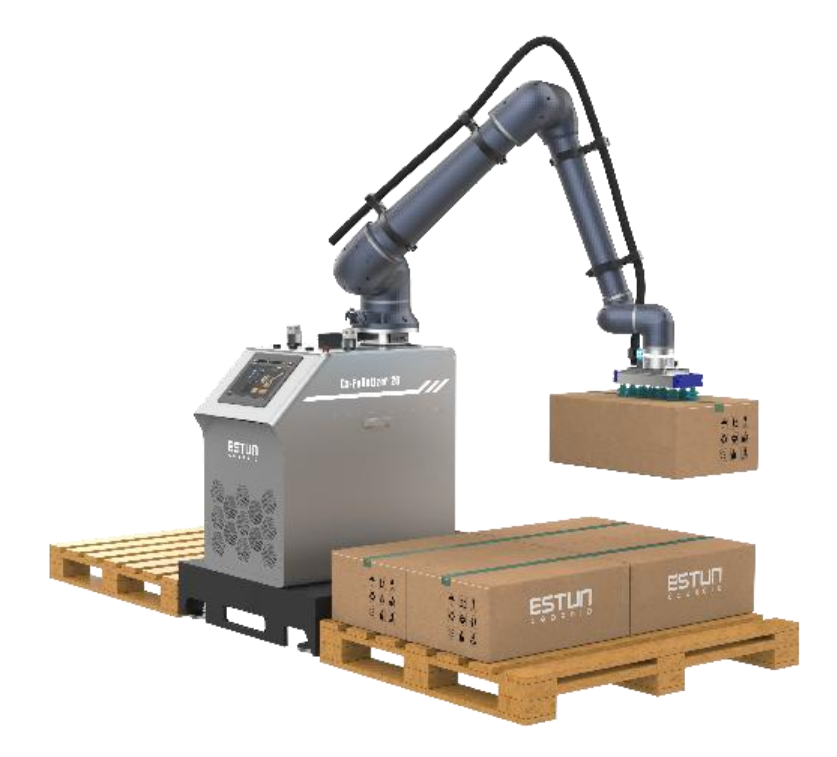

Figure 3-1 Packing contents-

## 3.2. Installation and wiring

#### 3.2.1. Installation

The palletizing workstation leaves the factory with the main parts pre-installed and wired, and users only need to do simple assembly. Place the palletizing workstation on a flat surface and adjust the leveling foot cups if necessary, so that the workstation can be placed smoothly on the ground. Then install the pallets on both sides of the base.

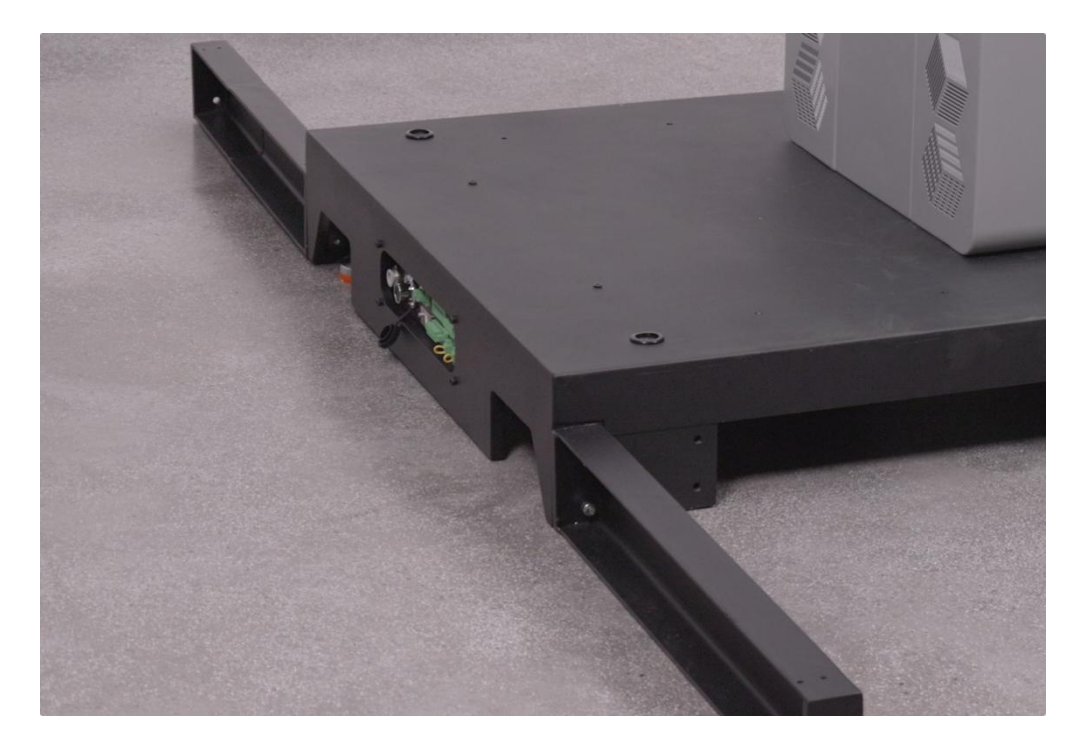

Figure 3-2 Install the baffle

#### 3.2.2. Wiring

For the use of the minimalist workstation, power, gas and incoming signal must be connected:

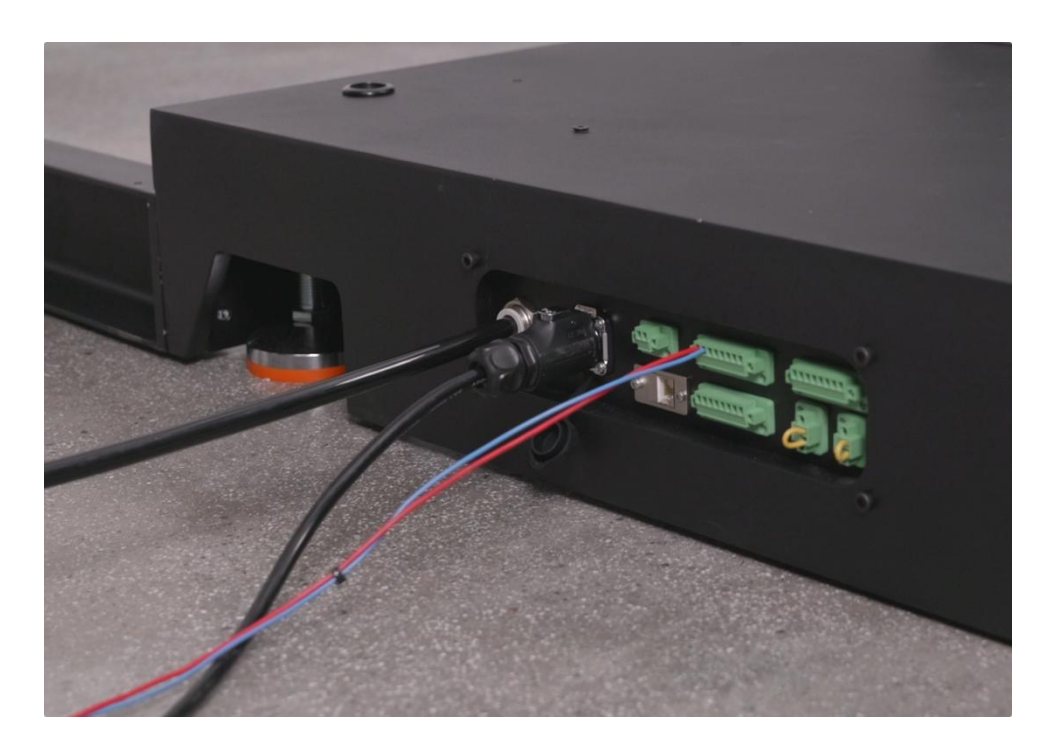

Figure 3-3 Minimalist wiring

# 3.3. Startup

#### 3.3.1. Stack type definitions

3.3.1.1 Define the box size. Enter the length, width, height of the box and the actual weight of the box. The side corresponding to the yellow button is the long side. You can set the label direction to the box graphic. Add an arrow to determine the label direction.

| ESTUR                  | Pallet APPS ROBOT SETTING RECORD MANAGE 🔒 admin 🐽 🗊                                                  |
|------------------------|----------------------------------------------------------------------------------------------------|
| Process Template       | <b>⊡</b> Save                                                                                        |
| Process List 😑         | Delete Temp Copy Temp Export Temp                                                                    |
| 1. Template Title      | : Template                                                                                           |
| Palk                   | Step 1 Box Attributes<br>Front:<br>500 mm<br>Side:<br>330 mm<br>Height:<br>190 mm<br>Weight:<br>5 kg |
| Empty Temp Import Temp | F Setting Label Direction                                                                            |

3.3.1.2 Define the size of the pallet. The front side is the length of the front side of the pallet/pallet that the user faces towards the palletizer operation Settings. The side is the user's setting for palletizing operation, the side length of the pallet/pallet. Height is the height of the pallet/pallet.

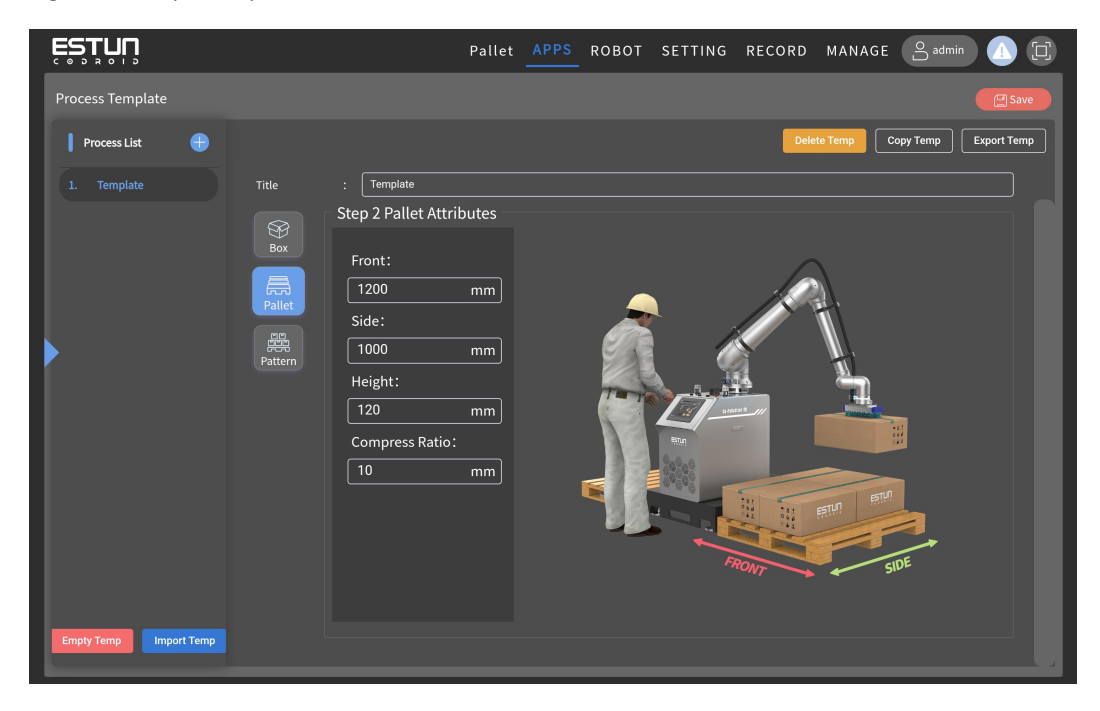

3.3.1.3 Define a single-layer stack type, and define each single-layer stack type used when there are multiple single-layer stack types in the overall stack type.

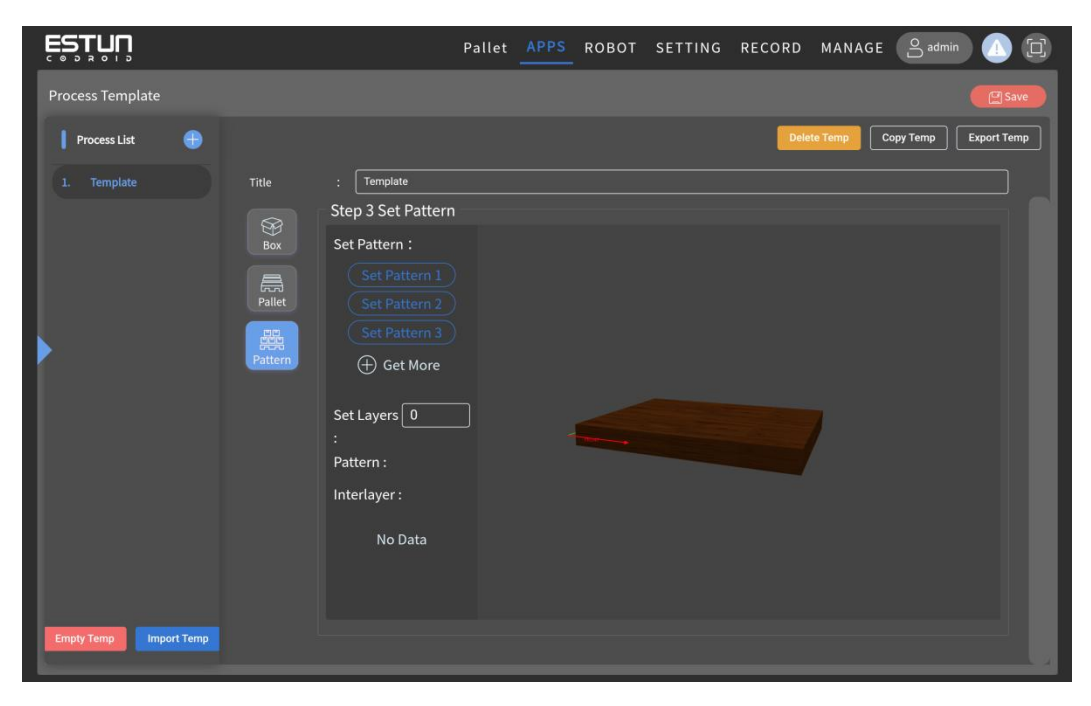

| ESTUN                  |         |                 | Pallet | APPS | ROBOT           | SETTING | RECORD | MANAGE      | S admin              |
|------------------------|---------|-----------------|--------|------|-----------------|---------|--------|-------------|----------------------|
| Process Template       |         |                 |        |      |                 |         |        |             | Save                 |
| Process List 🕀         |         |                 |        |      |                 |         | Dele   | ete Temp Co | ppy Temp Export Temp |
|                        |         | : Template      |        |      | Scale           |         |        | Ъ×          |                      |
|                        |         | Add             |        |      | FRONT:<br>SIDE: | 100     |        | Ç mm<br>mm  |                      |
|                        | Pattern |                 |        |      | FRONT P         |         | nter   | right       |                      |
|                        |         |                 |        |      |                 | cen     | ter    | bottom      |                      |
|                        |         |                 |        |      |                 |         | onfirm | lla         |                      |
|                        |         | Pattern Co      | ver    |      |                 |         |        |             |                      |
|                        |         | 盲 Clear Pattern |        |      |                 |         |        | Interlay    | er Center Point      |
| Empty Temp Import Temp |         |                 |        |      |                 |         |        |             |                      |

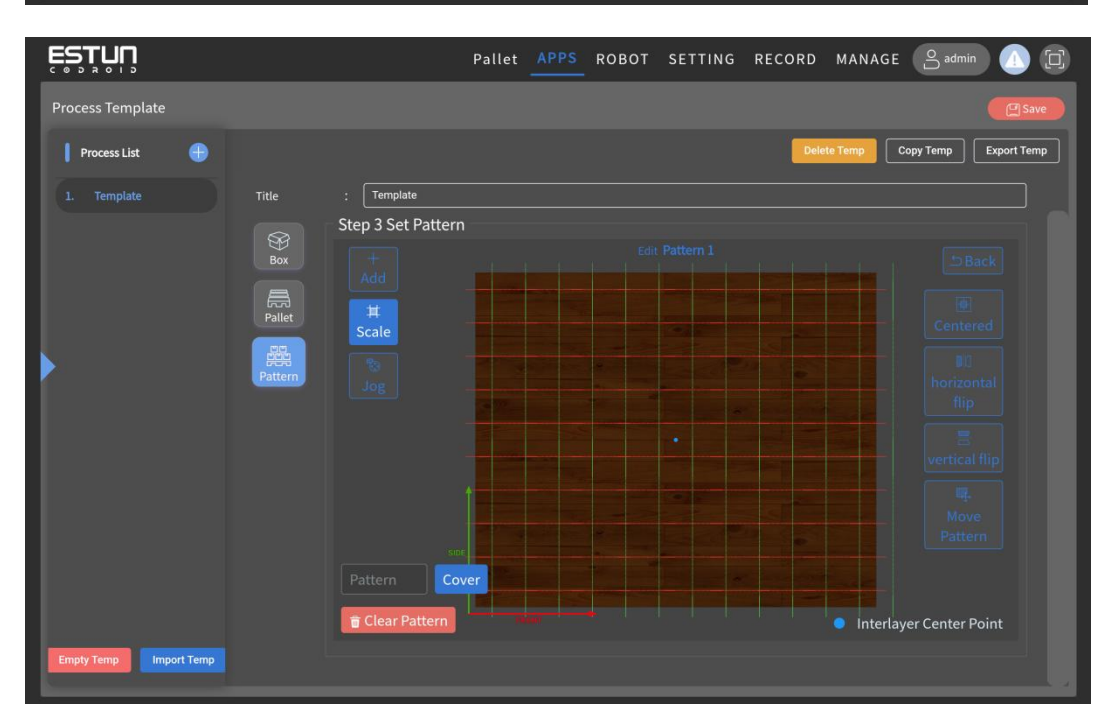

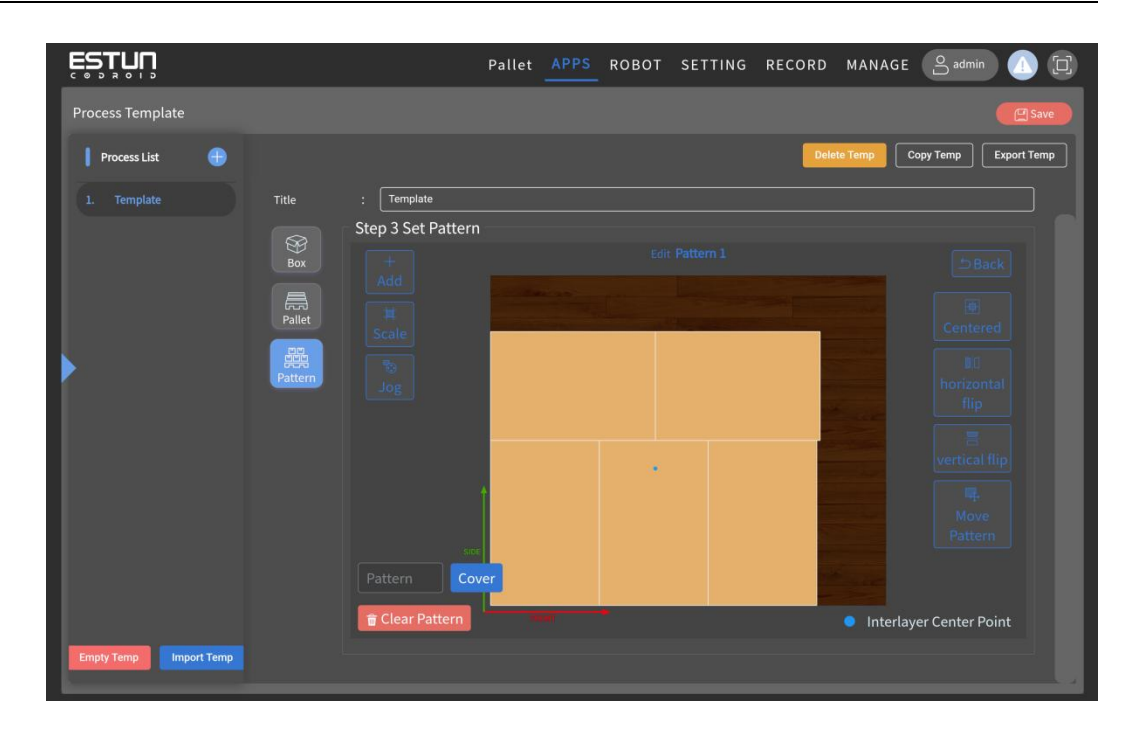

3.3.1.4 Edit the overall stack and define the overall stack by permutations and combinations of single-layer stacks.

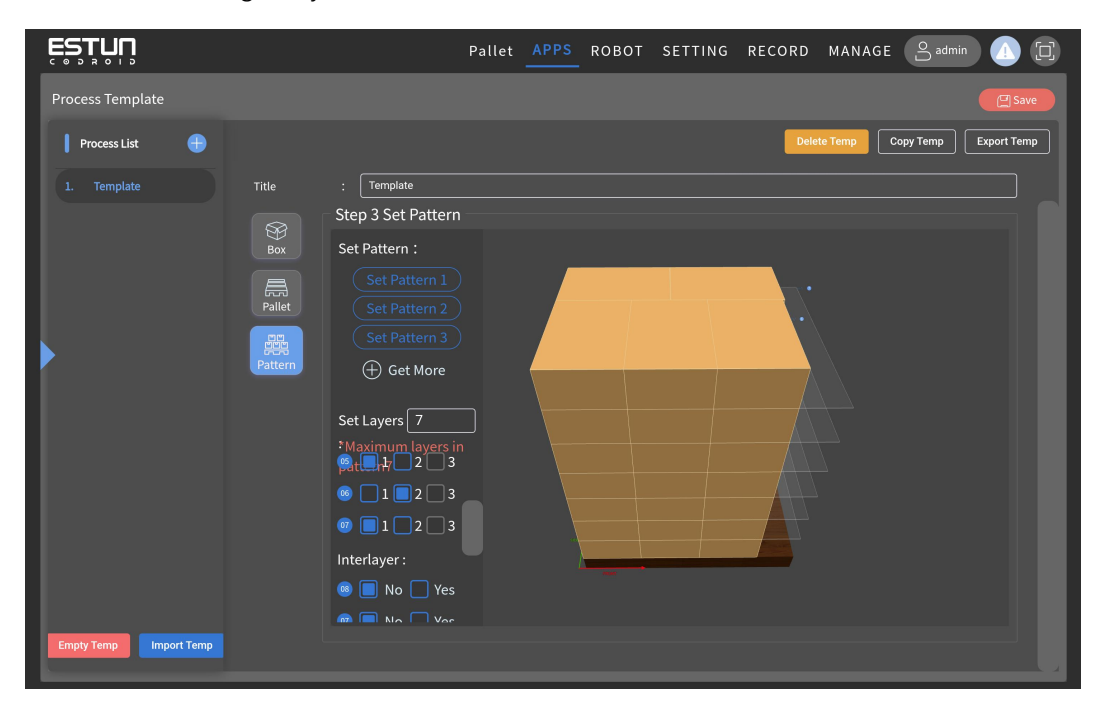

## 3.3.2. Write a program

|                           | Pallet APPS ROBO          | T SETTING RECORD MANAGE 🔒 admin 🙆 🔃                                     |
|---------------------------|---------------------------|-------------------------------------------------------------------------|
| Palletising list 📀        | Palletising Parameters    | Suction Release Reset                                                   |
| Add Left Pallet           | Process : 1. Template v   | x: -215.238 mm<br>y: 360.129<br>Starting Parities                       |
| 1.Template                | Progress : 0              | a(x): -175.40 deg<br>b(ry): -0.088 deg                                  |
| update Delete Zero Pallet | Speed : <u>v100</u> - +   | c(rz): -0.012 deg<br>mode: 0<br>Avis1: 89.988 der                       |
| Add Right Pallet          | Acceleration : Acc100 ~ + | Joint TCP Axis2: -28.894 deg<br>Axis3: 157.226 deg<br>Axis4: 41.392 deg |
| 1.Template                | Catch Speed : V100 V +    | - a1 + Ads5: 90.088 deg<br>Ads6: -0.005 deg                             |
| update Delete Zero Pallet | Catch Acc : Acc100 ~ +    |                                                                         |
|                           | Put Speed : V100 V        | - 43 +                                                                  |
|                           | Put Acc : Acc100 ~ +      |                                                                         |
|                           | Positioning P2 V          |                                                                         |
|                           | Point :                   |                                                                         |
|                           | Box Point Point           |                                                                         |
|                           |                           |                                                                         |
| < 다 히 🗎                   |                           | BY CODROID V1.6.6.48T(PL)                                               |

3.3.2.1 Add a left tray or a right pallet.

3.3.2.2 Select the set palletizing process, click "update", and then manually tap the taught incoming point in robot mode.

|                                                                                                    | Pallet APPS ROBO                                                                                                    | DT SETTING RECORD MANAGE 🕒 admin 🕧 🛱                                                                                                    |
|----------------------------------------------------------------------------------------------------|----------------------------------------------------------------------------------------------------|----------------------------------------------------------------------------------------------------|
| Palletising list 💮                                                                                                    | Palletising Parameters                                                                                                    | Suction Release Reset                                                                                                    |
| Add Left Pallet<br>1.Template<br>update Delete Zero Pallet<br>Add Right Pallet<br>1.Template<br>update Delete Zero Pallet | Progress       :       0         Speed       :       ∨100         Image: P2       Image: P2         Image: P2       Image: P2         Image: P2       Image: P2         Image: P2       Image: P2         Image: P2       Image: P2         Image: P2       Image: P2         Image: P2       Image: P2         Image: P3       Image: P2         Image: P3       Image: P2         Image: P4       Image: P2         Image: P4       Image: P2         Image: P4       Image: P2         Image: P4       Image: P2         Image: P4       Image: P2         Image: P4       Image: P2         Image: P4       Image: P4         Image: P4       Image: P4         Image: P4       Image: P4         Image: P4       Image: P4         Image: P4       Image: P4         Image: P4       Image: P4         Image: P4       Image: P4         Image: P4       Image: P4         Image: P4       Image: P4         Image: P4       Image: P4         Image: P4       Image: P4         Image: P4       Image: P4         < | Starting Position       x: -215.238 mm         X: -315.430 deg       x: -315.400 deg         Dirtie       y: -316.3400 deg         Dirtie       y: -316.3400 deg         Dirtie       y: -316.3400 deg         Dirtie       y: -316.3400 deg         Dirtie       y: -316.3400 deg         Dirtie       y: -316.3400 deg         Million       y: -316.3400 deg         Airis:       -0.0880 deg         Airis:       -0.0800 deg         Airis:       -0.0800 deg         Airis:       -0.0800 deg         Airis:       -0.0800 deg         Airis:       -0.0800 deg         Airis:       -0.0800 deg         Airis:       -0.0800 deg |
| <ul> <li>(1) (1) (1) (1) (1) (1) (1) (1) (1) (1)</li></ul>                                                                |                                                                                                    | BY CODROID v1.6.6.48T(PL)                                                                                                    |

3.3.2.3 The yellow cap at the box incoming point corresponds to the long side of the box, and the suction cups at this point should be fully aligned with the surface of the box.

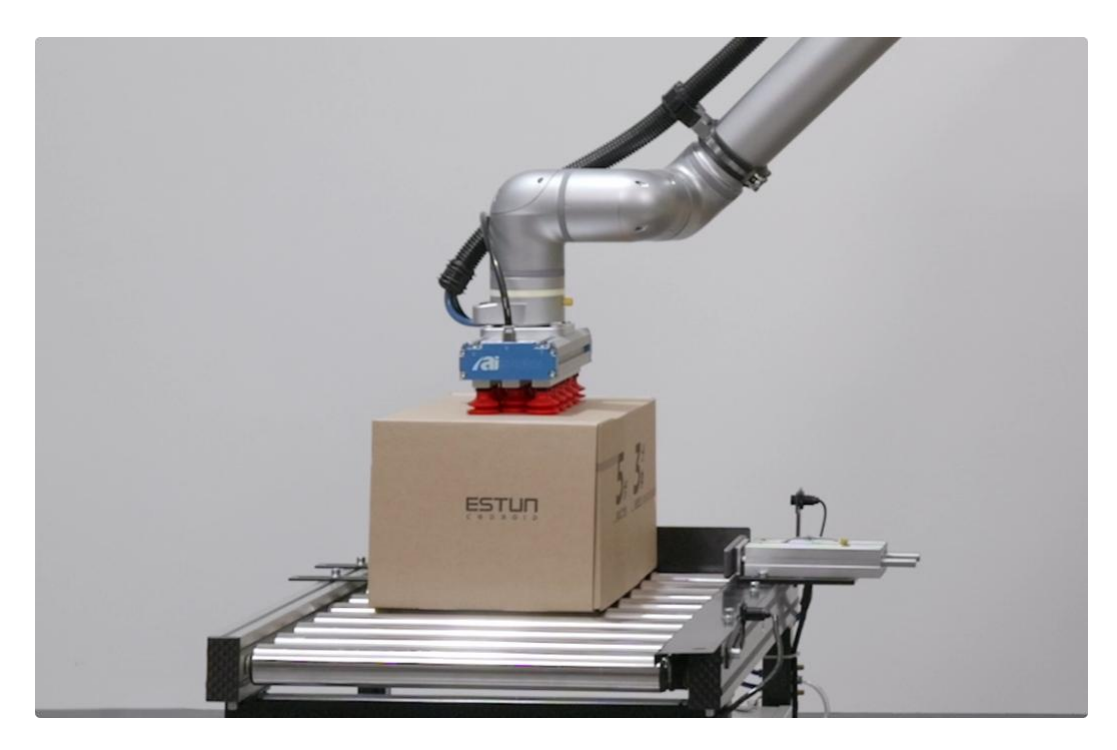

- 3.3.2. Run the program
- 3.3.2.1 Robot control, switch to automatic mode.

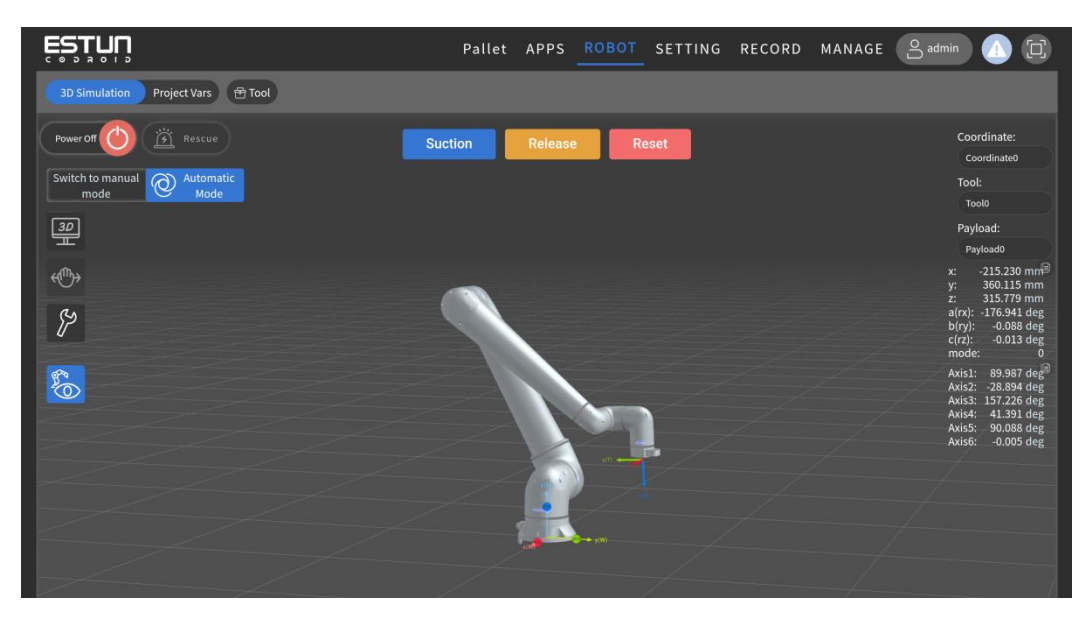

- Pallet APPS ROBOT SETTING RECORD MANAGE
- 3.3.2.2 Click "Run" and it will be executed automatically.

# 4. Mechanical hardware and installation

# 4.1. Workstation composition

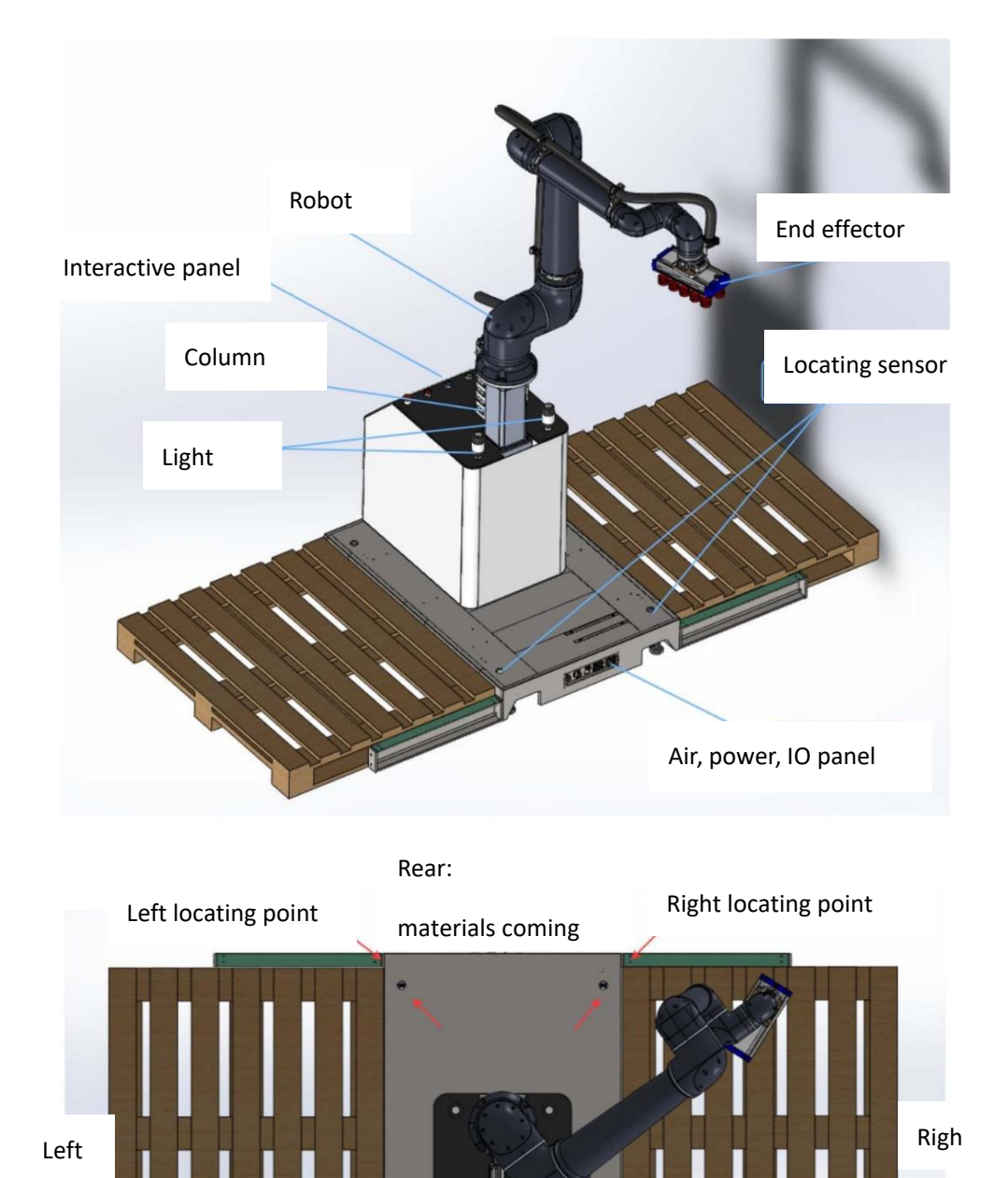

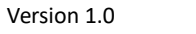

Front: Operation panel

Figure 4-1 Composition of the palletizing workstation

## 4.2. Mechanical dimensions

For dimensions of the robotic arm body, refer to the robot user manual.

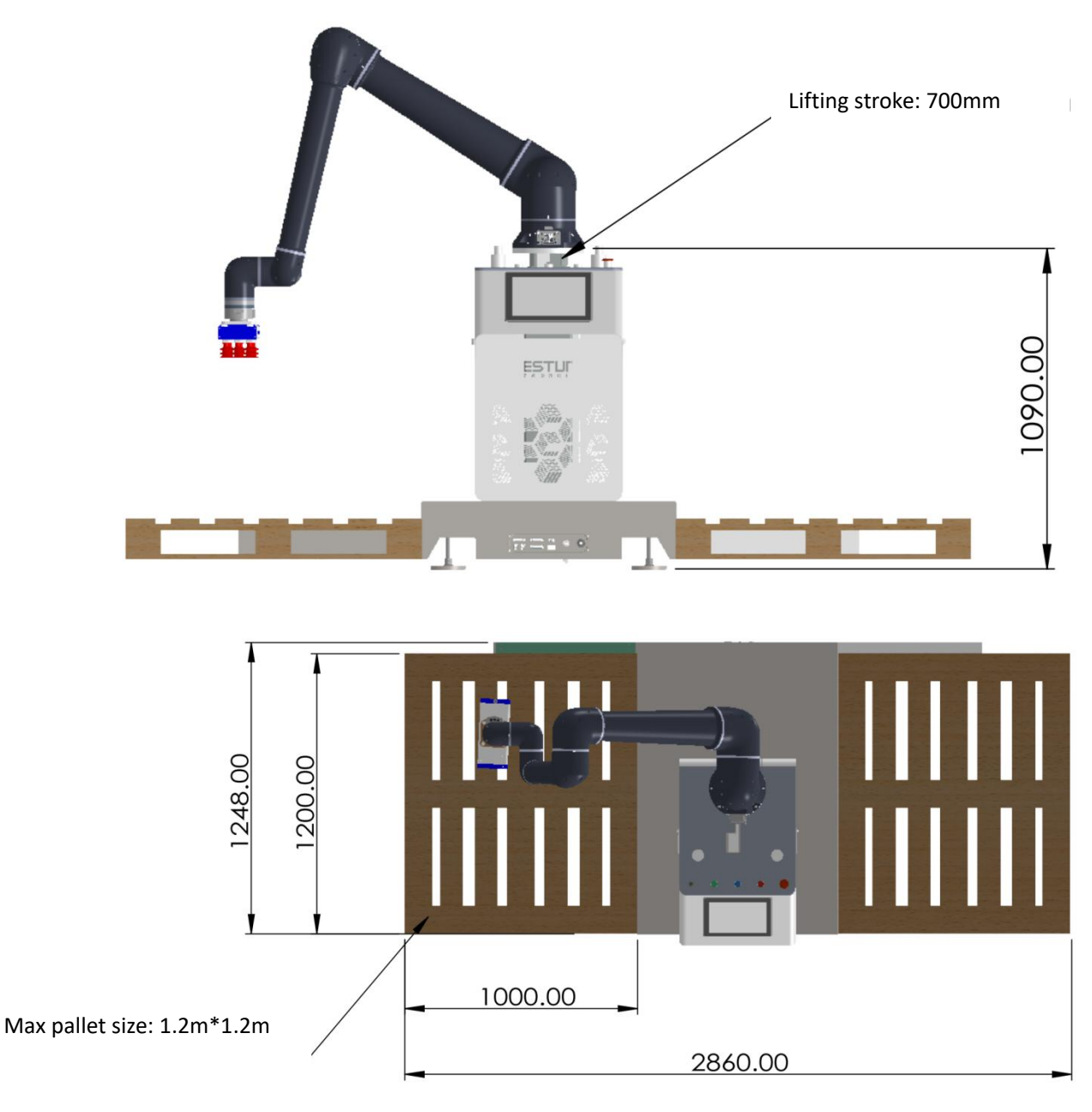

Figure 4-2 Mechanical dimensions of the workstation-

## 4.3. Load curve

The maximum allowable payload of the robotic arm depends on the center of gravity shift. When the distance from the center of gravity of the load increases, the load the robot bears decrease. Based on the eccentricity distance of the load, take the eccentricity distance on the XY plane as the vertical coordinate and the value of Z as the horizontal coordinate to find the coordinate point corresponding to the eccentric load. Observe which curve is below that point, and the load indicated by that line is the maximum load the robot can bear under the current working conditions.

The total load of tools and workpieces loaded at the end of the robot must not exceed the maximum load.

#### Warning

When calculating the load, the weight of the medium flange must be taken into account and it must be ensured that it conforms to the load specifications of the robot. Make sure the system never exceeds the maximum allowable load. The user should conduct a thorough risk assessment of the medium flange and the workpiece to avoid hazards such as shock, vibration, collision, entanglement, puncture, etc. Ensure the overall safety of the system.

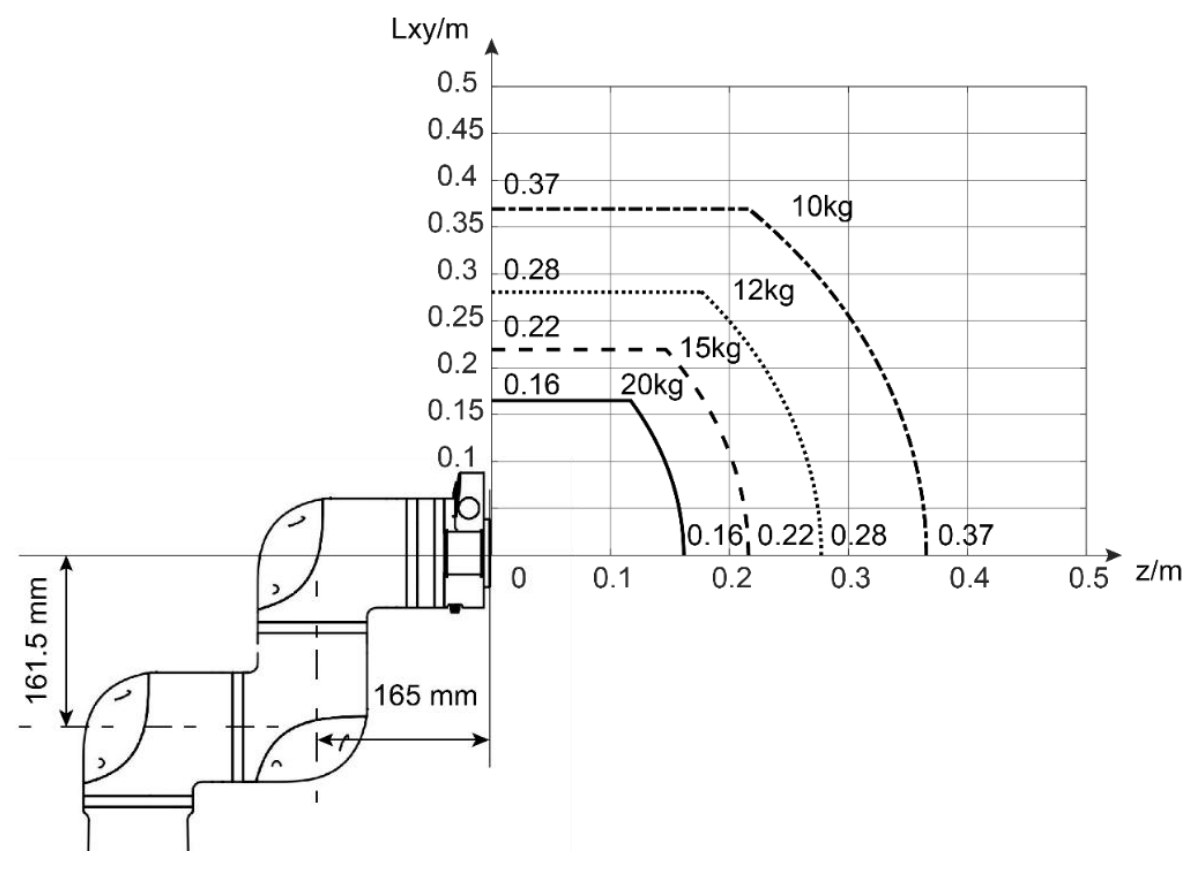

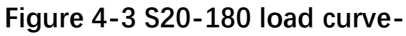

### 4.4. Technical specifications for palletizing workstations

| Parameters | Data |
|------------|------|
|------------|------|

| Robot model                  | S20-180                                            |
|------------------------------|----------------------------------------------------|
| Degrees of Freedom           | 6 + Lifting column                                 |
| Maximum load (kg)            | 20                                                 |
| Floor area                   | 1530 * 1480                                        |
| Arm span (mm)                | 1777                                               |
| Maximum stacking height      | 2400                                               |
| (mm)                         |                                                    |
| Repeatability accuracy (mm)  | + / - 0.1                                          |
| Whole machine weight (kg)    | 300                                                |
| Certification                | EN ISO 13849-1 PLd Cat.3 & EN ISO 10218-1          |
| Axis operating range         | Axis 1/2/4/5/6: ±360° Axis 3: ±160°                |
| Maximum speed of the axis    | Axis 1/2:110 °/s Axis 3:150 °/s Axis 4/5/6:180 °/s |
| Tool end maximum speed (m/s) | 3.2                                                |
| Working voltage (V)          | 220                                                |
| Maximum power consumption    | 3000                                               |
| (W)                          |                                                    |
| Palletizing speed            | 8-12 per minute                                    |
| Working pressure (Mpa)       | > 0.6Mpa (6bar)                                    |
| Operating temperature (°C)   | 0-50 ℃                                             |
| Working humidity (%RH)       | 70% RH                                             |
| Working noise (dB)           | ≤65dB                                              |

# 4.5. Tricolor light

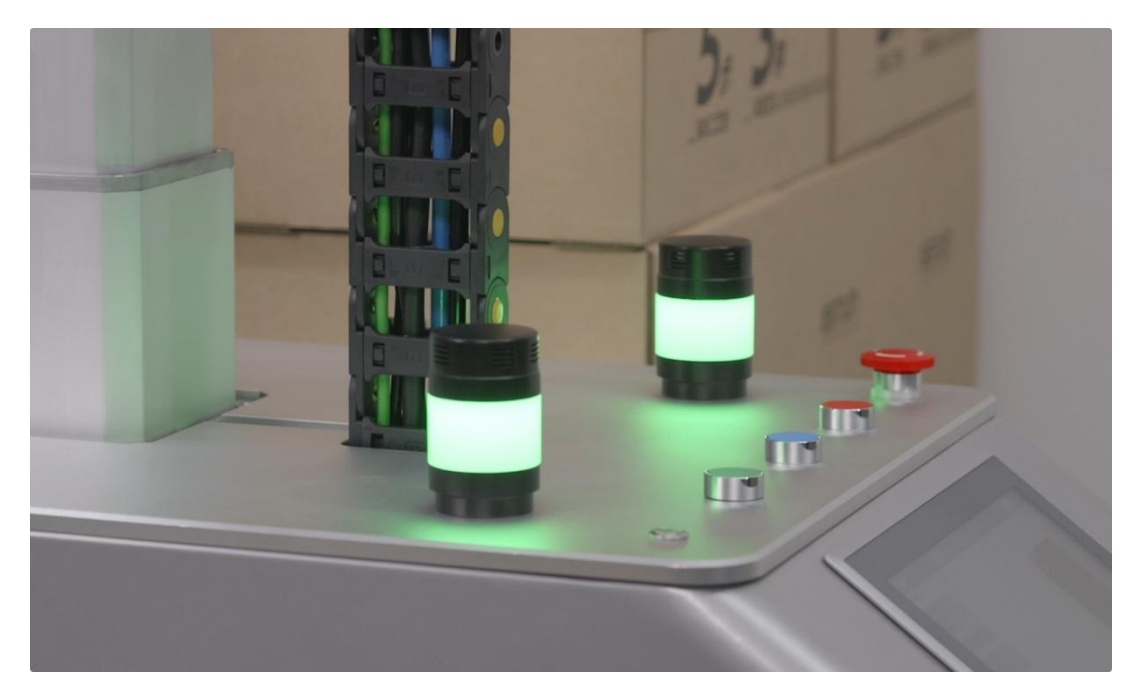

#### Figure 4-4 Tricolor light-

| Status                       | Meaning                                   |
|------------------------------|-------------------------------------------|
| Yellow light flashing        | Palletizing task done                     |
| Yellow light always on       | No tray was detected at the tray position |
| Green light flashing         | Tray position detects tray                |
| The green light is always on | In palletizing                            |
| Red light always on          | Call the police                           |
| Buzzer                       | Accompanying alarms (optional)            |

### 4.6. Buttons

On the robot operation panel, the five buttons from left to right are the start button, Run button, continue/pause button, stop button and emergency stop button, with their action meanings and corresponding interfaces as follows:

| Button Name                | Action                       | Corresponding interface |
|----------------------------|------------------------------|-------------------------|
| Boot button (Self-locking) | Device Power on (with light) | Power ON                |

| Run button (Self-reset) | Run the loaded program     | D1-1                         |
|-------------------------|----------------------------|------------------------------|
| Continue/Pause button   | Continue/pause the running | D1-2                         |
| (self-reset)            | program                    |                              |
| Stop button             | Stop the running program   | D1-2                         |
| (self-resetting)        |                            |                              |
| Emergency stop button   | Emergency stop equipment   | Hand controller (robot),     |
| 4NC                     | (robot + lifting column)   | safety relay (liting column) |

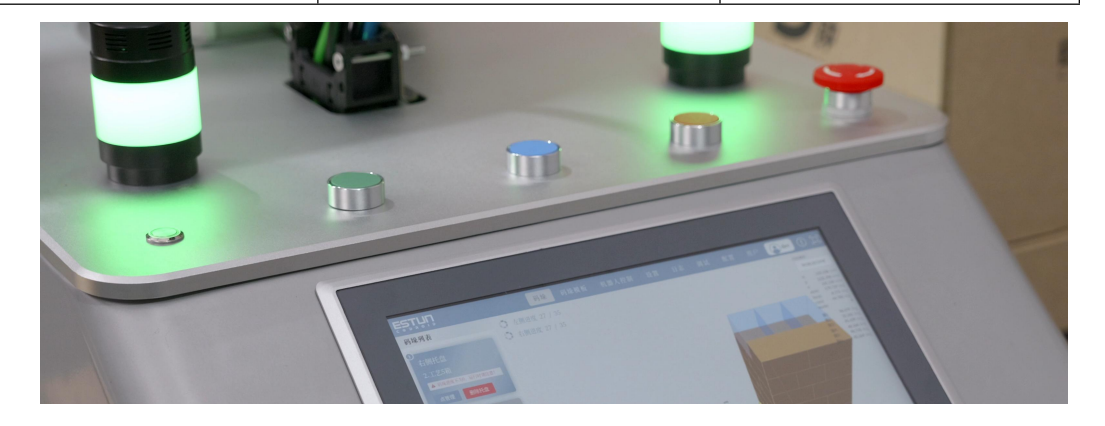

#### Figure 4-5 Button-

In the off state, you can press the power button to turn on the robot; When powered on, hold down the power button to turn off the robot.

In the event of an emergency, press the emergency stop switch and the robot will disenable it to stop all movements and lock up.

When the emergency stop button is pressed, it will be locked and the button needs to be rotated according to the markings on the button to unlock it. After the lock is released, the alarm can be cleared through the control software and then enabled by the enable switch to recover from the emergency state.

| ١ | Varnings                                                                                                    |
|---|----------------------------------------------------------------------------------------------------|
|   | <ul> <li>Additional enabling switches are not allowed, if not avoided,<br/>to cause death or serious injury to personnel or serious<br/>damage to equipment.</li> </ul>              |
|   | <ol> <li>It is not allowed to fail the enable switch in any way that, if not<br/>avoided, could result in death or serious injury or serious<br/>damage to the equipment.</li> </ol> |
| 3 | B. It is not allowed to modify or modify the enable switch. If not avoided, it may cause death or serious injury to personnel or serious damage to equipment.                        |

# 4.7. Operating panel

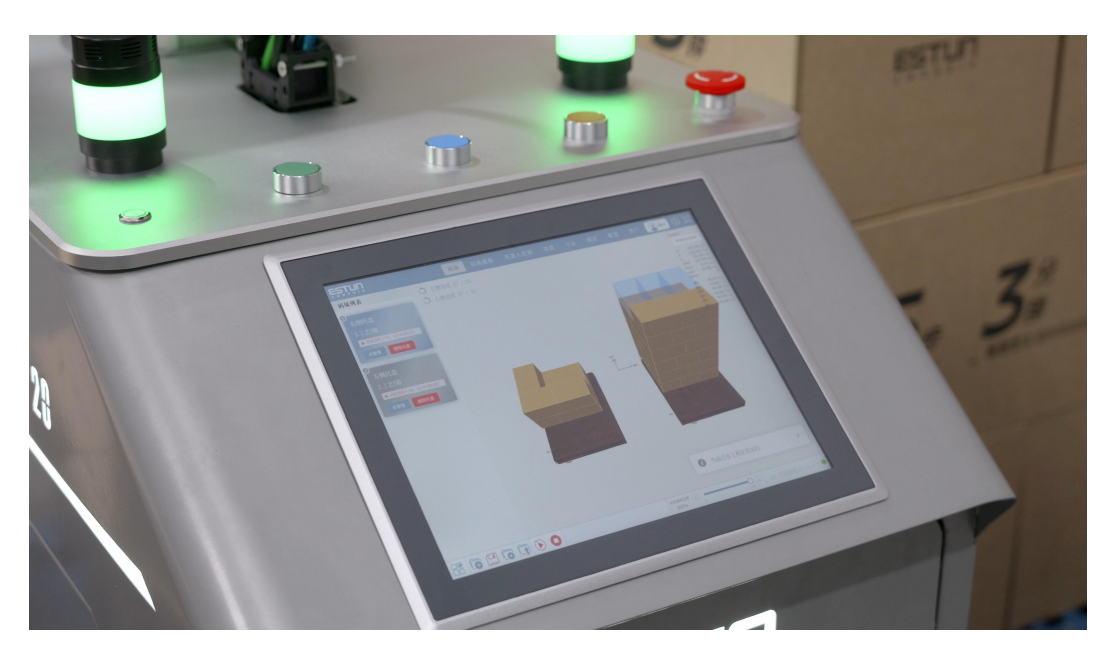

#### Figure 4-6 Operation panel-

The all-in-one touch control panel can perform functions such as editing process packages, running/stopping/pausing/programs, clearing alarms, parameter configuration, etc.

# 5. Electrical hardware and installation

## 5.1. External interfaces

The workstation base is equipped with interfaces, as shown in the external interface overview - in Figure 5-1.

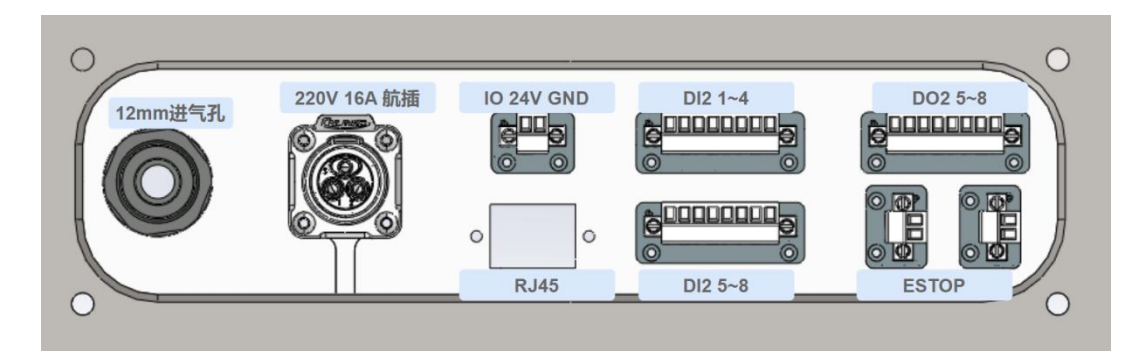

| Interfaces         | Instructions                                  | Uses                  |
|--------------------|-----------------------------------------------|-----------------------|
| 12mm tube quick    | Introduce the air source (flow rate depending | Supply gas            |
| plug               | on the specific suction cup)                  | Supply gus            |
| 220V 16A air plug  | Plug in a 16A plug                            | Power supply          |
| IO 24V output      | Robot controller IO 24V output extended       | Provide IO 24v output |
| RJ45 Ethernet port | Robot controller network port extension       | Debug/Upgrade/bus     |
| Terminal block DI2 |                                               | External sensor       |
| 1~4                | Robot controller DI2-0 to DI2-3 extension     |                       |
| Terminal block DI2 |                                               | External sensor       |
| 5~8                | Robot controller DI2-4 to DI2-7 extension     |                       |
| Terminal block DO2 |                                               | Status output DO      |
| 5~8                | Robot controller DO2 1 to DO2-4 extension     |                       |
| Terminal block     | External emergency stop for equipment (robot  | External emergency    |
| ESTOP              | + lifting column)                             | stop                  |

#### Figure 5-1 Overview of the external interface
| Ports | Uses                              | Port  | Uses                     |
|-------|-----------------------------------|-------|--------------------------|
| DO1-0 | Suction cup suction               | DO2-0 |                          |
| DO1-1 | The suction cup breaks the vacuum | DO2-1 |                          |
|       |                                   |       |                          |
| DO1-2 | Yellow light _ left               | DO2-2 |                          |
| DO1-3 | Yellow light                      | DO2-3 |                          |
| DO1-4 | Green light _ Left                | DO2-4 | Red light/alarm _ around |
| DO1-5 | Green light                       | DO2-5 | Running                  |
| DO1-6 | Buzzer _ Left                     | DO2-6 | Palletizing done         |
| DO1-7 |                                   | DO2-7 |                          |

Some of the IO ports are factory occupied, and the other ports are as follows:

| Port  | Uses                   | Port  | Uses                     |
|-------|------------------------|-------|--------------------------|
| DI1-0 | Start button           | DI2-0 | Conveyor belt sensor     |
| DI1-1 | Pause/Resume button    | DI2-1 | Conveyor belt sensor     |
| DI1-2 | Stop button            | DI2-2 | Start                    |
| DI1-3 | Drop detection (Check) | DI2-3 | Pause/Continue           |
| DI1-4 |                        | DI2-4 | Stop                     |
| DI1-5 |                        | DI2-5 | The sensor slows down to |
|       |                        |       | 30%                      |
| DI1-6 | * Reserve 2            | DI2-6 | Sensor pause             |
| DI1-7 | * Reserve 3            | DI2-7 | Loop input               |

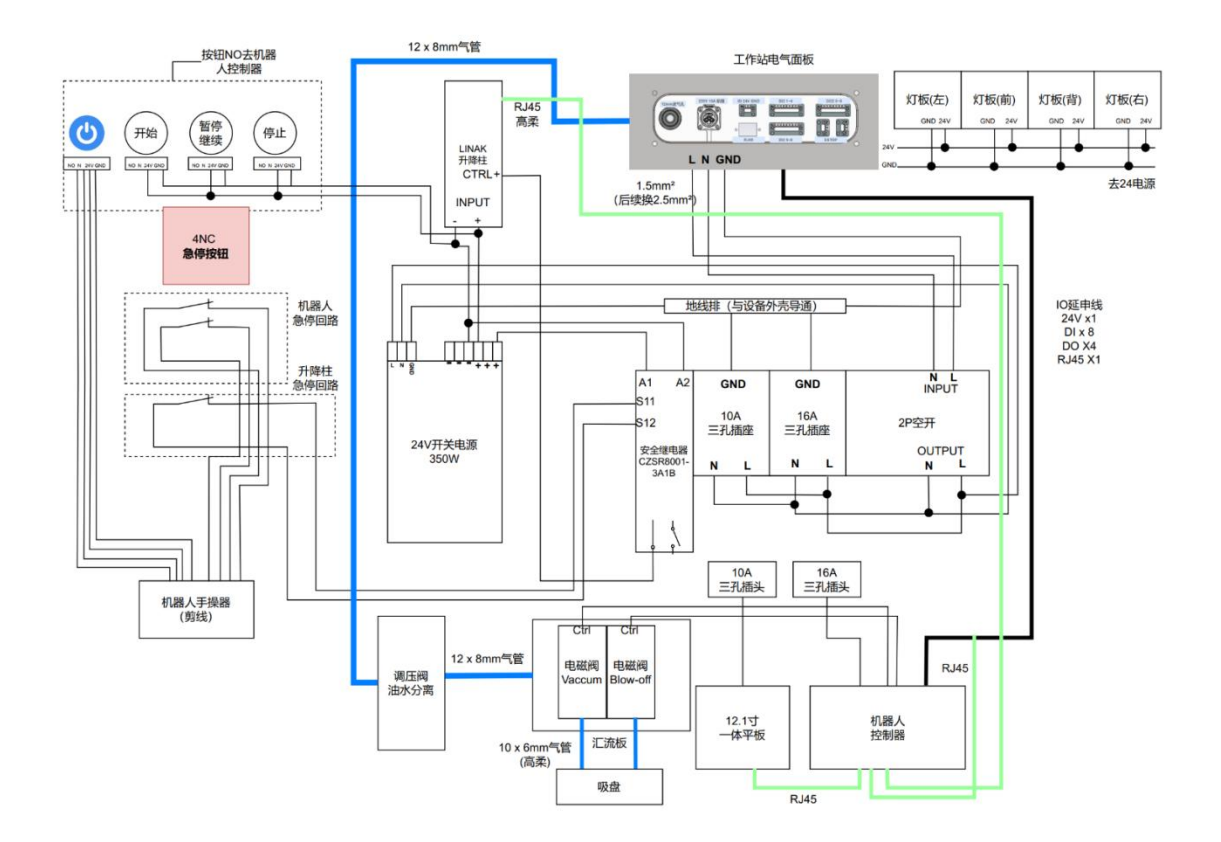

# 5.2. Workstation electrical topology diagram

Figure 5-2 Overview of the internal electrical wiring diagram of the palletizing workstation

# 6. Maintenance and warranty

# 6.1. Notes

- Maintenance work can only be carried out by Codroid or authorized system integrators.
- Maintenance or repair must be carried out in accordance with all safety instructions in this manual for any visual or work environment inspection.
- Any changes to the control system or robot joints require recalibration of the robot. The method of recalibration operation and result judgment is described in the zero-position calibration manual. Also check the parameter Settings. If there is a backup of the parameters, import the backup parameters. If there is no backup, reset the parameters.

When operating the robot body or control cabinet, the following safety tasks must be followed:

- Remove the main input cable from the back of the control cabinet to ensure it is completely powered off. Necessary precautions need to be taken to avoid someone else reconnecting the system power during maintenance. Check the system again after the power is cut off to ensure it is disconnected
- Check the ground connection before restarting the system.
- Comply with ESD (Static Discharge) regulations when disassembling the robot body or control cabinet
- Avoid disassembling the power supply system of the control cabinet. After the control cabinet is turned off, its power supply system can still retain high voltage for several hours.
- Avoid water or dust from entering the robot body or control cabinet

# 6.2. Routine checks

#### 6.2.1. General cleaning

If dust/dirt/oil is observed on the controller or robotic arm, wipe it clean with a cloth dipped in detergent. Cleaning agent: water, isopropyl alcohol, 10% ethanol or 10% naphtha.

In very rare cases, a small amount of grease can be seen in the joints. This does not affect the Version 1.0 Copyright @ Estun Codroid 2025 34

designated function or lifespan of the joint.

Note: Do not use compressed air to clean the controller or mechanical arm, otherwise it may damage the seals and internal components.

#### 6.2.2. Control box

#### Inspection plan

| Inspection items                  | Methods    | Monthly      | Semi   | Annual       |
|-----------------------------------|------------|--------------|--------|--------------|
|                                   |            |              | annual |              |
| Emergency stop button             | Functional | $\checkmark$ |        |              |
|                                   | tests      |              |        |              |
| Free-drive mode                   | Functional |              | √      |              |
|                                   | inspection |              |        |              |
| Safe input/Output                 | Functional | √            |        |              |
|                                   | tests      |              |        |              |
| Terminals on the control box      | Functional |              | √      |              |
|                                   | tests      |              |        |              |
| Control the main power supply and | Functional |              |        | $\checkmark$ |
| switch of the cabinet             | tests      |              |        |              |
| Vacuum suction cup                | Functional | √            |        |              |
|                                   | tests      |              |        |              |

Highlighting the safety features of the robot, it is recommended to test them monthly to ensure they function properly.

The following tests must be carried out:

6.2.2.1. Test the emergency stop button on the hand controller

- Press the emergency stop button;
- Watch the robot stop and turn off the joint power;
- Restart the robot again.

6.2.2.2. Test the free drag mode

- Remove add-ons or set TCP/ payload according to tool specifications;
- Hold down the free drag button at the end of the robot to set the robot to free drag mode;
- Move the robot to a position where it stretches horizontally to the edge of its workspace;
- While holding down the free drag button, monitor the robot to hold its position without support.

- 6.2.2.3. Test the safe input and output
  - Check which safety inputs and safety outputs are active and test whether they can be triggered.
- 6.2.2.4. Visual inspection
  - Disconnect the power cord from the controller;
  - Check if the terminals are properly inserted and if the wires are loose;
  - Check if the network cable inside the controller is loose;
  - Check for dirt/dust inside the controller and clean it with an anti-static discharge vacuum cleaner if necessary.

#### 6.2.3. Mechanical arm

Inspection Plan

| Inspection items                  | Methods    | Monthly | Semi<br>annual | Annual |
|-----------------------------------|------------|---------|----------------|--------|
| Check the joint cover             | Visual     |         | Х              |        |
|                                   | inspection |         |                |        |
| Check the screws on the lid       | Functional |         | Х              |        |
|                                   | tests      |         |                |        |
| Check the flat ring               | Visual     |         | Х              |        |
|                                   | inspection |         |                |        |
| Check the robot cables and        | Visual     |         | Х              |        |
| connections                       | inspection |         |                |        |
| Check the arm mounting bolts      | Functional | Х       |                |        |
|                                   | tests      |         |                |        |
| Check the tool mounting bolts     | Functional | Х       |                |        |
|                                   | tests      |         |                |        |
| Check the screws that connect the | Functional |         | Х              |        |
| joints                            | tests      |         |                |        |

The purpose of functional inspection is to ensure that screws, bolts, tools and robotic arms are not loose. The screws/bolts mentioned in the inspection plan should be inspected using a torque wrench.

#### 6.3. System update

This section describes how to update the CoDroid robot software. The content of this manual is true and valid at the time it was written, and subsequent product update information will not be notified to users in advance.

Please check the following update notes before starting the update

- Be careful to ensure that the power is not turned off or cut off during the update
- Confirm that you have obtained the correct version of the update compressed file
- All programs of the robot have been backed up
- Check the release notes of the version you want to update to before updating. Contact a CoDroid technician for details
- 6.3.1. Update steps
- 6.3.1.1 After booting up, enter the robot control platform, go to the project TAB, click on the Project Management interface, select the program download that needs to be backed up for program backup.

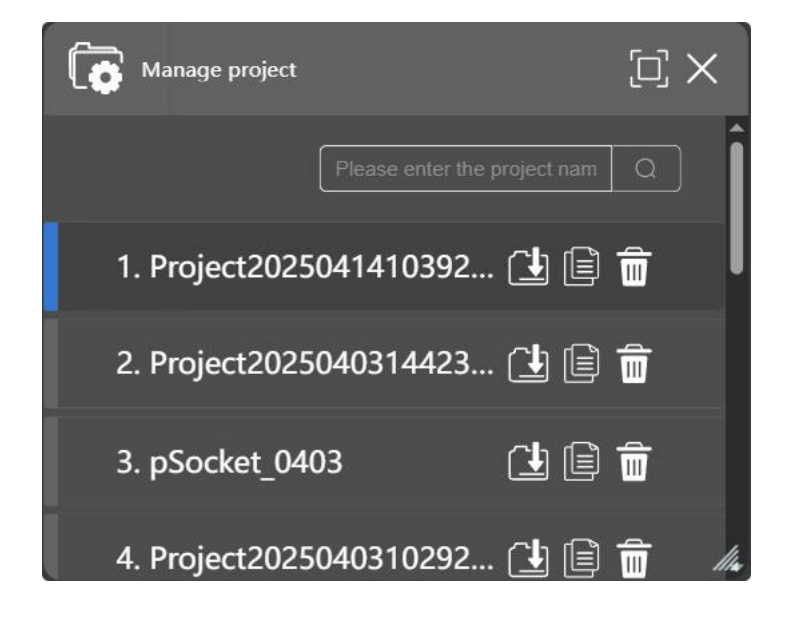

- 6.3.1.2 Switch the robot to the "power-off" state and press emergency stop.
- 6.3.1.3 Click on the system version number at the bottom right corner of the page to enter the update interface.

| •                                                                                                    | SI              |
|----------------------------------------------------------------------------------------------------|-----------------|
| Drop file here or click to upload                                                                                                    |                 |
|                                                                                                    | Confirm Deation |
| /opt/kecontrolapplication/application/control/ccontrol<br>[Info] 跌行導U語合: sudo cpr /ctrl/lib<br>/opt/kecontrolapplication/application/control/ccontrol<br>[Info] 跌行導U語合: sudo cpr /ctrl/keconfig-clos<br>/opt/kecontrolapplication/application/control/keconfig-<br>/opt/kecontrolapplication/application/control/keconfig-clos<br>/opt/kecontrolapplication/application/control/keconfig<br>[Info] 気行型記令: sudo cpr /web /usr/loca/lib/web && sudo mv<br>/usr/loca/lib/web/web/ss/loca/lib/web/sudo arm/<br>[Info] 気行型更更新合: sudo cpr /web /usr/loca/lib/web<br>[Info] 気行型更更新合: sudo cpr /web /usr/loca/lib/web | Į               |

- 6.3.1.4 Drag the update file into the file selection box, or click the 'click to upload' button to select the file that needs to be updated and wait for the upload to complete.
- 6.3.1.5 Select the appropriate option based on your model requirements.

|                                                                                                    |                  | SETTING   |
|----------------------------------------------------------------------------------------------------|------------------|-----------|
| 0                                                                                                    | deployOption     | 史杨尚后镌     |
| Upload [\$2(%):1.57(%%)\$6(3));2() success, Please confirm the deployment.                                                                                                    | softwareVersion  | 透用液       |
|                                                                                                    | robotVersion     | 5kg用il4年  |
| tip files with a size less than 20 Cit                                                                                                    | robotDragVersion | 5kgb11/11 |
| Modify Daploy Confirm Daploy                                                                                                    | oldVersion       | 1.3.x     |
| LOG:                                                                                                    | controlPeriod    | 1000us    |
| /opt/kecontrolapplication/application/control/ccontrol<br>[Info]执行揭贝指令: sudo cp -r /ctt//lib                                                                                                    | simulation       | -         |
| /opt/kecontrolapplication/application/control/ccontrol<br>[Info] 执行授兵指令: sudo cp -r /ctrl/keconfig-cloos<br>(cmt/lesecontempilieries/contempilieries/contempilierie | nologo           | 0         |
| / pop Kecom to implication / application / pop Kecom i galaxies / application / application / appl        | backup           |           |
| [Info] 完成! 控制器将自动重启.                                                                                                    |                  |           |

6.3.1.6 After confirming the update, wait for the robot software to automatically restart. Once the restart is complete, the update is done.

| ▲ 不安全   192.168.101.100:8080                       | A™ to t= t         |
|----------------------------------------------------|--------------------|
| DEPLOY SYS                                         | TEM                |
|                                                    |                    |
| Upload [update-V1.0.zip] Success, F<br>deployment. | Please confirm the |
|                                                    |                    |
| .zip files with a size less than 20 GB             | Confirm Deploy     |

#### 6.4. Common errors

This section lists some common errors that may occur during the use of robots. If other errors cannot be resolved, you can download the robot log file from the log interface and send it to the after-sales personnel for analysis and processing.

#### 6.4.1. Singular point/reverse solution failure

The robot's working range is a spherical space with the radius of the arm span, but there are some special positions and postures that are the robot's singularities and need to be avoided during use.

Here are three typical singularities:

• A cylindrical area with the base of the robot;

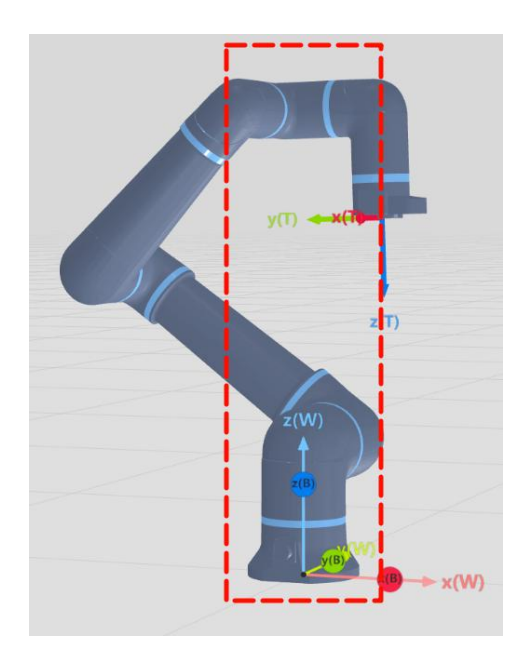

• When the a3, a4, a6 joints of the robot are parallel;

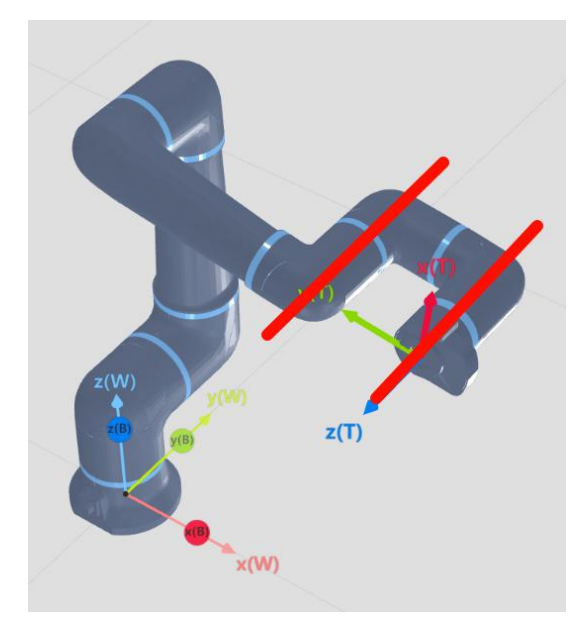

• When the angle between the big arm and the forearm of the robot is close to 180°

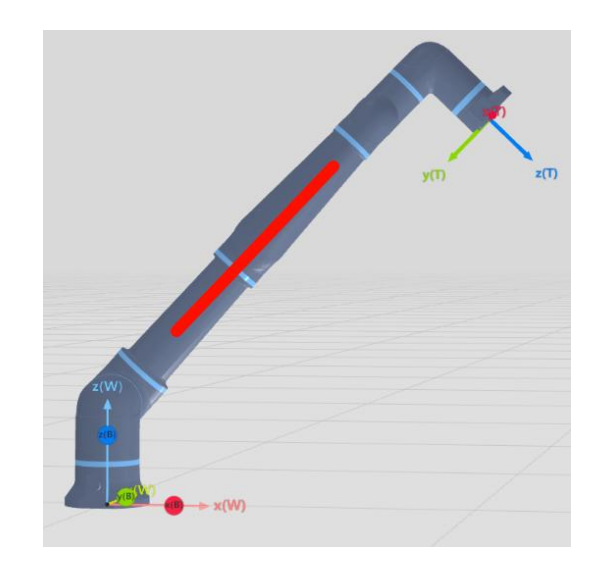

#### 6.4.2. Trigger collision detection

Torque sensors in the robot's joints detect the force on the robot in real time. When the force exceeds expectations, collision detection is triggered to confirm whether the robot's movement trajectory is correct and whether there is anything hindering the robot's movement.

If the robot's trajectory is correct and the collision detection is still triggered, it is necessary to check whether the tool is set up correctly, whether the load is set up correctly, whether the pipeline of the end tool is normal, etc.

#### 6.4.3. Position/speed out of limit

Check that the program is written correctly when position or speed overruns occur while the robot is in motion. If it is correct, modify the corresponding parameter limits in the safety Settings in the Settings.

If the position is out of limit, the joint is still out of limit after clearing the error, and the robot still alarms when powered on again, you can enable the rescue mode to adjust the robot to the appropriate posture.

#### 6.4.4. The joint tracking error is too large

When excessive joint tracking error occurs during the movement of the robot, it is necessary to check whether the speed and acceleration of the movement are reasonable, and whether the robot's load is correct and within the robot's load range.

#### 6.4.5. Alarm release

| Stop wi    | A<br>th protective measures                                      |
|------------|------------------------------------------------------------------|
| Error code | Info                                                             |
| 0x10100515 | Joint velocity command jumped or<br>local acceleration too large |
|            |                                                                  |
|            |                                                                  |
| Confirm    | Activate rescue mode                                             |

When an alarm pop-up window appears, you can directly activate the rescue mode or click "OK" and manually reset it to enter the rescue mode. The steps for accessing the alarm in rescue mode are as follows:

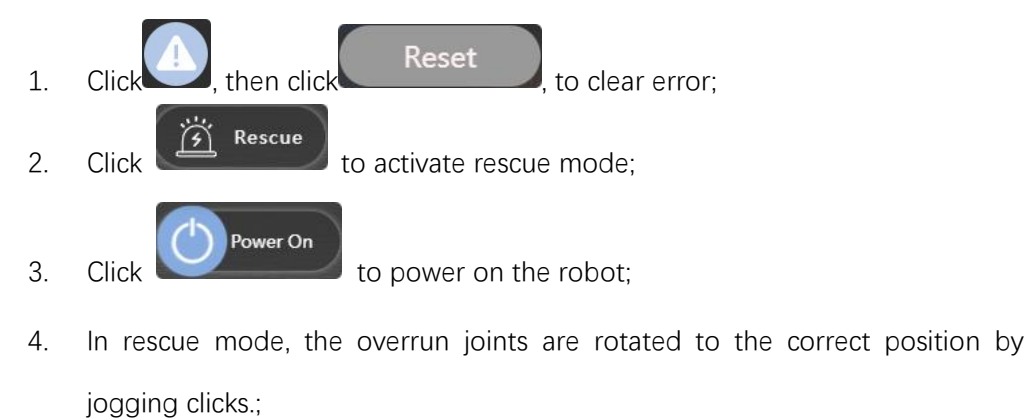

Click Power Off the robot;
 Click Rescue to exit rescue mode;

7. Repeat step 3 to power on the robot.

# 6.5. Fault code instructions

There are currently six levels of information for robots, and the fourth digit of the error code indicates the error level.

Serial number Error at the same level

| 0 | System Occupancy |
|---|------------------|
| 1 | Tips             |
| 2 | Warnings         |
| 3 | General mistakes |
| 4 | Serious mistake  |
| 5 | Fatal error      |

- When a general error or above occurs, the robot will lose power and shut down;
- When a warning level error occurs, the robot slows down and stops;
- If multiple errors occur at the same time, execute according to the highest level of error;
- Errors of the same type will have only one error code, but the specific error content will be displayed on the teaching device.

For specific error codes and details, see the appendix.

#### 6.6. Disclaimer

Estun Codroid is committed to creating a better future of human-machine integration. As we continue to improve the reliability and performance of our products, we reserve the right to upgrade our products without prior notice. Estun Codroid strives to ensure the accuracy and reliability of the contents of this manual, but is not responsible for any errors or omissions therein.

Faults resulting from the following situations are not covered by this warranty:

- Failure to install, wire and connect other control devices as required by the user manual;
- Use beyond the specifications or standards indicated in the user manual;
- Damage to the product due to improper transportation or use;
- Damage resulting from an accident or collision;
- Natural disasters such as fires, earthquakes, tsunamis, lightning strikes, strong winds and floods;
- Changes to system software or internal data;
- Use this product in radioactive equipment, biological testing equipment or hazardous applications;
- The production date or warranty start date cannot be identified.
- Faults not caused by Nanjing Estun Estun Codroid Co., Ltd. other than the above situations.

# 6.7. Abandoned robot

Abandoned robots must comply with national and local laws and regulations.

# 7. Overview of the teach pendant interface

# 7.1. Login interface

The default boot account is admin, the password is 123456, and the mode is custom. If the IP of the connected controller has been changed, you can click the red button to set the IP address and port you need to connect to and save.

Click the Clear Cache button to clear the browser cache, and it is recommended to clear the cache when changing the connected robot.

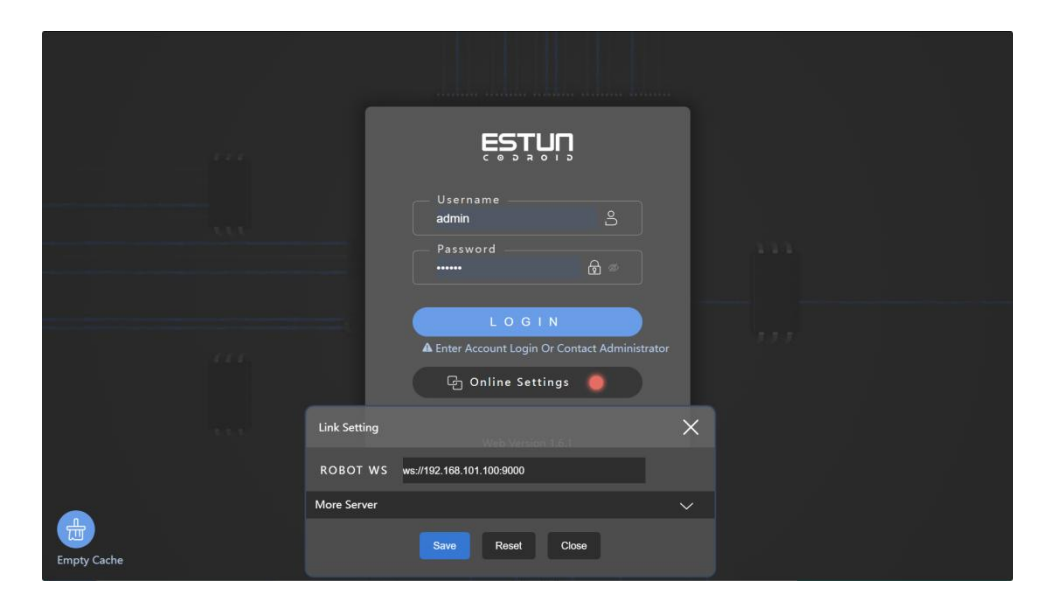

Figure 7-1 Login interface-

### 7.2. Main Interface

\

| ĘSŢIJŅ           | Pallet 4                                                                                                    | APPS ROBOT SETTING | RECORD MANAGE | S admin                                                                                                    |
|------------------|----------------------------------------------------------------------------------------------------|--------------------|---------------|----------------------------------------------------------------------------------------------------|
| Palletising list | <ul> <li>Left Progress 0 / 35</li> <li>Right Progress 0 / 35</li> <li>Starting Position</li> <li>Joint TCP</li> <li>Follow tool</li> <li>- x +</li> <li>- y +</li> <li>- z +</li> <li>- a +</li> <li>- b +</li> <li>- b +</li> <li>- c +</li> </ul> | Suction Release    | Reset         | 0           X:         -215.186 mm           Y:         578.488 mm           252.778 mm         -2015 mm           a(x):         179.999 deg           a(x):         179.999 deg           a(x):         179.999 deg           a(x):         13.000 deg           c(r2):         -0.015 deg           axis2:         -19.290 deg           axis3:         133.486 deg           axis4:         24.195 deg           axis5:         90.000 deg           axis6:         -0.025 deg |
|                  |                                                                                                    | Speed Multiplier   | В             | Y CODROID v1.6.6.48T(PL)                                                                                                    |

Figure 7-2 The main interface

After logging in successfully, you jump to the main interface, which shows the TAB contents by default and is divided into four operable areas:

#### 7.2.1. Switch TAB areas

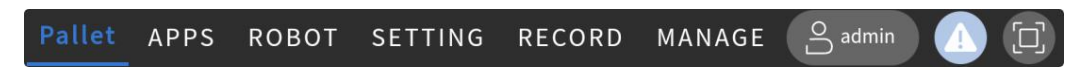

It includes four buttons: "Palletizing", "Palletizing Template", "Robot Control", "Settings", "Log", "Manage", which switch to four different display interfaces respectively.

#### 7.2.2. Account settings button

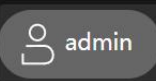

The button shows the currently logged-in account. Clicking it will allow you to Log in again and jump to the password interface.

#### 7.2.3. Error messages and live log window buttons

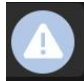

to show error messages and live log windows.

Click button

Pallet

| Stop with  |                                                                  |
|------------|------------------------------------------------------------------|
| Error code | Info                                                             |
| 0x10100515 | Joint velocity command jumped or<br>local acceleration too large |
| Confirm    | Activate rescue mode                                             |

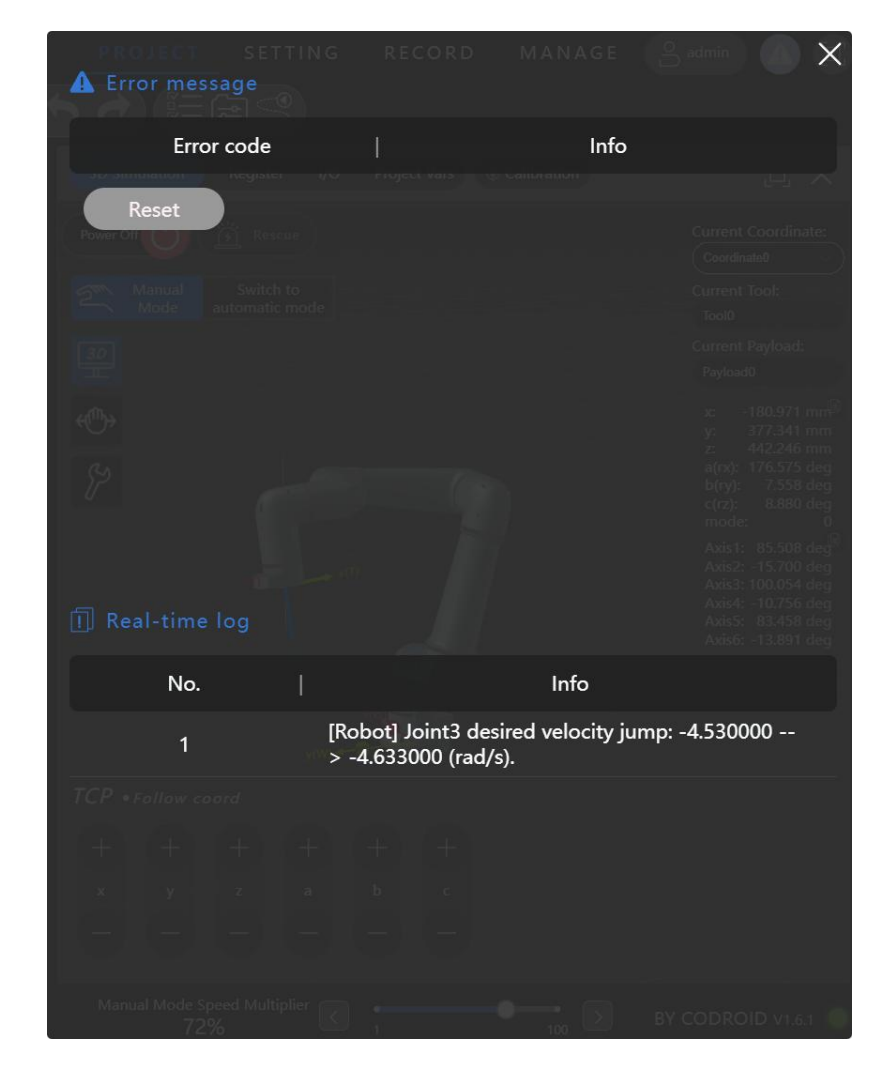

#### Figure 7-3 Error messages and real-time logs

When the robot reports an error, an error message is displayed here, containing the time of the error, the error code, and a description of the error message. After confirming that the robot's fault status is clear, you can press the "Reset" button to clear the error message, and the Version 1.0 Copyright @ Estun Codroid 2025 47

#### robot can be powered up again after the error status is cleared.

7.2.4. The buttons are displayed in full screen

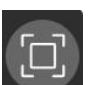

The button is for switching between full-screen and non-full-screen web pages

(full-screen is recommended).

# 7.3. Stacking tabs

The palletizing TAB is mainly palletizing list, point management, Project management area, variable list, 3D display area, IO area, speed multiplier adjustment area.

| ESTUR                     | Pallet APPS ROBOT       | T SETTING RECORD MANAGE 🔒 admin 🚺                     |                            |
|---------------------------|-------------------------|-------------------------------------------------------|----------------------------|
| Palletising list 🔅        | Palletising Parameters  | Suction Release Poset                                 |                            |
| Add Left Pallet           | Process : 1. Template   | x: -19.1<br>y: 575.11<br>212                          | 11 mm<br>01 mm             |
| 1.Template                | Progress : 0            | a(rx): 179.9<br>b(ry): 0.0                            | 04 deg<br>30 deg           |
| update Delete Zero Paliet | Speed :                 | Joint TCP rode:<br>Tellowseer Sellowsteel Axis1: 69.9 | 0 deg                      |
| Add Right Pallet          | Acceleration : Acc100 V | Axis2: -9.9<br>Axis3: 147.1<br>Axis4: 47.0            | 99 deg<br>99 deg<br>99 deg |
| 1.Template                | Catch Speed : V100 - +  | - x +                                                 | 00 deg<br>01 deg           |
| update Delete Zero Pallet | Catch Acc : Acc100 ~ +  | — y +                                                 |                            |
|                           | Put Speed : V100 ~ +    | - z +                                                 |                            |
|                           | Put Acc : Acc100 ~ +    |                                                       |                            |
|                           | Positioning<br>Point :  |                                                       |                            |
|                           | Box Point Point         |                                                       |                            |
|                           |                         | - c +                                                 |                            |
|                           | Manual Mode Speed Mu    |                                                       |                            |
| BE LO 💾 LO LA             | 100%                    | BY CODROID V1.6.6.48T(F                               | PL) 🥥                      |

Figure 7-4 Layout of palletizing tabs

#### 7.3.1. Palletizing list

| Palletising list          | ු |
|---------------------------|---|
| Add Left Pallet           |   |
| 1.Template                |   |
| update Delete Zero Pallet |   |

#### Add pallets

Add a left tray or a right tray.

#### update

Manage the partition grab points.

#### Delete

Remove the left tray or the right tray.

#### Zero Pallet

Reset the progress of palletising.

#### **Point positions**

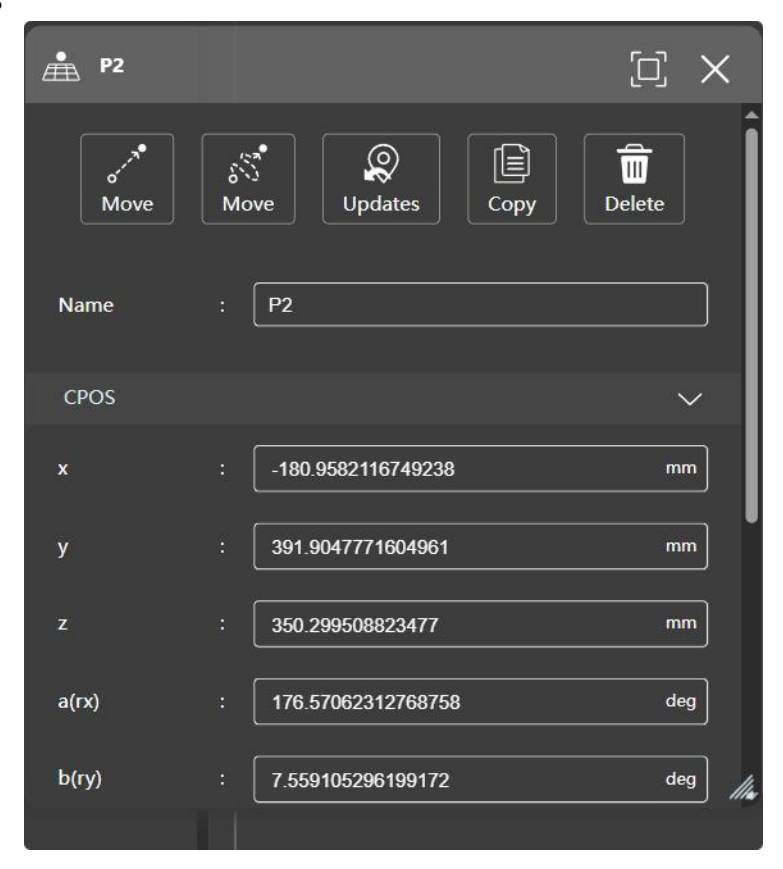

You can double-click in the pose tag button to add a new CPOS pose. For more information about the points, see the Variables section in the robot user manual. You can operate on the points in this window:

- Move straight to the point
- The joint moves to the point
- Update
- Сору
- Delete
- Edit the point name
- Edit point values
- POSCFG configuration

#### Move into position

In non-automatic mode, the "Move to" function has two buttons:

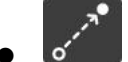

Move to the current point in MovL mode.

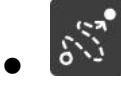

Move to the current point in the mode of MovJ.

#### Update pose

Update the current Cartesian pose/joint position to the selected point position using the

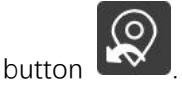

#### Copy pose

Copy the selected points via the button and paste them afterwards, the point name is the last added point serial number plus 1.

#### **Remove pose**

Remove the selected point by pressing the button

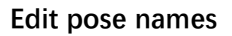

Rename the point through the "Name" text editing box.

#### Edit pose values

The text box can be edited by typing a value to change the value of the selected point.

#### **POSCG** configuration

In the same Cartesian space position, the robot can have multiple combinations of joint positions (corresponding to multiple solutions of the robot's inverse solution). This property is used to define the morphological configuration data corresponding to the spatial target point.

"mode = -1" indicates continuation of the current configuration. There are eight sets of solutions for the kinematics of the universal six-joint, and the mode value is defined as 0 to 7, meaning as shown in the following table:

| Mode | Center of the wrist in relation to the axis of one axis<br>0: ahead; 1: behind | Axis3(flag3)<br>$(\theta_3 + 90 - arc \tan(S/L3))$<br>0: [0,180]<br>1:(-180,0) | Axis5(flag5)<br>(θ <sub>5</sub> )<br>0: [0,180]<br>1:(-180,0) |
|------|--------------------------------------------------------------------------------|--------------------------------------------------------------------------------|---------------------------------------------------------------|
| 0    | 0                                                                              | 0                                                                              | 0                                                             |
| 1    | 0                                                                              | 0                                                                              | 1                                                             |
| 2    | 0                                                                              | 1                                                                              | 0                                                             |
| 3    | 0                                                                              | 1                                                                              | 1                                                             |
| 4    | 1                                                                              | 0                                                                              | 0                                                             |
| 5    | 1                                                                              | 0                                                                              | 1                                                             |
| 6    | 1                                                                              | 1                                                                              | 0                                                             |
| 7    | 1                                                                              | 1                                                                              | 1                                                             |

#### 7.3.2. Palletizing parameters

| Palletising          | Para | ameters       |
|----------------------|------|---------------|
| Process              |      | 1. Template V |
| Progress             |      | 0             |
| Speed                |      | V100 ~ +      |
| Acceleration         |      | ACC100 ~ +    |
| Catch Speed          | :    | V100 ~ +      |
| Catch Acc            |      | ACC100 ~ +    |
| Put Speed            |      | V100 ~ +      |
| Put Acc              | :    | ACC100 ~ +    |
| Positioning<br>Point | :    | P1 ~          |
| Box Point            |      | + Point       |
|                      |      |               |

#### Process

The data of the selected palletising template

#### Progress

Save the serial numbers of the boxes being stacked

#### Speed

End target velocity at runtime

#### Acceleration

Save the template data of the current edit

#### **Catch Speed**

The speed at which the robot lifts after grasping the box

#### **Catch Acc**

The acceleration when the robot lifts after grasping the box

#### Put Speed

The speed at which the robot descends before releasing the box

#### Put Acc

The speed at which the robot descends before releasing the box

#### positioning points

Incoming point grab position

#### Box point

If it is found that the robot's movement trajectory after grasping the box is not appropriate, transition points can be added. This point will run after the grab point and before the palletising path

#### 7.3.3. 3D simulation

Show real-time robot animation as well as Cartesian coordinate pose and joint position. In this area, the robot can be tapped or the suction cups can be controlled to work.

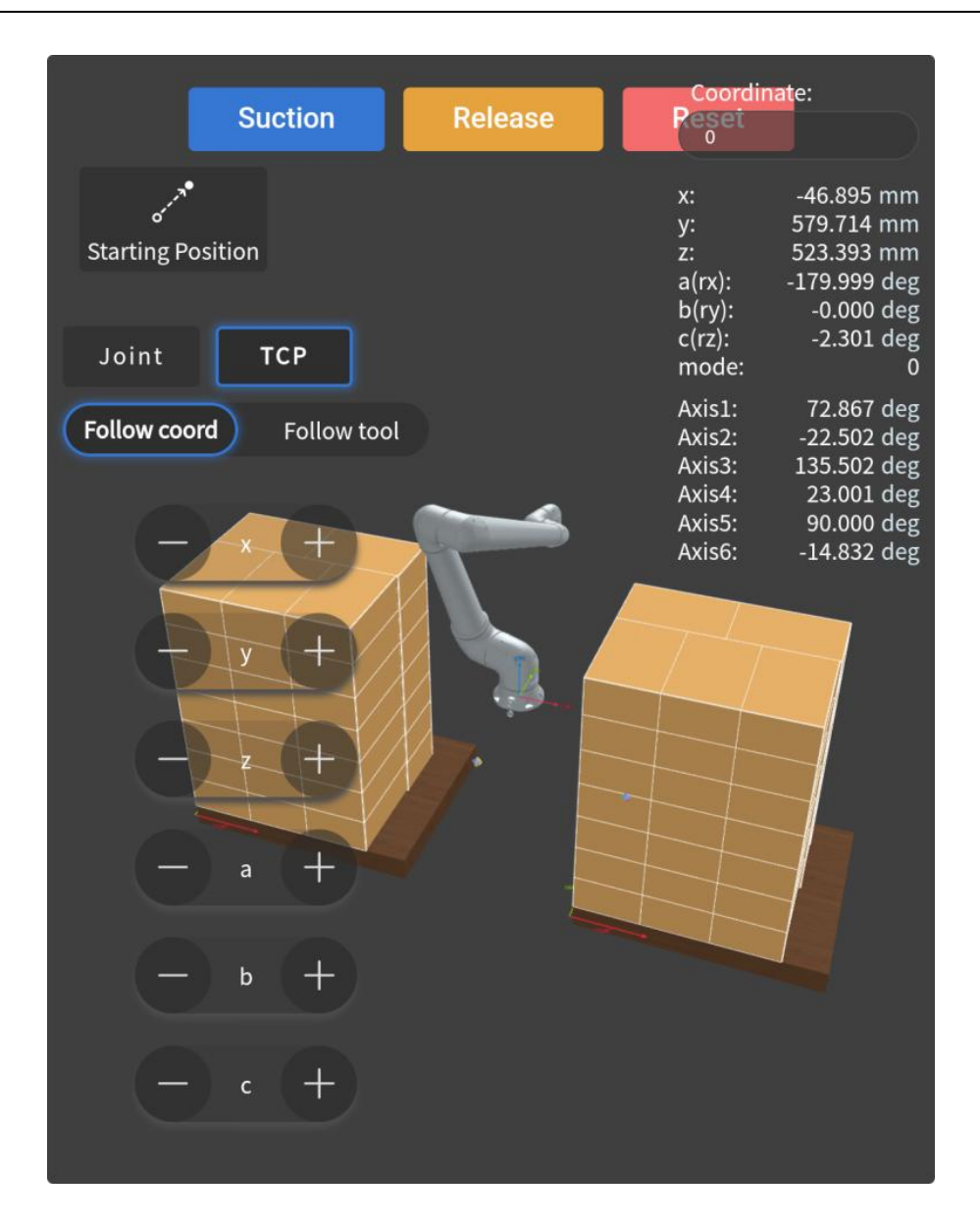

#### Starting position

Return to the fixed posture where the robot is ready to stack

#### Suction

Control the suction cup suction box

#### Release

Control the suction cup release box

#### Reset

Reset procedure

#### 7.3.4. Engineering management area

The project can be managed in the project management menu.

# 

is for project settings, switch languages, switch layouts, switch themes, refresh pages, lock Windows, variable management, and set online options. You can also set whether the program tree allows drag-and-drop commands and whether the teaching interface enables double-click.

| Setting          | )<br>L        |
|------------------|---------------|
| Language Setting |               |
| ( <b>+</b> 文     | 🛛 English     |
| Switch Format    |               |
| ☑ Default        | Programme     |
| Theme Setting    |               |
| ☑ Dark           | White         |
| Quick Work       |               |
| Reload           |               |
| Project Vars     | <i>O</i> Link |
| Other Settings   |               |
| Close Drag       | Close Dbclick |

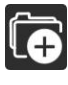

Create a new project, create a new robot project;

Save the project, when the Save Project button is "red", changes in the current project have not been saved, when the Save project button is "blue", changes in the current project have been saved;

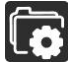

Project management, which allows download, copy, and delete operations on

saved projects;

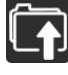

Import project, import project saved locally;

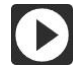

Run, run the current project (step by step, Auto), run the project in "Auto Mode".

|                    | Manage project       |                              | )<br>X                 |
|--------------------|----------------------|------------------------------|------------------------|
|                    |                      | Please enter the project nam |                        |
|                    | 1. Project20250      | 414103926 🕒 🗎                | Î                      |
|                    | 2. Project20250      | 403144239 🚺 📄                | Î                      |
|                    | 3. pSocket_040       | 3 📑                          |                        |
|                    | 4. Project20250      | 403102925 🕒 🗎                | <del>۵</del>           |
|                    | 5. Project20250      | 401164708 🕒 🗎                |                        |
| In the Project Mar | nagement dialog box, | you can click 🔃 de           | ownload project, click |
| ران to copy proj   | ect and click 🔟 to   | delete project.              |                        |

#### 7.3.5. Speed multiplier adjustment area

| 72% | 100 | $\left( \right)$ |
|-----|-----|------------------|
|-----|-----|------------------|

The movement speed multiplier bar can adjust the speed multiplier, and the values for manual point mode and automatic run mode are independent. The values range from 1% to 100%.

The actual operating speed of the robot in automatic mode = motion command speed  $\times$ speed multiple.

In manual mode, the node motion speed is the maximum node motion speed  $\times$  100%, the Cartesian point motion linear speed is the maximum Cartesian point motion linear speed × 100%, and the Cartesian point motion rotational angular speed is the Cartesian point motion rotational angular speed × 100%. The values can be modified in the relevant options of the Settings TAB.

# 7.4. Palletizing template TAB

On this page, you can manage palletizing process templates. Each palletizing template is a monolithic palletizing template, and monolithic palletizing is composed of multiple identical or different single-layer palletizing.

#### Save

Save the template data of the current edit.

#### Delete template

Delete the template data that is currently being edited.

#### Copy template

Copy the currently edited template data as the new template.

#### Export template

Export all the template data for use on another machine.

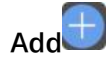

Add new template data.

#### Empty template

Delete all template data.

#### Import template

Import template data.

#### 7.4.1. Box properties

| ESTUR                  | Pallet APPS ROBOT SETTING RECORD MANAGE 🕒 admin 🕥 🛱 |
|------------------------|-----------------------------------------------------|
| Process Template       | Save B                                              |
| Process List           | Delete Temp Copy Temp Export Temp                   |
| 1. Template T          | e : Template                                        |
|                        | Front:                                              |
|                        | Side:                                               |
|                        | ttem 330 mm<br>Height:                              |
|                        | 190 mm<br>Weight:                                   |
|                        | 5 kg                                                |
|                        | Setting Label Direction                             |
|                        | F FRONT                                             |
| Empty Temp Import Temp |                                                     |

#### Front

The user faces the palletizer operating position, the front length of the carton.

#### Side

The side length of the carton facing the operation position of the palletizer.

#### Height

Box height.

#### Weight

The weight of the box.

#### Setting label direction

When palletizing cartons have directionality, add an arrow to the carton pattern to

determine the label orientation.

#### 7.4.2. Pallet properties

| ESTUR                  | Pallet                                    | APPS ROBOT SETTING RECORD MANAGE 🕒 admin 🐽 🗒 |
|------------------------|-------------------------------------------|----------------------------------------------|
| Process Template       |                                           | Save                                         |
| Process List 🕂         |                                           | Delete Temp Copy Temp Export Temp            |
|                        | ritle : Template Step 2 Pallet Attributes |                                              |
|                        | Box Front:                                |                                              |
|                        | Pallet Side:                              |                                              |
|                        | Pattern 1000 mm<br>Height:                |                                              |
|                        | 120 mm                                    |                                              |
|                        | 10   mm                                   |                                              |
|                        |                                           |                                              |
|                        |                                           | FRONT                                        |
| Empty Temp Import Temp |                                           |                                              |
|                        |                                           |                                              |

#### Front

The user faces the palletizer operation setting, the front length of the pallet/pallet. Pallets support up to 1200\*1200.

#### Side

The user faces the palletizer operation setting, the side length of the pallet/pallet. Pallets support up to 1200\*1200.

#### Height

The height of the pallet/pallet.

#### **Compress Ratio**

The height that each layer reduced, except frist layer.

#### 7.4.3. Stack type attributes

| Process Template       |                                                                                                    | C Save                            |
|------------------------|----------------------------------------------------------------------------------------------------|-----------------------------------|
| Process List           |                                                                                                    | Delete Temp Copy Temp Export Temp |
| Process List           | itle : Template<br>Step 3 Set Pattern<br>Set Pattern :<br>Set Pattern 3<br>⊕ Get More<br>Set Layers 7<br>Maximum layers in<br>⊕ 1 1 2 3<br>interlayer :<br>● No Yes | Delete Temp Copy Temp Export Temp |
| Empty Temp Import Temp |                                                                                                    |                                   |

#### Set Pattern

The user sets the front length of the pallets/pallets for the palletizing machine operation. Pallets support up to 1200\*1200. Edit the screen shows the actual pallet size and carton size scaled proportionally. The arrow direction indicates the set label direction.

#### Set layers

Define the number of palletizing layers and select the corresponding stack type number in each layer of the single menu box.

#### Interlayer

Select the corresponding single-layer stack for each layer.

#### Select the partition

Select whether there are partitions for each layer.

#### Estun Codroid Palletizing Workstation User Manual

| Process Template       |                                   |                                                                                       |              |                                             | Save                                                                                                    |
|------------------------|-----------------------------------|---------------------------------------------------------------------------------------|--------------|---------------------------------------------|----------------------------------------------------------------------------------------------------|
| Process List 🛛 🕂       |                                   |                                                                                       |              | Delete Tem                                  | P Copy Temp Export Temp                                                                                     |
| 1. Template            | Title<br>Box<br>Pallet<br>Pattern | : Template<br>Step 3 Set Pattern<br>Add<br>Delete<br>Rotate<br>Rotate<br>Scale<br>Jog | Edit Pattern | 3<br>Jog<br>FRONT<br>Left (<br>SIDE<br>top) | DBack       DBack       Centered       night       bottom       #       Vertical flip       #       Pattern |
| Empty Temp Import Temp |                                   | Pattern Cover                                                                         |              |                                             | <ul> <li>Interlayer Center Point</li> </ul>                                                                 |

#### Add

Add a new boxes.

#### Delete

Remove the selected box.

#### Rotate

Rotate the box counterclockwise or clockwise.

#### Sacle

Open the size scale to assist with placement.

#### Jog

Fine-tune the position of the box.

#### Cover

You can choose whether to use but the money stack covers a certain stack, making it

convenient to replicate similar stacks.

#### **Clear Pattern**

Delete all box arrangements of the current stack with one click.

#### Centered

Place the stack as a whole in the center of the pallet.

#### Horizontal flip

Horizontally mirror the current stack arrangement.

#### Vertical flip

Vertically mirror the current stack arrangement.

#### **Move Pattern**

Move the current stack as a whole.

## 7.5. Robot control tabs

#### 7.5.1. 3D simulation

Show real-time robot simulation animations as well as Cartesian coordinate pose and joint positions.

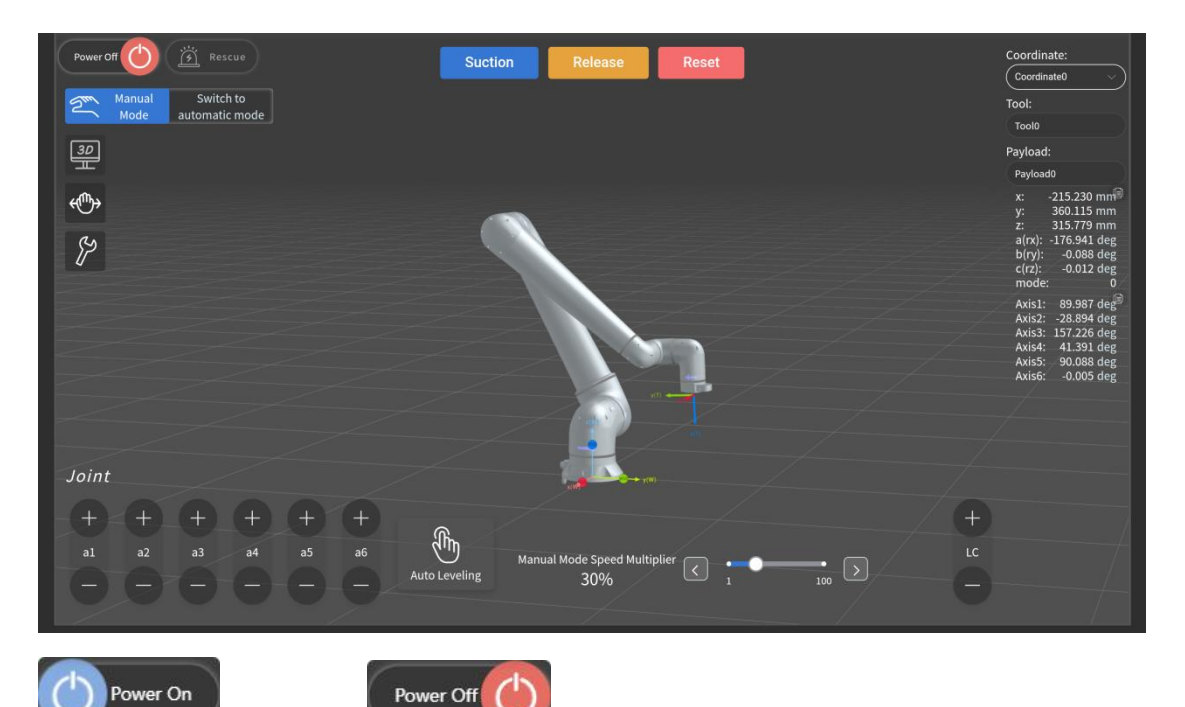

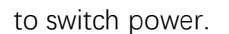

Power-on

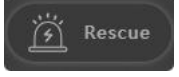

Rescue mode, joint jogging without motion range limitation (enter

"rescue mode" while the robot is in "down power state", turn on the robot again to point the joint);

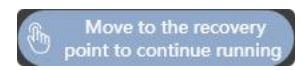

Move to recovery point, after the robot program pauses in

power-off button, used to control the robot

automatic mode, if the robot is not on the intended trajectory, the robot must be manually moved to recovery point before continuing the program;

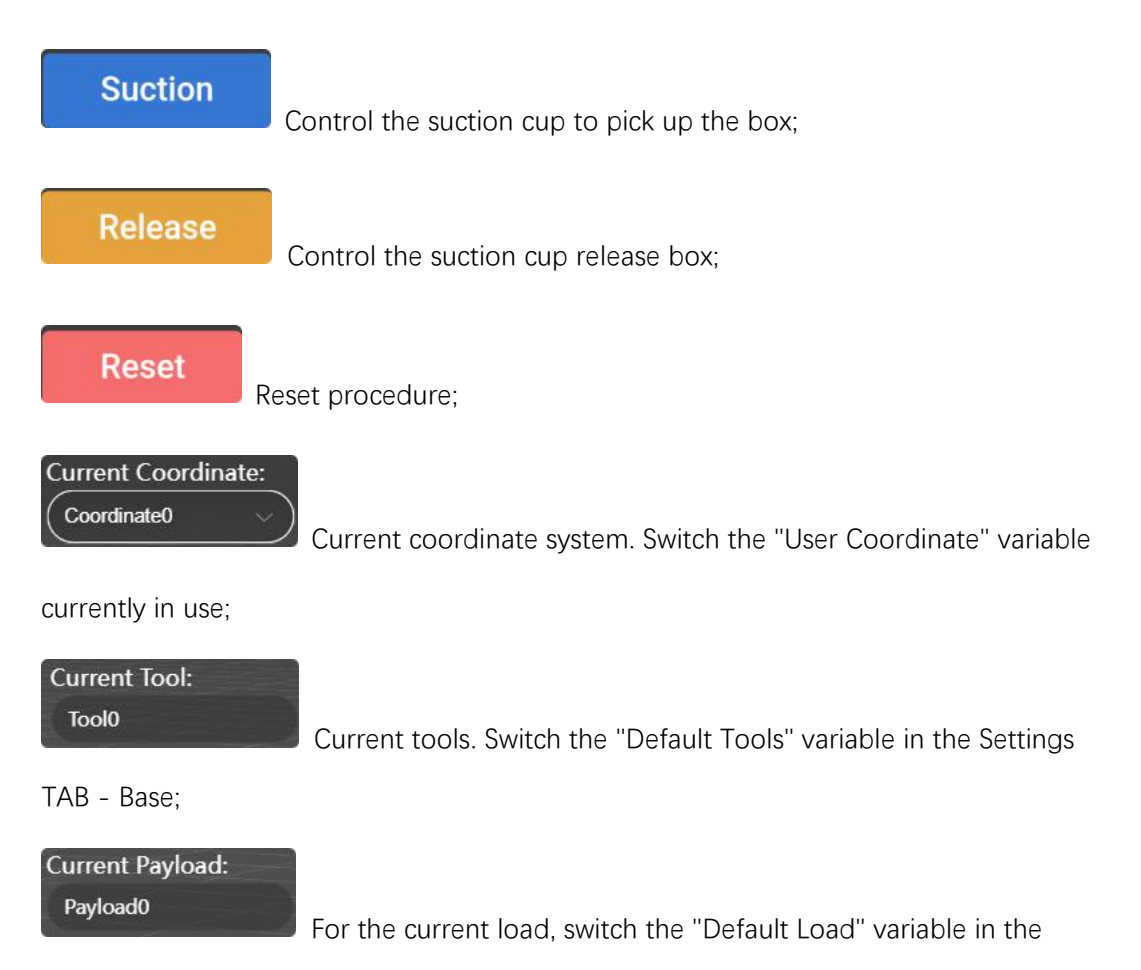

"Base" section of the Settings TAB;

| Mode automatic mode |
|---------------------|
|---------------------|

| - |    |
|---|----|
|   |    |
|   | 31 |
|   | 31 |

Switch between manual mode and automatic mode;

Simulation/real machine mode switching, switching between robot "simulation mode" and "real machine mode" when powered off, in simulation mode the real machine robot does not move;

Drag sensitivity, adjustable drag teaching sensitivity and whether to turn on the attitude lock;

Toolbox, containing tools for switching view, clearing motion trajectory, zero position calibration, returning to zero position, returning to packing position, etc.

**Stop Rendering** Stop simulation rendering, stop rendering 3D simulation model, this can save teaching device hardware resources.

 $\diamondsuit$ 

Switching viewpoints Switch the perspective, quickly switch the perspective of the 3D simulation;

ar Track Clear the trajectory line, clear the trajectory line of the end TCP in the 3D

simulation space;

6

turn to home Back to zero position, click and hold down the lower right corner button to return to the robot home point;

٢)

ack to Safe Location Return to the safe position, click and long press the button at the bottom right to return to the robot's safe position posture. This point can be set in the safety of setting the weight;

(f)

to Candle Position The robot returns to the vertical pose position;

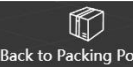

<sup>ck to Packing Position</sup> Return to the packing position, click and hold down the button at the lower right corner to return to the robot packing position;

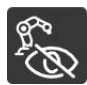

Target position display, whether to show the target position of the robot's next

command in automatic mode;

TCP

Point movement mode switch, switch "joint point movement (joint movement)"/" terminal point movement (Cartesian movement) ", and different speeds can be adjusted by speed multiple;

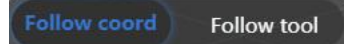

Terminal point coordinate system, which allows you to

choose to move the robot along the current coordinate system or the tool coordinate system;

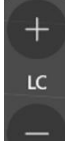

Lifting column control, point movement in manual mode to control the height of the lifting column (the current lifting column has no height display);

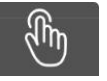

Automatically rotate the suction cup to a position parallel to the ground.

#### 7.5.2. Variable management

Users do not need to pay attention to the variables of the palletizing machine. For specific descriptions of the variables, refer to the robot user manual.

#### 7.5.3. 1/0

|          |                |      | Lock  |
|----------|----------------|------|-------|
| <u>^</u> | Digital Input  |      |       |
| ~ 6      | Digital Output |      |       |
|          | Port           | Name | Value |
|          | 16             | DO0  |       |
|          | 17             | DO1  |       |
|          | 18             | DO2  |       |
|          | 19             | DO3  |       |
|          | 20             | DO4  |       |
|          | 21             | DO5  |       |
|          | 22             | DO6  |       |
|          | 23             | DO7  |       |
|          | 24             | DO8  |       |
|          | 25             | DO9  |       |
|          | 26             | DO10 |       |
|          | 27             | DO11 |       |
|          |                |      |       |

The I/O interface shows all digital I/O and analog I/O states, and I/O can be manually

operated in the "unlocked Ounlock" " state, while I/O cannot be manually operated in the

"locked Lock " state.

After unlocking, I/O names can be renamed to facilitate programming.

The forced option **Force** can force a change of the corresponding input to a manually

selected state.

#### 7.5.4. Engineering management area

You can manage the project in the Project Management menu.

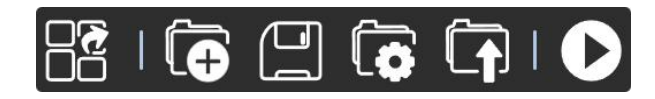

is for project settings, switch languages, switch layouts, switch themes, refresh pages, lock Windows, variable management, and set online options; You can also set whether the program tree allows drag-and-drop commands and whether the teaching interface enables double-click.

| Setting          | 山<br>大        |
|------------------|---------------|
| Language Setting | Î             |
| ( <b>+</b> 文     | 🛛 English     |
| Switch Format    |               |
| 🛛 Default        | Programme     |
| Theme Setting    |               |
| 🖉 Dark           | White         |
| Quick Work       |               |
| Reload           | Dock          |
| Project Vars     | 🖉 Link        |
| Other Settings   |               |
| Close Drag       | Close Dbclick |

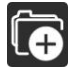

Create a new project, create a new robot project;

| J | _ |   | ſ |  |
|---|---|---|---|--|
| • | _ | _ | L |  |
|   | = | _ | L |  |

Save the project, when the Save Project button is "red", changes in the current project have not been saved, when the Save project button is "blue", changes in the

current project has been saved;

Project management, which allows download, copy, and delete operations on saved projects;
Import project, import project saved locally;

Run, run the current project (step by step, Auto), run the project in "Auto Mode".

|                    | Manage project             | ,<br>L                |                      |
|--------------------|----------------------------|-----------------------|----------------------|
|                    | Please                     | enter the project nam |                      |
|                    | 1. Project2025041410       | 03926 🕒 🗎 🖬           | ī                    |
|                    | 2. Project2025040314       | 14239 🕒 📄 🖬           | ī                    |
|                    | 3. pSocket_0403            |                       | ī                    |
|                    | 4. Project2025040310       | 02925 🕒 📄 🖬           | ī                    |
|                    | 5. Project2025040116       | 54708 🕒 📄 🖬           | ī <i>li</i> z        |
| In the Project Man | agement dialog box, you ca | an click 🚺 dow        | nload project, click |
| to copy proj       | ect and click 🔟 to delete  | e project.            |                      |

7.5.5. Speed multiplier adjustment zone

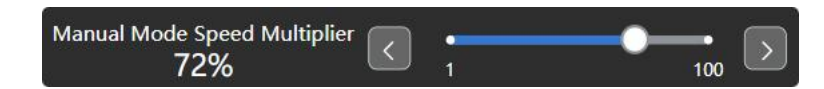

The movement speed multiplier bar can adjust the speed multiplier, and the values for manual point mode and automatic run mode are independent. The values range from 1% to 100%.

The actual operating speed of the robot in automatic mode = motion command speed  $\times$  speed multiple.

In manual mode, the node motion speed is the maximum node motion speed  $\times$  100%, the Cartesian point motion linear speed is the maximum Cartesian point motion linear speed  $\times$  100%, and the Cartesian point motion rotational angular speed is the Cartesian point motion rotational angular speed  $\times$  100%. The values can be modified in the relevant options of the Settings TAB.

## 7.6. Settings TAB

## 7.6.1. Basics

When saving parameters, the robot will automatically power off, and when powered on again, the new parameters will be applied.

## 7.6.1.1. IP address

Double-clicking the IP address can change the robot IP address, which takes effect after the control cabinet is powered off and restarted.

## 7.6.1.2. Serial number

The whole machine serial number, the control cabinet serial number, the mechanical arm serial number and the joint serial number are the unique identifiers of each part of the robot. The whole machine serial number will also be marked on the labels of the robotic arm and the control cabinet.

## 7.6.1.3. Default tools

By creating a variable of type TOOL in a variable, you can select the tool you created in the default tool dropdown box.

The TOOL variable contains the position and rotation of TCP relative to the end flange of the robot, the mass of the tool, the centroid of the tool (relative to the TCP coordinate system), and the inertia tensor of the tool.

By default, the tool is the tool parameter that is loaded at startup. Incorrect default tool selection may cause the robot to shut down, and in severe cases, it may damage the robot's joints.

## 7.6.1.4. Default load

By creating a variable of the PAYLOAD type in a variable, you can select the created payload in the default payload drop-down box.

The PAYLOAD variable contains the load's mass, centroid, and inertial tensor.

The default payload is the payload parameter that is loaded at startup. Incorrect default load selection may cause the robot to shut down, and in severe cases, it may damage the robot's joints.

Among them, load 15 is used to set the load during operation, and the load is dynamically set by the grab box.

## 7.6.1.5. DH parameters

Users can view the DH parameters for this robot here.

## 7.6.1.6. Installation

You can choose a preset installation method or customize its installation offset and installation rotation relative to the world coordinate system. After the robot is installed and fixed, the installation rotation and offset will not change.

## 7.6.1.7. xyz offset

The installation - offset parameter indicates the offset of the robot base relative to the world coordinate system, and this parameter has no practical significance in a single robot system. In a multi-robot system, it can represent the relative positional relationship between robots.

## 7.6.1.8. abc Rotation

The parameters for installation - rotation are related to the robot's installation posture, and parameters need to be set during installation - rotation when installed at other angles. After setting the parameters, the robot model on the right will rotate in real time according to the input parameters. When the simulated robot pose is consistent with the actual one, click the save button and power on again, and the parameters will take effect.

## 7.6.2. Tools, load, coordinate system

## 7.6.2.1. Tools

The robot can store up to 16 tool parameters, of which no. 0 cannot be modified. Tool parameters can be generated by user calibration or freely input values. Tool parameters mean as follows:

| Parameters  | Parameters | Data type | Parameter meaning                               |
|-------------|------------|-----------|-------------------------------------------------|
| TOOL        | х          | real      | The displacement offset of TCP relative to the  |
|             |            |           | flange coordinate system in the x direction, in |
| Used to     |            |           | mm.                                             |
| report tool | V          | real      | The displacement offset of TCP relative to the  |
|             | ,          |           | flange coordinate system in the y direction, in |
|             |            |           | mm.                                             |

| parameters     | Z  | real  | The displacement offset of TCP relative to the   |
|----------------|----|-------|--------------------------------------------------|
| and define     |    |       | mm.                                              |
| the            | а  | real  | The Euler Angle of TCP rotation relative to the  |
| displacement   |    |       | Z-axis of the flange coordinate system, with     |
|                |    |       | The Gular Apple that TCD retates relative to the |
| and rotation   | b  | real  | The Euler Angle that TCP folates relative to the |
| of the tool's  |    |       | y axis of the hange coordinate system, in deg.   |
|                | С  | real  | The Euler Angle that TCP rotates relative to the |
| end relative   |    |       | x" axis of the flange coordinate system, in deg. |
| to the robot   |    |       |                                                  |
| flange.        |    |       |                                                  |
| Dyn            | М  | real  | The quality information of the tool, in kg.      |
| (LoadDyn)      |    | 1 Car |                                                  |
|                |    |       |                                                  |
| Used to store  |    |       |                                                  |
| robot end      |    |       |                                                  |
| tools and      |    |       |                                                  |
| load mass      |    |       |                                                  |
| information    |    |       |                                                  |
| parameters.    |    |       |                                                  |
| Pos            | Mx | real  | The offset of the center of gravity C of the     |
|                |    |       | installed tool or clamped load in the            |
| The position   |    |       | x-direction of the coordinate system             |
| of the         |    |       | OTool-XYZ, with the unit being mm.               |
| installed tool | My | real  | The offset of the center of gravity C of the     |
| or load on     |    |       | installed tool or clamped load in the            |
| the            |    |       | y-direction of the coordinate system             |
| coordinate     |    |       | OTool-XYZ, in mm.                                |
| system         | Mz | real  | The offset of the center of gravity C of the     |
| OTool-XYZ.     |    |       | installed tool or clamped load in the            |
|                |    |       | z-direction of the coordinate system             |
|                |    |       | OTool-XYZ, in mm.                                |

## 7.6.2.2. Load

The robot can store up to 16 load parameters, of which no. 0 cannot be modified. Load parameters can be generated by user calibration or freely input values. Load parameters mean as follows:

| Parameters F | Parameters | Data type | Parameter meaning |
|--------------|------------|-----------|-------------------|
|--------------|------------|-----------|-------------------|

| Dyn            | М  | real | Quality information of the load.             |
|----------------|----|------|----------------------------------------------|
| (LoadDyn)      |    |      |                                              |
|                |    |      |                                              |
| Used to        |    |      |                                              |
| store robot    |    |      |                                              |
| end tools      |    |      |                                              |
| and load       |    |      |                                              |
| mass           |    |      |                                              |
| information    |    |      |                                              |
| parameters.    |    |      |                                              |
| CenterPos      | Mx | real | The offset of the center of gravity C of the |
|                |    |      | clamped load in the x-direction of the       |
| The position   |    |      | coordinate system OTool-XYZ, in mm.          |
| of the         | My | real | The offset of the center of gravity C of the |
| installed tool |    |      | clamped load in the y-direction of the       |
| or load on     |    |      | coordinate system OTool-XYZ, in mm.          |
| the            | Mz | real | The offset of the center of gravity C of the |
| coordinate     |    |      | clamped load in the z-direction of the       |
| system         |    |      | coordinate system OTool-XYZ, in mm.          |
| OTool-XYZ.     |    |      |                                              |

## 7.6.2.3. Coordinate system

The robot can store up to 16 coordinate system parameters, of which 0 cannot be modified. Coordinate parameters can be generated by user calibration or freely input values. Coordinate parameters mean as follows:

| Parameters | Data type | Parameter meaning                                                                                                    |
|------------|-----------|----------------------------------------------------------------------------------------------------|
| x          | real      | The displacement offset of the origin of the user coordinate system relative to the world coordinate system in the x-direction, in mm.       |
| У          | real      | The displacement offset of the origin of the user coordinate<br>system relative to the world coordinate system in the<br>x-direction, in mm. |
| Z          | real      | The displacement offset of the origin of the user coordinate<br>system relative to the world coordinate system in the<br>x-direction, in mm. |
| а          | real      | The Euler Angle of rotation of the user coordinate system relative to the Z-axis of the world coordinate system, in deg.                     |

| b | real | The Euler Angle of rotation of the user coordinate system relative to the y' axis of the world coordinate system, with the unit of deg. |
|---|------|----------------------------------------------------------------------------------------------------|
| с | real | The Euler Angle of rotation of the user coordinate system relative to the x" axis of the world coordinate system, in deg.               |

## 7.6.3. Security

The master switch can choose whether to enable safety rules, and no rules will take effect when the master switch is off.

## 7.6.3.1. Joint overspeed protection

Whether the safety overspeed protection is enabled, when it is off, the system does not detect whether the joint speed exceeds the joint overspeed threshold.

## 7.6.3.2. Joint speed threshold

Tachycardia thresholds for each joint.

## 7.6.3.3. Terminal overspeed protection

Whether the safety overspeed protection is enabled, when it is off, the system does not detect whether the end speed exceeds the threshold.

## 7.6.3.4. Joint collision detection sensitivity

The user doesn't need to care about the specific threshold parameters for each axis. The thresholds are dynamic, with 100% being the most sensitive and 0% off. The higher the accuracy of the load configuration, the higher the setting here can be.

## 7.6.3.5. Joint collision detection threshold

There are torque sensors in each joint of the Codroid S series robots for detecting the torque the joint is subjected to. When the robot is powered on and detects that the torque value is greater than the joint output torque limit threshold, the robot will report an error and power off. At this point, it is necessary to check the cause of the situation, and after resolving the problem, power on the robot again.

The reasons why robots may have torque exceeding the limit:

- 1. Mismatch between the actual load at the end and the set;
- 2. The robot collides;
- 3. The speed and acceleration Settings are not reasonable;

#### 4. Other situations.

Users can modify the threshold appropriately according to the actual application, but it is not recommended to turn off the protection, as security risks may arise.

#### 7.6.3.6. Joint limit

Joint limit is used to restrict the movement of each robot joint in joint space and defines the range of positions for each joint. The customer can modify the threshold according to the actual application. If the threshold is set too small, it will affect the robot's range of motion.

#### 7.6.3.7. End limit

The end limit is used to restrict the movement position of the robot TCP and defines the range of positions in the x,y, and z axes. The customer can modify the threshold according to the actual application. If the threshold is set too small, it will affect the robot's range of motion.

#### 7.6.3.8. Safety points

Set the robot pose for the safety point, and you can add the output signal when the robot is at that point in the set IO.

## 7.6.3.9. Manual mode end speed limit

The Cartesian maximum speed for tapping the robot in manual mode, which will never be exceeded in any case in manual mode.

#### 7.6.3.10. Load check sensitivity

When the drag robot is enabled, the robot will check if the current load is correct before the function is turned on. If the actual load deviates too much from the theoretical load, the robot will not turn on the drag to protect itself and the operator's safety. Adjusting the sensitivity level limits the deviation threshold.

#### 7.6.3.11. Drag enables the calibration of sensitivity

At the moment the drag button is pressed, the robot will again check if the load configuration is correct to prevent sudden movement of the robot caused by the user turning off collision detection and misconfiguring the load.

## 7.6.4. Motion

Motion parameters define the speed and acceleration of the robot in either automatic or

manual mode, as well as the maximum acceleration.

#### Motion performance optimization

When enabled, it optimizes jitter during low-speed movement.

7.6.4.1. Jogging

#### Joint speed

In manual mode, the maximum joint movement speed is 30°/s, and you can limit the maximum speed of manual point movement of the joint here.

## **Terminal linear speed**

In manual mode, Cartesian point has a maximum linear velocity of 250mm/s, and you can limit the maximum linear velocity of Cartesian manual point here.

## End angular velocity

In manual mode, the maximum rotational angular velocity of the Cartesian point end is 30°/s, and the maximum rotational angular velocity of the Cartesian manual point can be limited here.

7.6.4.2. Move to the point

## Joint speed

In manual mode, the joint Angle velocity at which joint mode moves to point is 30°/s by default and up to 90°/s.

## **Terminal linear velocity**

Cartesian linear velocity for moving to a point in manual mode, default 250mm/s, maximum 1000mm/s.

## End angular velocity

In manual mode, the Cartesian angular velocity for moving to a point in Cartesian mode is by default 30°/s, with a maximum of 90°/s.

## 7.6.4.3. Auto

#### Maximum joint speed

The upper limit of speed the robot can reach while moving in automatic mode. After setting the maximum SPEED, the TCP speed setting will be limited to less than that maximum when creating a variable of the speed type.

#### Maximum joint acceleration

Joint acceleration in automatic mode limits the maximum acceleration. The user can adjust the value of the maximum acceleration appropriately according to the application, which can increase the movement rhythm. However, if the acceleration is set too high, there is a possibility of robot start-stop jitter, and long-term use of an unreasonable acceleration may cause damage to the joint reducer.

#### Joint plus acceleration

The upper limit of acceleration that can be achieved when the robot moves in automatic mode. The smaller the value, the smoother the movement process, but the longer it takes.

#### Maximum end speed

The maximum linear velocity of the robot's end movement in automatic mode. After setting the maximum SPEED, the TCP speed setting will be limited to less than that maximum when creating a variable of the speed type.

#### End maximum acceleration

Robot end line acceleration in automatic mode limits the maximum acceleration. The user can adjust the value of the maximum acceleration appropriately according to the application, which can increase the movement rhythm. However, if the acceleration is set too high, there is a possibility of robot start-stop jitter, and long-term use of an unreasonable acceleration may cause damage to the joint reducer.

#### Add acceleration at the end

The upper limit of linear acceleration that the robot can achieve when moving in automatic mode. The smaller the value, the smoother the movement process, but the longer it takes.

#### Pause time

Deceleration time for the robot program to pause in automatic mode.

## 7.6.5. Register communication

Since ModbusTCP, ProfiNet, and EtherNetIP all act on the same register address, only one communication protocol can be chosen. If no communication protocol is applicable, turn it off and enable. Using ProfiNet, EtherNetIP requires adding physical communication modules. The modified Settings will only take effect after saving and restarting the robot.

7.6.5.1. ModbusTCP

## **Protocol version**

The ModbusTCP software version currently used by the robot.

## Port

The port that the ModbusTCP protocol uses when the robot acts as a slave station.

## Slave station address

The address when the robot acts as a slave station.

7.6.5.2. ProfiNet

## **Protocol version**

The ProfiNet software version currently used by the robot.

## From station name

Robot ProfiNet Slave station name, double-click to modify the name, take effect after restarting the robot.

## IP

The IP address of the ProfiNet module of the robot, double-click to modify the name, takes effect after restarting the robot.

#### Data mode

ProfiNet protocol data modes supported by different brand devices are slightly different, and you can choose big-endian or little-endian mode.

7.6.5.3. EtherNetIP

## **Protocol version**

The current version of the EtherNetIP software used by the robot.

## IP

The IP address of the EtherNetIP module of the robot, double-click to modify the name, takes effect after restarting the robot.

#### Data mode

The EtherNetIP protocol data modes supported by devices of different brands are slightly different, and you can choose big-endian or little-endian mode.

## 7.6.6. IO

#### 7.6.6.1. DI Function configuration

When the system detects that the corresponding numeric input variable meets the trigger

condition, perform the corresponding purpose function. Click  $\stackrel{(+)}{=}$  to create a new function configuration. Adding multiple operations using the same variable and the same condition can achieve the effect of multiple actions.

Start dragging: Open the manual drag robot mode in Mode;

Stop dragging: Turn off Manual Drag Robot mode in mode;

Power-on: Power-on enable the robot;

Power-on in rescue mode: Power-on the robot in rescue mode, in which safety detection is temporarily off;

Power-off: Enable when the robot is powered off;

Switch to auto mode: The robot switches to auto run program mode;

Switch to manual mode: The robot switches to manual teaching mode;

Run the last saved program: Run the last saved program in the auto-run mode;

Run the specified program: Run the program specified by the drop-down box in auto-run mode;

Stop running: The robot stops running the program;

Pause: The robot pauses running the program;

Continue running: Continue running the paused program;

Error reset: Clear the robot error;

Protective stop: Robot protective emergency stop;

#### 7.6.6.2. DO Function Configuration

When the system detects that a trigger condition is met, perform the corresponding digital

output function. Click <sup>(+)</sup> to create a new function configuration. Only one operation can be added to the same variable.

Anomaly: The robot outputs the corresponding level when an anomaly occurs;

Program running: Output corresponding levels when the robot program is running;

Program pause: Output corresponding levels when the robot program pauses;

At safe point: Output the corresponding level when the robot is at a safe point;

## 7.6.7. MODBUS master station

MODBUS master (client) parameters can be set here. A connection between the local machine and the MODBUS slave (server) at the target IP address can be created. Each signal has a unique name, so it can be used in the program.

| ModbusTCP Master                                                                                                    |
|----------------------------------------------------------------------------------------------------|
| Add Modbus Device                                                                                                    |
| Equipment Name: MODBUS_mb  IP Address: 192.168.1.201 Port: 502 Reconnection Count: Modbus Packet Error: Connection State: Offline |
| Type Address Name Value                                                                                                    |
| Read single discrete input register V     0     MODBUS_m9gru8x8     Delete                                                        |
| Frequency[Hz] 1                                                                                                    |
| Response Time[ms]: Timeout: Request Failure: Actual Frequency: 1 Hz                                                               |
|                                                                                                    |
|                                                                                                    |
| 🖾 S a v e                                                                                                    |

#### Add devices

This button can add new MODBUS slave station devices.

#### **Remove Device**

This button removes MODBUS slave devices and all of their signals.

#### **Device Name**

You can set the device name to distinguish each device.

#### **IP address**

The IP address of the MODBUS slave device, where the IP address can be changed.

## Port

The port address of the MODBUS slave device, where the port address can be changed.

#### **Reconnection count**

The number of times a TCP connection is closed and reconnected.

#### Modbus packet error

The number of packets received containing errors (i.e. Invalid length, lost data, TCP socket error).

#### **Connection status**

TCP connection status.

#### Add signal

This button can add signals to the corresponding MODBUS slave device.

#### Remove the signal

This button removes the signal from the corresponding MODBUS slave device.

#### Туре

Selectable signal type. Available types include:

Read a single coil register (read output coil), read discrete input register (Read input coil), Read a single hold register (Read output register), Read Input register (Read input register), write a single coil register (write output coil), write a single hold register (write output register).

#### Address

Display the address on the remote MODBUS slave device, which can be used to select different addresses. The valid address depends on the manufacturer and the configuration of the remote MODBUS slave device.

#### Name

A name can be assigned to the signal. The signal name will be used when the signal is used in the program

#### Frequency

An update frequency that can be used to change the signal. Update frequency is the frequency of requests directed to a remote MODBUS slave device that sends a request to read or write a signal value. When the frequency is set to 0, MODBUS requests will be initiated on demand using instructions in the program.

#### From the device address

This text field can be used to set a specific slave device address for a request corresponding to a particular signal. This value must be within the range of 0 to 255, with the default being 255. To change this value, it is recommended to consult the remote MODBUS device manual first to verify that the function is normal after the change from the device address.

#### Response time [ms]

The time between sending a MODBUS request and receiving a response, updated only when the communication is active.

#### Timeout

The number of MODBUS requests that did not receive a response.

#### **Request failed**

The number of packets that could not be sent due to an invalid socket status.

#### Actual frequency

Average frequency of signal status updates for the master station device (client). Recalculate this value each time the signal receives a response from the slave device (server).

#### Save

Save the Settings and refresh all MODBUS connections. All MODBUS slave devices will be disconnected and reconnected. All statistics are cleared.

## 7.6.8. Palletizing

#### Stack height limit

Maximum height limit for stacking stacks.

#### Height that the robot body can reach

Applicable to the palletizing lift column version, control the height limit of the lift logic, no user concern.

#### Working mode

Choose the palletizing work mode, palletizing or depalletizing. The rest of the options are for demonstration purposes only, and users need not worry about them.

#### Tray priority

When starting palletizing, begin with the pallets on the left or right.

#### Stacking method

Stack in pallet order: Alternate stacking by stacking all the boxes on one side of the pallet before stacking all the boxes on the other side of the pallet.

Left and right pallet layer-by-layer stacking: Stack boxes from one layer on one side of the pallet before a layer on the other side of the pallet in a layer-by-layer manner.

Alternate stacking of left and right pallets by box: Alternate stacking of a box on one side of

the pallet before stacking a box on the other side of the pallet.

#### Left anchor point

The position from the center of the robot base to the tray positioning point has been set at the factory. Do not modify it unless necessary.

## Right anchor point

The position from the center of the robot base to the tray positioning point has been set at the factory. Do not modify it unless necessary.

## Remove the left stack grab offset

This parameter is a calibration parameter that has been set at the factory. Do not modify it unless necessary.

## Remove the right stack grab offset

This parameter is a calibration parameter that has been set at the factory. Do not modify it unless necessary.

7.6.8.1. Grab Settings

## Grab signal

Suction cup working digital output port.

#### Enable reverse blowing

When backblowing is enabled, air will be blown outward as the suction cup drops the workpiece to prevent the suction cup from sticking to the light weight workpiece.

#### **Backblow signal**

Suction cup back-blow working digital output port.

#### **Back-blowing intervals**

The interval between the release signal sending and the backblow signal.

#### **Backblow time**

Blow back the time.

#### **Enable grab detection**

Once enabled, it will detect whether the object has been truly picked up successfully after being picked up. If a failed pick is detected, the robot stops.

## Whether to drop signal

Detect the drop feedback signal digital input port.

7.6.8.2. Box detection setup

## Enable box (Palletizing arrival/depalletizing available) inspection

Box in place detection signal.

## Left box signal

For the incoming material signal when palletizing on the left pallet.

## **Right box signal**

For incoming signal when palletizing on the right pallets.

7.6.8.3. Partition setup

## Enable partition detection

Enable the partition detection feature.

## Partition in place check

Partition in place signal port.

## Partition grabs signal

Partition grab signal port.

7.6.8.4. Tray detection setup

#### **Enable pallet inspection**

Enable the pallet in place detection feature.

## Detect left pallets arriving at DI port

After enabling the tray in place detection function, check the port corresponding to the left tray.

## Detect the arrival of the right pallet at the DI port

After enabling the pallet positioning detection function, detect the corresponding port of the right pallet.

#### **Trigger method**

Port trigger conditions when pallet in place detection function is enabled.

7.6.8.5. Loop setup

#### Loop mode

No loop: The program runs once and does not run again until the user starts the program again.

Version 1.0

Infinite loop: Once the user starts the program, it will keep running until the user stops the program.

Loop count: The program stops after a specified number of runs.

DI conditional loop: The program runs until a given condition is met.

#### Number of loops

The count parameter when the loop mode is selected as loop count.

## **Detect DI port**

The port when the loop mode is selected as DI conditional loop.

## Trigger mode

The loop mode is selected as the port trigger condition when the DI condition loop is chosen.

## 7.6.9. Panel IO

IO Settings can enable analog output on the control cabinet panel and set the analog input mode.

The analog output port must be connected to the load, otherwise the robot will report an error. If not in use, the corresponding port must be closed.

When using the analog input port, you must specify the mode of use, current mode or voltage mode, otherwise the robot will report an error.

## 7.7. Log TAB

The log module records some operation anomalies of the user, gives relevant prompts, and provides assistance for using the software. At the same time, it provides the corresponding window prompt that can be viewed when problems arise, providing information to professionals for help and problem-solving.

|        |                  | PROJECT SETTING    | RECORD MAN | NAGE 🔒 admin 🕼 🗔 |
|--------|------------------|--------------------|------------|------------------|
| Number | File Name        | Create Time        | File Size  | Operation        |
|        | OutputCtrl.txt   | 2025-4-14 16:02:40 | 407.89 KB  |                  |
|        | OutputCtrl.1.txt | 2025-4-14 10:45:46 | 96.42 KB   |                  |
|        | OutputCtrl.2.txt | 2025-4-9 13:17:13  | 89.41 KB   | ± Download Log   |
|        | OutputCtrl.3.txt | 2025-4-8 09:03:36  | 90.22 KB   |                  |
|        | OutputCtrl.4.txt | 2025-4-7 09:19:29  | 367.67 KB  | 土 Download Log   |
|        | OutputCtrl.5.txt | 2025-4-3 12:53:26  | 132.22 KB  |                  |
|        | OutputCtrl.6.txt | 2025-4-3 10:32:28  | 145.94 KB  | ± Download Log   |
|        | OutputCtrl.7.txt | 2025-4-1 17:21:11  | 1 MB       |                  |
|        | OutputCtrl.8.txt | 2025-4-1 17:00:56  | 111.12 KB  | ± Download Log   |
|        | OutputCtrl.9.txt | 2025-3-31 13:34:48 | 88.66 KB   |                  |
|        |                  |                    |            |                  |
|        |                  |                    |            |                  |

Click the exclamation mark button in the upper right corner of the program to view the error message. If the button flashes, it indicates that there is an error in the program and the program stops running.

The system log retains only the latest 10 entries. Clicking the button in the log TAB allows you to download this log information to your local device.

## 7.8. Manage tabs

The management interface can import or export some Settings or engineering parameters of the controller, as well as manage users.

| ĘĸŢIJŅ               |            |             |               |      | PROJECT | SETTING | RECORD | o admin |  |
|----------------------|------------|-------------|---------------|------|---------|---------|--------|---------|--|
|                      | User List  | Manage user |               |      |         |         |        |         |  |
| Export user config   | Import us  | er config   |               |      |         |         |        |         |  |
| Select th            | ne con     | fig to exp  | ort           |      |         |         |        |         |  |
| $\bullet$            | 参数设置       | 1(导入完成后必须立即 | 重启)           |      |         |         |        |         |  |
|                      |            | 全局变量        |               |      |         |         |        |         |  |
|                      | ModbusTCP∃ | 站配置(导入完成后必  | 须立即重启)        |      |         |         |        |         |  |
| • 1                  | 具、负载、坐     | 际系参数(导入完成后必 | %须立即重启!)      |      |         |         |        |         |  |
|                      | 寄存器配       | 置(导入完成后必须立即 | )重启!)         |      |         |         |        |         |  |
|                      | IO配置       | (导入完成后必须立即重 | 記:)           |      |         |         |        |         |  |
| - 机械参数(零点            | 、DH、序列号    | 、拖动参数,谨慎导入, | 导入完成后必须立即重启!) |      |         |         |        |         |  |
| Export compression t |            |             |               | .zip |         |         |        |         |  |
|                      |            |             |               |      |         |         |        |         |  |
|                      |            |             |               |      |         |         |        |         |  |
|                      |            |             |               |      |         |         |        |         |  |

The configuration meaning of import and export is as follows:

## Parameter Settings (Reboot takes effect)

Parameter Settings in the Robot Settings TAB.

#### **Global variables**

Global variables in robotics engineering, since global variables are not imported or exported with the import or export of the project, all users can manage them uniformly here.

## ModbusTCP master station configuration (reboot takes effect)

ModbusTCP master station configuration set by the user in the Settings TAB.

| Manage Update      | User List | Manage user         |                |       |
|--------------------|-----------|---------------------|----------------|-------|
| Export user config | Import us | er config           |                |       |
| Select t           | he con    | fig to exp          | ort            |       |
| $\bullet$          | 参数设计      | 置(导入完成后必须立即         | 印重启)           |       |
| ightarrow          |           | 全局变量                |                |       |
| $\bullet$          | ModbusTCP | <b>主站配置(导入完成后</b> 必 | X须立即重启)        |       |
|                    | I.具、负载、坐  | 标系参数(导入完成后          | 必须立即重启!)       |       |
| ightarrow          | 寄存器配      | 置(导入完成后必须立          | 即重启!)          |       |
| $\bullet$          | IO配置      | (导入完成后必须立即          | 重启!)           |       |
| ● 机械参数(零月          | 点、DH、序列号  | 号、拖动参数,谨慎导入         | ,导入完成后必须立即重启!) |       |
| Export compression |           |                     |                | ].zip |
|                    |           | Confirm Export      |                |       |

In the user list, the admin user can create and delete users here.

The initial account and password available are as shown below. Different accounts have

different permissions, which can be found in the appendix.

| Account | Password | Rank |
|---------|----------|------|
| user    | 123456   | User |

| admin | 123456 | Administrator |
|-------|--------|---------------|
|-------|--------|---------------|

In registered users, you can create new users and assign them usernames and

passwords as well as permission levels.

# 8. Calibration

This section will describe joint coordinate systems, world coordinate systems, tool coordinate systems and their use;

## 8.1. Joint coordinate system

Joint coordinate system, or joint space, the independent movement of robot joints is joint movement.

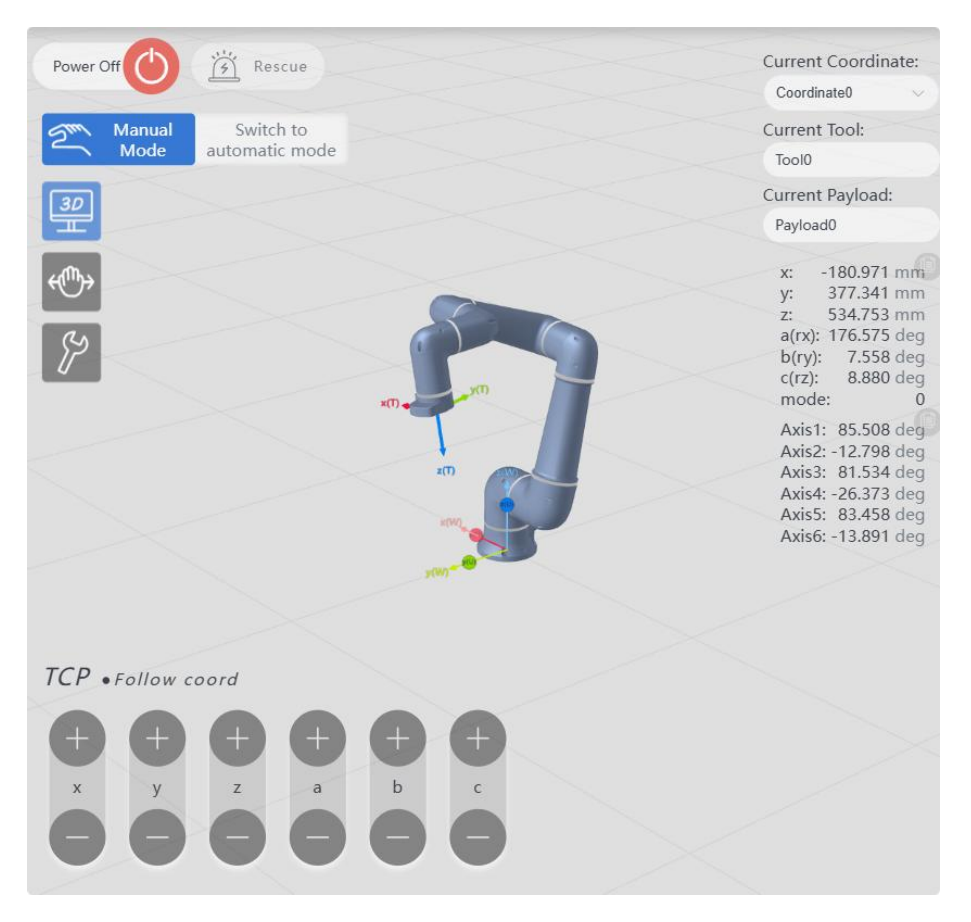

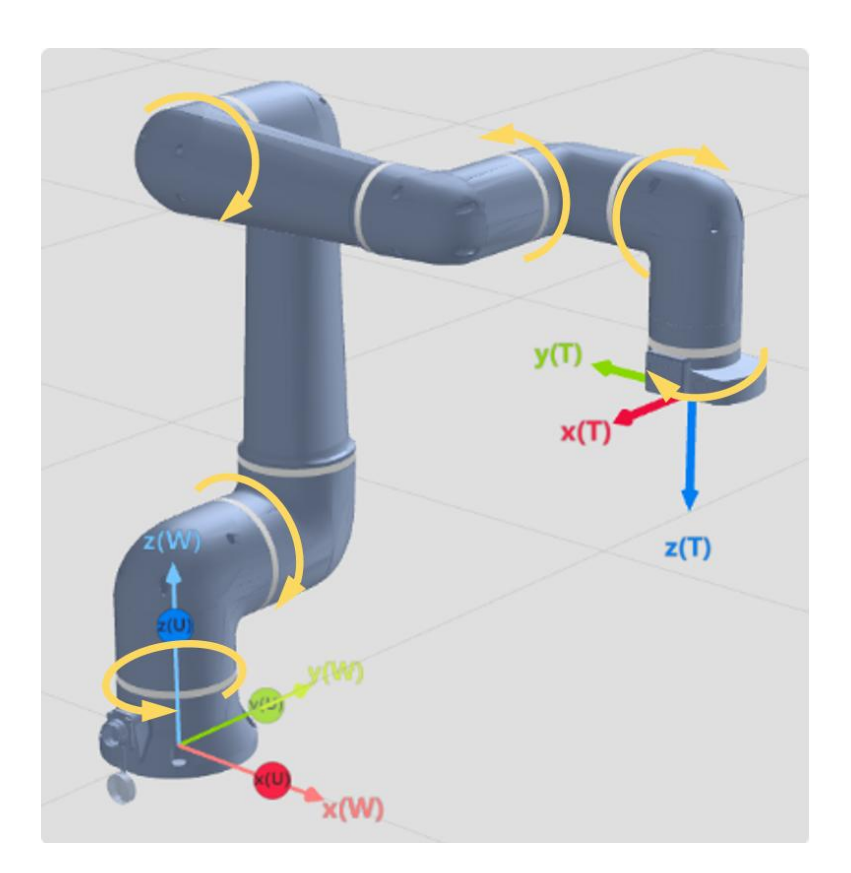

## 8.2. World coordinate system

The Cartesian coordinate system of the Codroid collaborative robot is right-handed, and its Euler Angle format is X-Y-Z fixed angles. For example, the pose [900mm, 200mm, 1200mm, 20°, 30°, 45°] is interpreted as first moving to x=900mm, y=200mm, z=1200mm in the reference coordinate system and then rotating the end 20° along the X-axis of the reference coordinate system with the TCP point at the end as the rotation center. Then rotate the end 30° along the Y-axis of the world coordinate system, then rotate the end 45° along the Z-axis of the world coordinate system.

When leaving the factory, the robot is by default at the position of [0, 0, 0, 0, 0, 0] in the world coordinate system, that is, the robot's base coordinate system coincides with its pose in the world coordinate system. The robot base navigation inserts points to the negative Y-axis of the robot base coordinate system, and the positive Z-axis points to the interior of the base.

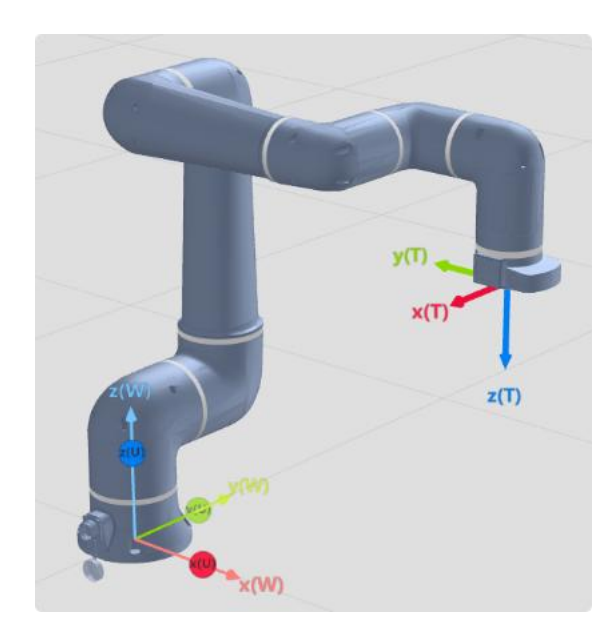

The robot can be mounted either with a preset mounting method or by customizing its mounting offset and mounting rotation with respect to the world coordinate system.

## 8.3. Tools and calibration

The user can create a new tool variable, and the tool coordinate system is offset based on the default tool coordinate system (NOTOOL) at the end of the flange. The offset values can be entered directly by the user or completed with auxiliary calibration. The origin of the default tool coordinate system is located at the center of the flange end, with the Z-axis pointing outside the flange and the Y-axis pointing to the installation positioning pin hole.

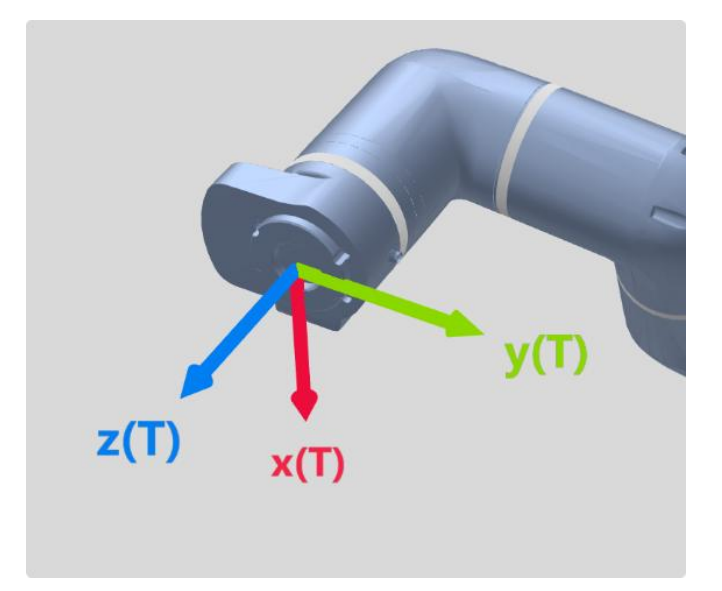

When it is necessary to calibrate the tool coordinate system, use the four-way **calibration** method of "**Tool** calibration" to assist in calculating the position offset or use the one-point calibration method to assist in calculating the rotation Angle.

Version 1.0

| X POINTS ATTR         | X 3D Simulation Register I/O Project Vars                                         | (+) Calibration     |
|-----------------------|-----------------------------------------------------------------------------------|---------------------|
| APOS CPOS DAPOS DCPOS | Power Off                                                                         | Zero<br>Calibration |
|                       |                                                                                   | Tool Calibrate      |
| 1 - C P2              | Manual Switch to automatic mode                                                   | Coord<br>Calibrate  |
| C P1                  | [30]                                                                              | Load Identify       |
| Tool Calibrate        | ×                                                                                 |                     |
|                       | Four-Point Calibration Method(position)     One-Point Calibration Method(Posture) | J                   |
| Previous step         | Next Step                                                                         |                     |

## 8.3.1. Four-way calibration method

Move the robot (point or drag) freely to four different poses, each time bringing the tool point to the same needle tip placed in space and clicking the "Direction teaching" button. After performing all four poses, obtain the offset value of TCP relative to the Faran center of the tool output.

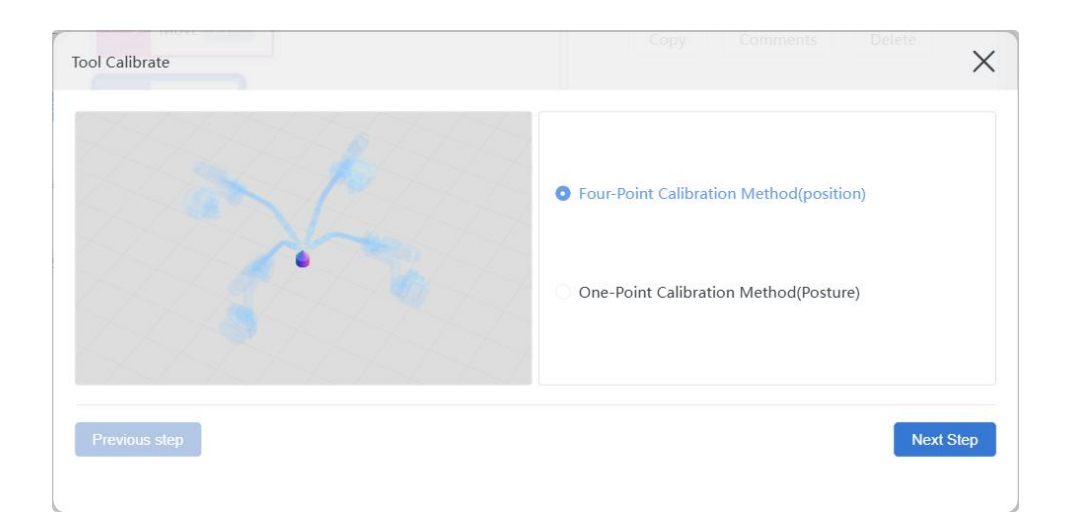

#### 8.3.1.1. Start calibration

1. Move the robot to bring the TCP (tool center point) into contact with the

needle tip placed in space

2. Click the teaching button to record the actual pose of the current robot.

| Tool Calibrate                   |                  |                 |           | Delete           |
|----------------------------------|------------------|-----------------|-----------|------------------|
|                                  | x:               | -33.75085548 mm | a:        | 176.57561983 deg |
|                                  | y:               | 431.88032901 mm | b:        | 7.5600221461 deg |
|                                  | Z:               | 534.74253822 mm | c:        | 8.8784495286 deg |
| Previous step                    | Direction 1 Teac | 2h              |           | Next Step        |
|                                  |                  |                 |           |                  |
| 3. Click the button Next Step to | o repeat ste     | ep 1, step 2    | until the | e fourth point,  |
| then click the button Confirm to | complete th      | ne teaching.    |           |                  |

## 8.3.1.2. Calibration successful

After clicking the confirm button, the x,y, and z values of the successfully calibrated tool will be automatically filled into the selected tool number.

| Tool Calibrat | e   | Copy Comments Delete |  |
|---------------|-----|----------------------|--|
| Number:       | 1 ^ |                      |  |
|               | 1   | Calibration Result   |  |
| x:            | 2   | 16.594747421583      |  |
| у:            | 3   | -45.030702658525634  |  |
| Z:            | 4   | 73.33150758489201    |  |
|               | 5   |                      |  |
| Previous      | 6   | Reteach              |  |
|               | 7   |                      |  |

## 8.3.1.3. Calibration failed

Calibration failed if the "Calibration TOOL" window has no result and prompts "4-point calibration failed".

| Tool Calibrate |                                     |    |   |     | ×     |
|----------------|-------------------------------------|----|---|-----|-------|
| Number: 1      | ×                                   |    |   |     |       |
|                | Calibration Result                  |    |   |     |       |
| x:             |                                     |    |   |     |       |
| у:             |                                     |    |   |     |       |
| Z:             |                                     |    |   |     |       |
| Previous step  | Reteach                             |    |   | Con | ıfirm |
| £              | -                                   |    |   |     |       |
|                | <i>i</i> 4-point calibration failed | d. | × |     |       |

Please restart the calibration and note that the four pose changes need to be large enough and tip to tip (the tool center point has enough contact with the tip in the space).

## 8.3.2. One-point calibration method (attitude)

After completing the four-way calibration (obtaining the translation relationship of TCP relative to the center of the tool output flange), you can start the certain calibration (attitude) to obtain the rotation relationship of TCP relative to the center of the tool output flange.

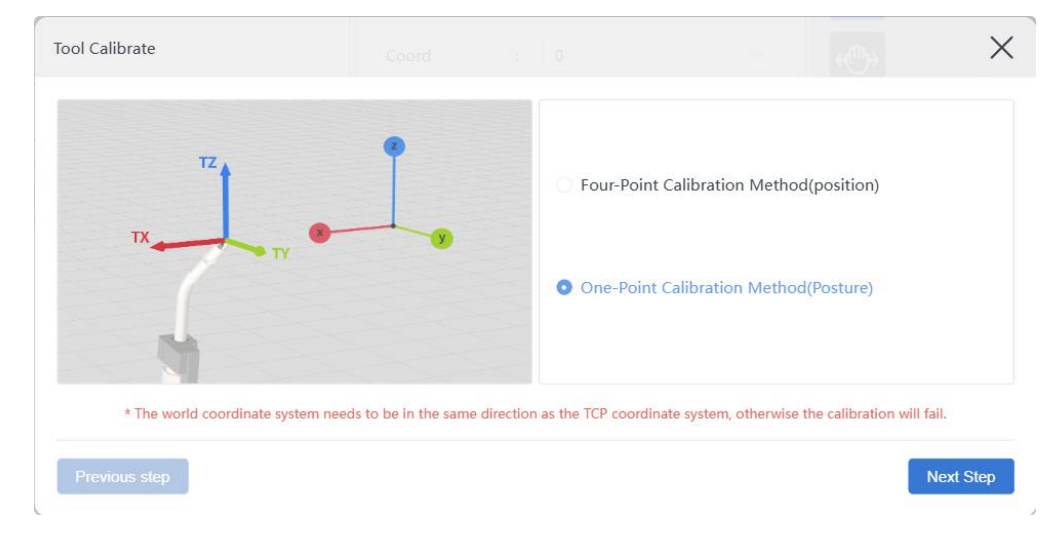

#### 8.3.2.1. Start the calibration

Move the robot to align the desired tool coordinate system orientation with the robot's world coordinate system orientation, and click the button to complete the orientation instruction.

Version 1.0

| TY |    |   | x: | -228.0421503 mm | a: | 9.4892027766 deg              |
|----|----|---|----|-----------------|----|-------------------------------|
|    | ТХ | ( | у: | 419.6974296C mm | b: | -0.636142364 <sup>-</sup> deg |
|    | 12 |   | z: | 840.12855664 mm | c: | -5.699225736 deg              |

## 8.3.2.2. Calibration results

When calibrating the attitude, the robot cannot verify whether it is accurate, which can be judged visually by the user pointing the tool coordinate system.

Calibration is completed when a complete tool coordinate system is obtained after performing the "four-way calibration method" and the "one-point calibration method (attitude)" to obtain the translation and rotation of TCP (tool center point) relative to the center of the tool output flange.

| Tool Calibrat | e | Сору<br>Сору | Comments         | Delete                   | 2               |              | automatic mode               | ×      |
|---------------|---|--------------|------------------|--------------------------|-----------------|--------------|------------------------------|--------|
| Number:       | 1 | ^            |                  |                          |                 |              |                              |        |
|               | 1 |              | Ca               | libration Result         |                 |              |                              |        |
| a:            | 2 |              |                  | -9.38222956              | 5115559         |              |                              |        |
| b:            | 3 |              |                  | 1.562552818              | 1185604         |              |                              |        |
| c:            | 4 |              |                  | 5.51819702               | 571345          |              |                              |        |
| *1            | 5 |              | o be in the same | e direction as the TCP o | oordinate syste | m, otherwise | e the calibration will fail. |        |
| Previous      | 6 |              |                  | Reteach                  |                 |              | С                            | onfirm |
|               | 7 |              |                  |                          |                 |              |                              |        |

## 8.3.3. Use the tool coordinate system

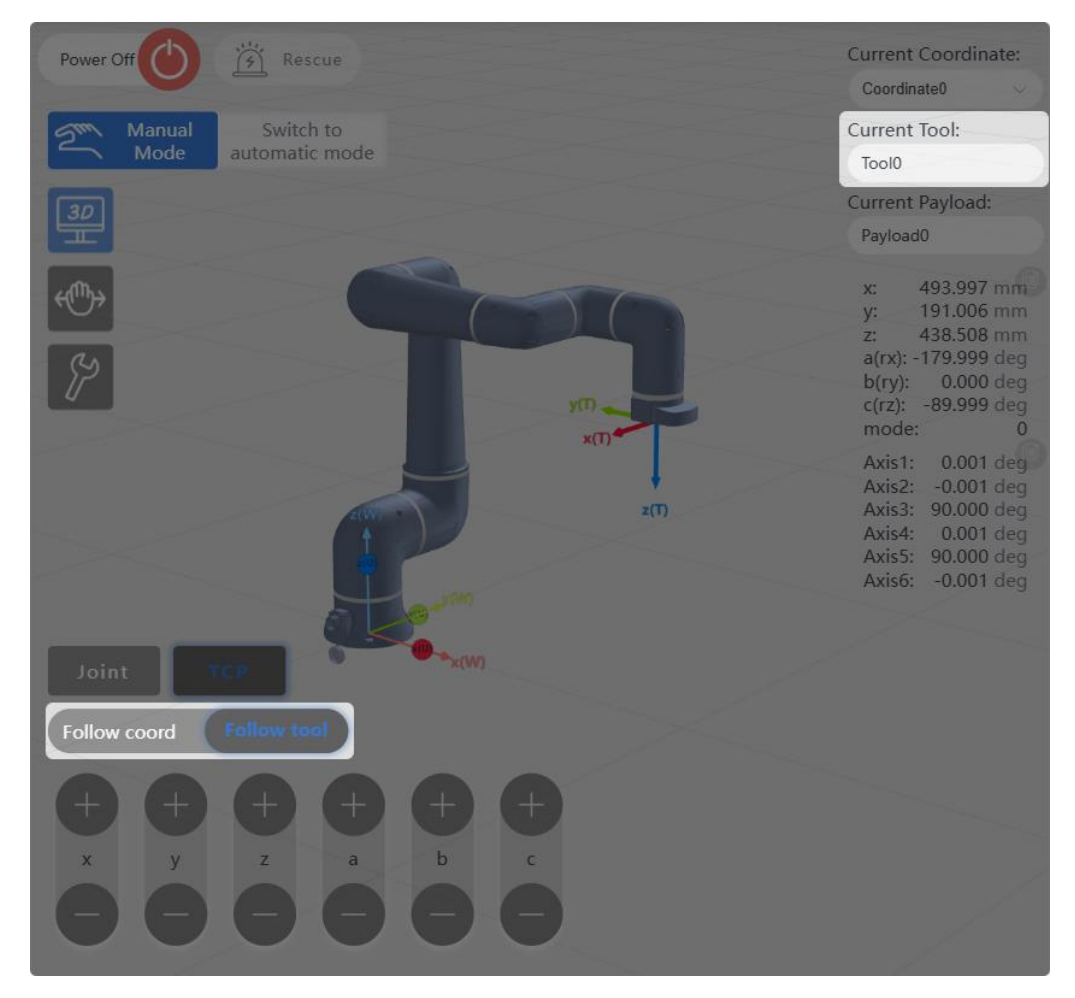

## 8.3.3.1. Use the tool coordinate system when pointing

When pointing the robot at the end, you can choose to move along the tool coordinate system. When the current tool is selected as the target tool coordinate system, you can move along the tool coordinate system. The current tool can be switched on the Settings TAB.

# 9. Appendices

## 9.1. Error code

There are currently six levels of information for robots, and the fourth digit of the error code indicates the error level.

| Serial | Error Level      |
|--------|------------------|
| number |                  |
| 0      | System Occupancy |
| 1      | Hint             |
| 2      | Warnings         |
| 3      | General mistakes |
| 4      | Serious error    |
| 5      | Fatal error      |

- When a general error or above occurs, the robot will lose power and shut down;
- When a warning level error occurs, the robot slows down and stops;
- If multiple errors occur at the same time, execute according to the highest level of error;
- Errors of the same type will have only one error code, but the specific error content will be displayed on the teaching device.

| Error code | Error description                   |
|------------|-------------------------------------|
| FFF10000   | Undefined hints                     |
| FFF20000   | Undefined warnings                  |
| FFF30000   | Undefined error                     |
| FFF40000   | Undefined serious errors            |
|            |                                     |
| 50010000   | Robot power-on prompt               |
| 50010001   | Robot power-off prompt              |
| 50010002   | Robot encoder calibration prompt    |
| 50030003   | Robot state transition timeout      |
| 50040004   | Abnormal axis status                |
| 50030005   | The position is strange when tapped |

| 50010006 | Reset                                                          |
|----------|----------------------------------------------------------------|
| 50030007 | Reset timeout                                                  |
| 50030008 | Joint position overlimit                                       |
| 50030009 | Over-limit at the end                                          |
| 5003000A | Joint desired position jump                                    |
| 5003000B | Joint output torque jump                                       |
| 5003000C | Joint tracking error is too large                              |
| 5003000D | Joint speed is out of limit                                    |
| 5003000E | Joint collision detection triggered                            |
| 5003000F | The joint collision detection cannot be effectively calculated |
| 50030010 | No effective calculation for end collision detection           |
| 50030011 | End collision detection triggers                               |
| 50030012 | End speed exceeds limit                                        |
| 50030013 | Error in drag                                                  |
| 50030014 | Error occurred when the drag stopped                           |
| 50030015 | End dotting is not allowed                                     |
| 50020016 | Error occurred when resetting the motion planner               |
| 50020017 | The motion planner set the initial position wrong              |
| 50020018 | Motion planner add command error                               |
| 50030019 | Emergency stop                                                 |
| 5002001A | Parameter configuration in progress, do not operate            |
| 5003001B | The parameter configuration process went wrong                 |
| 5002001C | Press the emergency stop button when powered on                |
| 5002001D | Joint expected speed jump                                      |
| 5002001E | Drag over Speed                                                |
| 5002001F | Change configuration parameters while moving                   |
| 58020000 | There is an illegal situation with IO configuration            |
| 58020001 | There is an illegal situation with the bus configuration       |
|          |                                                                |
| 59020000 | The current setting of the welding machine is incorrect        |
| 59020001 | The voltage setting of the welding machine is incorrect        |
|          |                                                                |
| 60020000 | The path calculation of the motion planner is incorrect        |

| 60020001 | The motion planner is running incorrectly                                    |
|----------|------------------------------------------------------------------------------|
| 60020003 | Node data to json failed                                                     |
| 60020004 | Failed to get the shared memory node                                         |
|          |                                                                              |
| 60030003 | The inverse matrix of the robot's speed Jacobian matrix cannot be obtained   |
| 60030004 | The inverse matrix of the robot's force Jacobian matrix cannot be obtained   |
| 60030005 | The forward kinematic position of the robot cannot be obtained               |
| 60030006 | The forward kinematic velocity of the robot cannot be obtained               |
| 60030007 | The inverse kinematic position of the robot cannot be obtained               |
| 60030008 | The inverse kinematic velocity of the robot cannot be obtained               |
| 60030009 | The wrong robot was set up                                                   |
| 6003000A | Joint over-limit                                                             |
| 6003000B | Robot inverse dynamics cannot be obtained                                    |
| 6003000C | The equivalent inertial moment of the robot joint cannot be obtained         |
| 6003000D | The equivalent moment of gravity of the robot joint cannot be obtained       |
| 6003000E | The equivalent torque of the robot joint cannot be obtained                  |
| 6003000F | The inertia matrix of the robot dynamics model cannot be obtained            |
| 60030010 | The gravity matrix of the robot dynamics model cannot be obtained            |
| 60030011 | The Koch force matrix of the robot dynamics model cannot be obtained         |
| 60030012 | The rotation matrix from the base coordinate system to the flange coordinate |
|          |                                                                              |
| 61010000 |                                                                              |
| 61010000 |                                                                              |
| 61010001 |                                                                              |
| 61010002 | File conversion error in a specific format                                   |
| 61010003 |                                                                              |
| 61010004 | write error to a specific format file                                        |
| 7002000  | The fitting matrix is less than rank                                         |
| 70020000 | The calibrated three points are collinear                                    |
| 10020001 |                                                                              |
| 71020000 | The initial position of the robet is unknown                                 |
| 71020001 |                                                                              |
| /1020001 | initial conditions are insufficient, waiting to be supplemented, no error    |

| 71020002 | When in relative motion, the type of reference coordinate system input does not exist |
|----------|---------------------------------------------------------------------------------------|
| 71020003 | Transition type unknown                                                               |
| 71020004 | The type of the point is unknown                                                      |
| 71020005 | Arc type unknown                                                                      |
| 71020006 | The Move instruction queue is full                                                    |
| 71020007 | Speed is not positive                                                                 |
| 71020008 | Unable to create a path                                                               |
| 71020009 | Index out of range                                                                    |
| 7102000A | Solution failed                                                                       |
| 7102000B | Trajectory planning failed                                                            |
| 7102000C | The "Move" type does not exist                                                        |
| 7102000D | Move type does not match                                                              |
| 7102000E | Trigger type mismatch                                                                 |
| 7102000F | The trigger corresponding Move instruction Id does not exist                          |
| 71020010 | The path attribute does not exist                                                     |
| 71020011 | Trigger type mismatch                                                                 |
| 71020012 | The Move instruction Id corresponding to the trigger does not exist                   |
| 71020013 | Pose point does not exist                                                             |
| 71020014 | The movement magnification is out of range                                            |
| 71020015 | The number of points exceeds the maximum                                              |
| 71020016 | Parameter error                                                                       |
| 71020017 | Spline interpolation failed                                                           |
| 71020018 | Index update failed                                                                   |
| 71020019 | The acquisition of the arm profile Angle failed                                       |
|          |                                                                                       |
| 76020000 | Swing type does not exist                                                             |
| 76020001 | The swing amplitude is negative                                                       |
| 76020002 | Swing frequency is negative                                                           |
| 76020003 | Swing Angle is negative                                                               |
| 76020004 | The operating Angle is negative                                                       |
| 76020005 | Left stay time is negative                                                            |
| 76020006 | Right stay time is negative                                                           |

| 76020007 | Too low frequency                                                                                                    |  |  |
|----------|----------------------------------------------------------------------------------------------------|--|--|
| 76020008 | Too high frequency                                                                                                    |  |  |
| 76020009 | Stay for too long                                                                                                    |  |  |
| 7602000A | The azimuth is too large                                                                                                    |  |  |
| 7602000B | The path type does not exist                                                                                                |  |  |
| 7602000C | The weld seam direction is consistent with the Z direction of the current tcp, and the swing direction cannot be determined |  |  |
| 7602000D | Compensation methods do not exist                                                                                           |  |  |
| 7602000E | Compensation value update failed                                                                                            |  |  |
| 7602000F | The number of periods not sampled is incorrect                                                                              |  |  |
| 76020010 | The number of sampling periods used for the baseline value calculation is incorrect                                         |  |  |
| 76020011 | Pose correction failed                                                                                                    |  |  |
| 76020012 | Point update failed                                                                                                    |  |  |
| 76020013 | Surfacing error                                                                                                    |  |  |
|          |                                                                                                    |  |  |
| 78030000 | Input parameter dimensions do not match the robot                                                                           |  |  |
| 78030001 | External force estimator initialization failed                                                                              |  |  |
| 78030002 | The external force estimator did not set the initial state                                                                  |  |  |
| 78030003 | The built-in Kalman filter of the force estimator is unable to update the output                                            |  |  |
| 78030104 | The joint force estimated by the force estimator cannot be obtained                                                         |  |  |
| 78030105 | The joint acceleration estimated by the external force estimator cannot be obtained                                         |  |  |
| 78030106 | The collision detector failed to initialize successfully                                                                    |  |  |
| 78030107 | The status of the collision detection cannot be obtained                                                                    |  |  |
| 78030108 | The admittance controller was not initialized successfully                                                                  |  |  |
| 78030109 | The parameters of the admittance controller are set incorrectly                                                             |  |  |
| 7803010A | The output of the joint admittance teaching program cannot be updated                                                       |  |  |
| 7803010B | The end space axis lock was not initialized successfully                                                                    |  |  |
| 7803010C | Unable to set the end lock axis direction                                                                                   |  |  |
| 7803010D | The end impedance of the end shaft lock cannot be obtained                                                                  |  |  |
| 7803010E | The impedance of the end lock shaft conversion to the joint end cannot be obtained                                          |  |  |
| 7803010F | The output of the teaching program cannot be updated                                                                        |  |  |
| 78030110 | Beyond the joint limit of the drag-and-drop mode                                                                            |  |  |

| 78030111 | The external force of the six-dimensional force sensor cannot be obtained                                     |  |  |  |
|----------|----------------------------------------------------------------------------------------------------|--|--|--|
| 78030112 | Constant force tracking & compliant force control is enabled simultaneously during force control, not allowed |  |  |  |
|          |                                                                                                    |  |  |  |
| 80030000 | Joint tracking error over-limit trigger                                                                       |  |  |  |
| 80030001 | Joint collision detection trigger                                                                             |  |  |  |
| 80030002 | Joint position limit trigger                                                                                  |  |  |  |
| 80030003 | Joint speed limit trigger                                                                                     |  |  |  |
|          |                                                                                                    |  |  |  |
| 91010000 | The expression of the WHILE control is empty                                                                  |  |  |  |
| 91010001 | The IF control expression is empty                                                                            |  |  |  |
| 91010002 | ELSEIF control expressions are empty                                                                          |  |  |  |
| 91010003 | The ELSE control is followed by ELSEIF                                                                        |  |  |  |
| 91010004 | Unknown operator                                                                                              |  |  |  |
| 91010005 | The variable name of the data is not of string type                                                           |  |  |  |
| 91010006 | The waiting time parameter is not an integer                                                                  |  |  |  |
| 91010007 | Control parameters are not valid                                                                              |  |  |  |
| 91010008 | The control type is illegal                                                                                   |  |  |  |
|          |                                                                                                    |  |  |  |
| 91021007 | Failed to open the profile                                                                                    |  |  |  |
| 91011008 | Save global variables failed                                                                                  |  |  |  |
| 91011009 | Failed to get the global variable                                                                             |  |  |  |
| 9101100A | Failed to save the project variable                                                                           |  |  |  |
| 9101100B | Failed to obtain engineering variables                                                                        |  |  |  |
| 9101100C | Save project failed                                                                                           |  |  |  |
| 9102100D | Failed to read the project file                                                                               |  |  |  |
| 9102100E | Failed to read the lua file                                                                                   |  |  |  |
|          |                                                                                                    |  |  |  |
| 92020000 | The array variable index is out of range                                                                      |  |  |  |
| 92020001 | Failed to find a variable by its name                                                                         |  |  |  |
| 92020002 | Unknown variable type                                                                                         |  |  |  |
| 92020003 | Failed to find the IO port                                                                                    |  |  |  |
| 92020004 | Request parameters error                                                                                      |  |  |  |

| 93010000 | Failed to set up a shared memory node                           |
|----------|-----------------------------------------------------------------|
| 93010001 | CPOS to APOS failed                                             |
| 93010002 | Failed to convert APOS to CPOS                                  |
| 93010003 | Point data calculation failed                                   |
| 93010004 | Motion kernel state error                                       |
| 93010005 | Calibration failed                                              |
|          |                                                                 |
| 94010002 | The subscription topic does not exist                           |
| 94010003 | Failed to open the topic profile                                |
| 94010004 | Parsing the topic profile failed                                |
| 94010005 | topic name duplication                                          |
| 94010006 | The memory node corresponding to the topic was not found        |
|          |                                                                 |
| 96010000 | Parse to unknown instructions                                   |
| 96020001 | Failed loading instruction                                      |
| 96020003 | The motion kernel state does not support this instruction       |
| 96020004 | The engineering state does not support this instruction         |
| 96020005 | Invalid engineering control instructions                        |
| 96020006 | Engineering data loading failed                                 |
| 96020007 | Project loading failed                                          |
| 96020008 | The control ID that starts running the project is invalid       |
| 91010009 | Project Start running                                           |
| 9101000A | Project stopped running                                         |
| 9101000B | Task status error                                               |
|          |                                                                 |
| 97020000 | Too many addDo directives                                       |
| 97020001 | The jump control doesn't exist                                  |
| 97020002 | The IO port number parameter is invalid                         |
| 97020003 | lua failed to execute the expression                            |
| 97020004 | Invalid task control instructions                               |
| 97020005 | The AddDo instruction failed to execute                         |
| 97020006 | The instruction waiting to execute the instruction queue failed |

| 97020007 | Execute an unknown instruction                            |
|----------|-----------------------------------------------------------|
| 97020008 | The lua loading instruction failed                        |
| 97020009 | lua failed to execute the instruction                     |
| 9702000A | Failed to write instructions to the moving kernel         |
| 9702000B | Failed to update the AddDo directive status               |
| 9702000C | Failed to register a variable to lua                      |
| 9702000D | lua initialization failed                                 |
| 9702000E | lua configuration script loading initialization failed    |
| 9702000F | Unknown type of user variable                             |
| 97020010 | Failed to create Path                                     |
| 97020011 | Failed to calculate the Path                              |
| 97020012 | Failed to run Path                                        |
| 97020013 | OnDistance cannot be associated with the MovJ instruction |
| 97020014 | Parameters invalid                                        |

# 9.2. User levels and permissions

| Categorization | Functions                      | user | admin                 |
|----------------|--------------------------------|------|-----------------------|
| Engineering    | New construction               | ~    | <b>v</b>              |
|                | Switch                         | ~    | <b>v</b>              |
|                | Save                           | ~    | <b>v</b>              |
|                | Сору                           | ~    | <b>v</b>              |
|                | Download                       | ~    | <b>v</b>              |
|                | Delete                         | ~    | <b>v</b>              |
|                | Import                         | ~    | <b>v</b>              |
|                | Auto-run                       | ~    | <b>v</b>              |
|                | Stop                           | ~    | <ul> <li>✓</li> </ul> |
|                | Single-step run                | ~    | <b>v</b>              |
|                | Run the pointer                | ~    | ~                     |
|                | Switch between single-task and | ~    | V                     |
|             | multi-task                                                  |                       |             |
|-------------|-------------------------------------------------------------|-----------------------|-------------|
| Visual      | Control View                                                | ~                     | ~           |
| Programming | Drag-and-drop commands                                      | ~                     | ~           |
|             | Add Command                                                 | ~                     | ~           |
|             | Command selected                                            | ~                     | <b>v</b>    |
|             | Command Property Editing                                    | V                     | <b>v</b>    |
|             | Command Copy                                                | ~                     | ~           |
|             | Instruction Deletion                                        | V                     | <b>v</b>    |
|             | Tree command expansion and contraction                      | ~                     | ~           |
|             | Instruction property editing check                          | <b>v</b>              | <b>v</b>    |
|             | Conditional expression validation                           | ~                     | <b>v</b>    |
|             | goto class instruction target value validation              | V                     | ~           |
|             | Check result prompt message                                 | V                     | ~           |
| Pose        | Add pose                                                    | V                     | ~           |
|             | Delete Pose                                                 | V                     | ~           |
|             | Сору розе                                                   | V                     | ~           |
|             | Add poses from mov class controls                           | ~                     | ~           |
|             | Update the pose from the mov class control                  | ~                     | ~           |
| Variables   | Add variables                                               | ~                     | <b>v</b>    |
|             | Remove variables                                            | <b>v</b>              | <b>v</b>    |
|             | Edit variables                                              | ~                     | <b>v</b>    |
|             | Variable Display                                            | ~                     | <b>v</b>    |
|             | Real-time running variables                                 | <ul> <li>✓</li> </ul> | ~           |
|             | Add the specified type variable from the control properties | ~                     | ~           |
| Settings    | Basics                                                      | Youdaoplac            | Youdaoplace |

|   |                                | eholder0    | holder0     |
|---|--------------------------------|-------------|-------------|
|   |                                | (Without    | (Without    |
|   |                                | permission) | permission) |
|   | Mechanical - Installation      | Youdaoplac  | <b>v</b>    |
|   |                                | eholder0    |             |
|   |                                | (No         |             |
|   |                                | permission) |             |
|   | Mechanical - relative to world | Youdaoplac  | <b>v</b>    |
|   | coordinate system              | eholder0    |             |
|   |                                | (Not        |             |
|   |                                | authorized) |             |
|   | Mechanical-DH                  | Youdaoplac  | Youdaoplace |
|   |                                | eholder0    | holder0 (No |
|   |                                | (No entry)  | entrance)   |
|   |                                |             |             |
|   | Safety - Joint/end limit       | Youdaoplac  | <b>v</b>    |
|   |                                | eholder0    |             |
|   |                                | (No         |             |
|   |                                | permission) |             |
|   | Security - Others              | Youdaoplac  | <b>v</b>    |
|   |                                | eholder0    |             |
|   |                                | (Without    |             |
|   |                                | permission) |             |
|   |                                |             |             |
|   | Motion - Auto Mode             | Youdaoplac  | ~           |
|   |                                | eholder0    |             |
|   |                                | (No         |             |
| - |                                | permission) |             |
|   | Sport - Manual mode            | Youdaoplac  | ~           |
|   |                                | eholder0    |             |
|   |                                | (No         |             |
|   |                                | permission) |             |
|   |                                | 1           | 1           |

|               | Motion-Servo                      | Youdaoplac<br>eholder0<br>(No entry) | × |
|---------------|-----------------------------------|--------------------------------------|---|
|               | Debugging                         | ×                                    | × |
| 3D simulation | Simulation demonstration          | ~                                    | ~ |
|               | Switching perspectives            | ~                                    | ~ |
|               | Clear the trajectory lines        | ~                                    | ~ |
|               | Return to zero position           | ~                                    | ~ |
|               | Back to the packing position      | ~                                    | ~ |
|               | Switch coordinate system          | ~                                    | ~ |
|               | Teaching mode configuration       | ~                                    | ~ |
|               | Automatic mode                    | ~                                    | ~ |
|               | Manual mode                       | ~                                    | ~ |
|               | Shut-off point Action             | ~                                    | ~ |
|               | End point movement                | ~                                    | ~ |
|               | I/O configuration                 | ~                                    | ~ |
|               | Peripherals                       | ~                                    | ~ |
| Log           | View                              | ~                                    | ~ |
|               | Download                          | ~                                    | ~ |
| Plugins       | List of welding process templates | ~                                    | ~ |
|               | Adding templates                  | ~                                    | ~ |
|               | Edit the template                 | ~                                    | ~ |
|               | JOB number selection              | ~                                    | ~ |
| Surveillance  | Surveillance system               | ×                                    | × |
|               | Specify the monitoring data       | ×                                    | × |
| Debugging     | path data Sending                 | ×                                    | × |
|               | Debug data caching                | ×                                    | × |
| Configuration | Change configuration values       | ×                                    | × |

|                 | Change configuration structure     | × | ×        |
|-----------------|------------------------------------|---|----------|
| User            | Register a new user                | × | <b>v</b> |
|                 | Delete a user                      | × | <b>v</b> |
| Bus             | Register Editing                   | × | <b>v</b> |
| Error message   | Clear errors                       | ~ | <b>v</b> |
|                 | Reset                              | ~ | <b>v</b> |
|                 | Real-time log                      | ~ | <b>v</b> |
| Other functions | Undo and redo                      | ~ | <b>v</b> |
|                 | Reloading configuration            | ~ | <b>v</b> |
|                 | Refresh the page                   | ~ | <b>v</b> |
|                 | Module Window Maximization         | ~ | <b>v</b> |
|                 | Close the module window            | ~ | <b>v</b> |
|                 | Online Settings                    | ~ | <b>v</b> |
|                 | Online status                      | ~ | <b>v</b> |
|                 | Lock window                        | ~ | <b>v</b> |
|                 | Switch between Chinese and English | ~ | <b>v</b> |
|                 | Trace ID-related features          | × | ×        |

## 10. Contact information

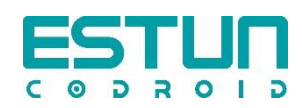

## • Company Address:

Nanjing Estun CoDroid Technology Co., Ltd

5/F, Building 1, Jiangning Innovation and Entrepreneurship Base, SEU National Uni versity Science Park, No. 33, SEU Road, Jiangning District, Nanjing City, Jiangsu Province, P. R. China

Tel: +86-400-025-3336

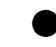

## • European agency address:

ESTUN Robotics Europe AGGraben Strasse 25,6340 Baar,Switzerland

The specifications, ratings and dimensions of this product are subject to change for the purpose of improving the product without notice.

For inquiries about the contents of this information, please contact our business department.